# AssetCenter<sup>TM</sup> Version 3.5

# Reference Guides: Global Table of Contents, Index and Glossary

April 07, 2000 ITEM ACT-3.5X-EN-00700

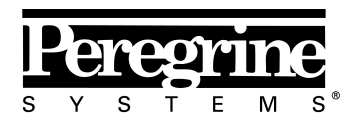

The Infrastructure Management Company™

© Peregrine Systems, Inc., 1999-2000. All Rights Reserved.

Sybase SQL Anywhere Runtime: © Sybase, Inc. 1992–1995; Portions © Rational Systems, Inc. 1992–1994.

Information contained in this document is proprietary to Peregrine Systems, Inc., and may be used or disclosed only with written permission from Peregrine Systems. This manual, or any part thereof, may not be reproduced without the prior written permission of Peregrine Systems, Inc.

This document refers to numerous products by their trade names. In most, if not all cases, these designations are claimed as Trademarks or Registered Trademarks by their respective companies.

**Peregrine Systems**, **ServiceCenter**, **AssetCenter**, **InfraCenter for Workgroups** and **InfraTools** are trademarks of Peregrine Systems, Inc.

The software described in this manual is supplied under license or nondisclosure agreement. The software may be used or copied only in accordance with the terms of the agreement.

Peregrine Systems reserves the right to modify the information contained in this document without notice.

The software is subject to modification and it is possible that the supplied documentation is not fully coherent with the version that you have. These modifications do not compromise proper understanding of the software. For further information on the most recent modifications, please refer to the **Readme.txt** file.

The names of companies and individuals used in the sample database and in examples in the manuals are fictitious and are intended to illustrate the use of the software. Any resemblance to actual companies or individuals, whether past or present, is purely coincidental.

#### AssetCenter and InfraCenter for Workgroups data integrity

AssetCenter and InfraCenter for Workgroups are extremely rich in functionality. This richness relies on a complex database structure: The database contains a large number of tables, fields, links and indexes; certain intermediary tables are not displayed by the graphical interface; certain links, fields and indexes are automatically created, deleted or modified by the software.

Only the interfaces designed for AssetCenter and InfraCenter for Workgroups (graphical interface, APIs, import program, Web interface and gateways) are capable of modifying the database with respect to its integrity. You must never modify the structure and/or the contents of the database by any means other than those intended for use with the software; such modifications are highly likely to corrupt the database and bring about symptoms such as involuntary loss or modification of data or links, creation of "ghost" links or records, serious error messages, etc. Alterations to the database resulting from manipulations of this type void the guarantee and technical support provided by Peregrine Systems.

#### Environments supported by AssetCenter and InfraCenter for Workgroups

The list of environments supported by AssetCenter and InfraCenter for Workgroups can be found in the manual entitled "Installation and Upgrade Guide". Using AssetCenter or InfraCenter for Workgroups in environments other than those for which it is intended is done at the user's risk. Alterations made to the database resulting from using AssetCenter or InfraCenter for Workgroups in environments other than those for which it is intended void the guarantee and technical support provided by Peregrine Systems.

# Foreword

This manual contains the tables of contents and the indexes for the following manuals:

- "Introduction" : ITEM ACT-3.5X-EN-00686
- "Asset Management" : ITEM ACT-3.5X-EN-00688
- "Procurement Management" : ITEM ACT-3.5X-EN-00690
- "Leasing Management" : ITEM ACT-3.5X-EN-00694
- "Cost Management" : ITEM ACT-3.5X-EN-00696
- "Administration and Advanced Use of AssetCenter" : ITEM ACT-3.5X-EN-00698

You will also find:

- A simplified table of contents, page 1.
- An detailed table of contents, page 5.
- An index, page 27.
- A glossary, page 49.

# **Contact Peregrine Systems**

### **World Headquarters**

Peregrine Systems, Inc. 3611 Valley Centre Drive San Diego, CA 92130 USA Tel: +1 858 481 5000 or 800 638 5231 Fax: +1 858 481 1751 Web: http://www.peregrine.com

Customer support: Tel: +1 858 794 7402 or 800 960 9998 Fax: +1 858 794 6028 Web: http://support.peregrine.com E-mail: support@peregrine.com Open Monday to Friday 5:00 AM to 5:30 PM (PST)

#### France, Spain, Greece, and Africa (except South Africa)

Peregrine Systems Tour Franklin - La Défense 8 92042 Paris - La Défense Cedex France Tel: +33 (0)1 47 73 11 11 Fax: +33 (0)1 47 73 11 12

Customer support: Tel: +33 (0) 800 505 100 Fax: +33 (0)1 47 73 11 61 E-mail: frsupport@peregrine.fr Open Monday to Friday 8:00 AM to 6:00 PM (local time)

### Germany and Eastern Europe

Peregrine Systems GmbH Bürohaus ATRICOM Lyoner Strasse 15 60528 Frankfurt Germany Tel: +49 (0)(69) 6 77 34-0 Fax: +49 (0)(69) 66 80 26-26

Customer support: Tel: 0800 2773823 Fax: +49 (0)(69) 66 80 26-26 E-mail: psc@peregrine.de Open Monday to Friday 8:00 AM to 5:00 PM (local time)

### **United Kingdom**

Peregrine Systems, Ltd. Ambassador House Paradise Road Richmond Surrey TW9 1SQ UK Tel: +44 (0)181 332 9666 Fax: +44 (0)181 332 9533

Customer support: Tel: +44 (0)181 334 5844 or 0800 834 7700 Fax: +44 (0)181 334 5890 E-mail: uksupport@peregrine.com Open Monday to Friday 8:00 AM to 6:00 PM (local time)

### Denmark, Norway, Finland and Iceland

Peregrine Systems A/S Naverland 2, 12th fl. DK-2600 Glostrup Denmark Tel: +45 43 46 76 76 Fax : +45 43 46 76 77

Customer support: Tel: +45 77 31 77 76 Fax: +45 43 46 76 77 E-mail: support.nordic@peregrine.com Open Monday to Friday 8:30 AM to 4:00 PM (local time)

### The Netherlands, Belgium, and Luxembourg

Peregrine Systems BV Botnische Golf 9a Postbus 244 3440 AE Woerden The Netherlands Tel: +31 (0) 348 43 7070 Fax: +31 (0) 348 43 7080

Customer support: Tel: 0800 0230889 (The Netherlands) or 0800 74747575 (Belgium and Luxembourg) Fax: +31 (0) 348 43 7080 E-mail: benelux.support@peregrine.com Open Monday to Friday 8:00 AM to 6:00 PM (local time)

#### Singapore

Peregrine Systems Pte.Ltd #03-16 CINTECH III 77 Science Park Drive Singapore Science Park 118256 Singapore Tel: +65 778 5505 Fax: +65 777 3033

### Italy

Peregrine Systems, S.r.l. Via Monte di Pietà, 21 I-20121 Milano Italy Tel: +39 (02) 6556931 Fax: +39 (02) 65569390

### Sweden

Peregrine Systems AB Frösundaviks Allé 15, 4th floor S-169 70 Solna Sweden Tel: +46 (0)8-655 36 04 Fax : +46 (0)8-655 26 10

Customer support: Tel: +45 77 31 77 76 Fax: +45 43 46 76 77 E-mail: nordic@peregrine.com Open Monday to Friday 8:30 AM to 4:30 PM (local time)

### Japan

Peregrine Systems K.K. Level 32, Shinjuku Nomura Building 1-26-2 Nishi-shinjuku, Shinjuku-ku Tokyo 163-0532 Japan

Tel: +81 (3) 5322-1350 Fax: +81 (3) 5322-1352

Customer support: Tel: +81 (3) 5322 1350 Fax: +81 (3) 5322 1352 E-mail: glipper@peregrine.com

# Conventions

The following notation is used for commands:

| []  | Square brackets denote an optional parameter. Do not type them in<br>your command.<br>Exception: In BASIC scripts, square brackets are used to denote the<br>data access path and must be included in the script:<br>[Link.Link.Field] |
|-----|----------------------------------------------------------------------------------------------------|
| < > | Brackets denote a parameter in plain language. Do not type them.<br>Substitute the text with the appropriate information.                                                                                                    |
| { } | Curly brackets denote a series of parameters. Only one of these<br>parameters may be used. Do not type these curly brackets in your<br>command.                                                                                        |
|     | A pipe is used to separate a series of parameters contained within curly brackets.                                                                                                    |
| *   | An asterisk added to the right of square brackets means that the formula shown can be repeated several times.                                                                                                    |

The following text formats have given meanings:

| Fixed width characters | DOS command.                                                  |
|------------------------|---------------------------------------------------------------|
| Example                | Example of code or command.                                   |
|                        | Code or command omitted.                                      |
| Object name            | The names of fields, tabs, menus and files are shown in bold. |
| Note                   | Important note.                                               |

# Send us your comments

We want to deliver the most accurate documentation possible.

Any comments would be greatly appreciated.

Send any remarks to **documentation@peregrine.com**.

# Simplified table of contents

| Reference Guide: Introduction                                     |     |
|-------------------------------------------------------------------|-----|
| Chapter 1 - Connecting to an AssetCenter database                 | 1   |
| Chapter 2 - Using AssetCenter                                     | 7   |
| Chapter 3 - Customizing AssetCenter at the user workstation level | 61  |
| Chapter 4 - Searching and filtering records                       | 79  |
| Chapter 5 - Printing data                                         | 91  |
| Chapter 6 - Executing actions                                     | 97  |
| Chapter 7 - Consulting messages in AssetCenter                    | 101 |
| Chapter 8 - Using views                                           | 103 |
| Chapter 9 - Departments and employees                             | 109 |
| Chapter 10 - Locations                                            | 117 |
| Chapter 11 - Suppliers                                            | 119 |
| Chapter 12 - Floor-plans                                          | 123 |
| Chapter 13 - Using features                                       | 127 |
| Chapter 14 - Associating documents with database records          | 149 |
| Chapter 15 - News                                                 | 153 |

## **Reference Guide: Asset Management**

| Chapter 1 - Managing assets                     | 1   |
|-------------------------------------------------|-----|
| Chapter 2 - Managing connections between assets | 17  |
| Chapter 3 - Managing software                   | 27  |
| Chapter 4 - Managing categories                 | 51  |
| Chapter 5 - Managing products                   | 55  |
| Chapter 6 - Adjustments                         | 81  |
| Chapter 7 - Managing stocks                     | 97  |
| Chapter 8 - Managing work orders                | 107 |
| Chapter 9 - Managing projects                   | 113 |
| Chapter 10 - Carrying out a bar-code inventory  | 115 |

# **Reference Guide: Procurement Management**

| Chapter 1 - Steps in Procurement Management           | 1  |
|-------------------------------------------------------|----|
| Chapter 2 - First steps with the procurement cycle    | 5  |
| Chapter 3 - Using products in the procurement cycle   | 11 |
| Chapter 4 - Creating a request, estimate, or an order | 17 |
| Chapter 5 - Managing deliveries                       | 27 |
| Chapter 6 - Additional procurement functionality      | 31 |
| Chapter 7 - Managing supplier invoices                | 41 |
| Chapter 8 - Tracking the procurement cycle            | 45 |

### **Reference Guide: Leasing Management**

| Chapter 1 - Describing contracts                    | 1   |
|-----------------------------------------------------|-----|
| Chapter 2 - Overview of leasing management          | 13  |
| Chapter 3 - Getting started with lease contracts    | 23  |
| Chapter 4 - Information specific to lease contracts | 41  |
| Chapter 5 - Life-cycle management of leased assets  | 49  |
| Chapter 6 - Calculating loss values for assets      | 69  |
| Chapter 7 - Calculating rent                        | 75  |
| Chapter 8 - The costs of a contract                 | 103 |

### **Reference Guide: Cost Management**

| Chapter 1 - Currencies                                             | 1  |
|--------------------------------------------------------------------|----|
| Chapter 2 - Managing expenses, budgets and cost centers            | 15 |
| Chapter 3 - Reconciling fixed assets with the AssetCenter database | 29 |
| Chapter 4 - Managing taxes                                         | 35 |
| Chapter 5 - Introduction to TCO (Total Cost of Ownership)          | 53 |

### Administration and Advanced Use of AssetCenter

| Chapter 1 - Database options                                              | _ 1 |
|---------------------------------------------------------------------------|-----|
| Chapter 2 - Structure of the AssetCenter database                         | 5   |
| Chapter 3 - Creating, customizing and describing the AssetCenter database | 29  |
| Chapter 4 - Managing itemized lists                                       | 73  |

| Chapter 5 - How the history function works                                      | 77  |
|---------------------------------------------------------------------------------|-----|
| Chapter 6 - Managing user access to AssetCenter databases                       | 83  |
| Chapter 7 - Writing queries in AQL                                              | 99  |
| Chapter 8 - Editing forms                                                       | 141 |
| Chapter 9 - Editing reports                                                     | 151 |
| Chapter 10 - Read-only access to the database using the AssetCenter ODBC driver | 157 |
| Chapter 11 - Defining actions                                                   | 161 |
| Chapter 12 - Managing deadlines with AssetCenter Server                         | 179 |
| Chapter 13 - Managing messages                                                  | 205 |
| Chapter 14 - Workflow                                                           | 215 |
| Chapter 15 - Importing data                                                     | 269 |
| Chapter 16 - Exporting data and managing SQL views                              | 315 |
| Chapter 17 - Using scripts                                                      | 327 |
| Chapter 18 - Managing calendars                                                 | 349 |
| Chapter 19 - Managing time zones                                                | 359 |
| Chapter 20 - Using AssetCenter as a DDE server                                  | 373 |
| Chapter 21 - Calculated fields                                                  | 403 |
| Chapter 22 - Introduction to wizards                                            | 411 |
| Chapter 23 - Creating wizards                                                   | 415 |
| Chapter 24 - Tuning AssetCenter for use in a WAN environment                    | 473 |
| Chapter 25Ini files                                                             | 477 |

# **Detailed table of contents**

## **Reference Guide: Introduction**

| Chapter 1 - Connecting to an AssetCenter database             | 1        |
|---------------------------------------------------------------|----------|
| Creating a connection to a database                           | 1        |
| Deleting a connection to a database                           | 4        |
| Connecting and disconnecting                                  | 4        |
| Using a local cache to improve the performance of AssetCenter | 5        |
| Chapter 2 - Using AssetCenter                                 | 7        |
| Launching AssetCenter                                         | 7        |
| Exiting AssetCenter                                           | 9        |
| General ergonomics of AssetCenter                             | 9        |
| Menus                                                         | 10       |
| Toolbar                                                       | 10       |
| Status bar                                                    | 11       |
| Tooltips                                                      | 11       |
| System information, installed and recognized components       | 11       |
| Record lists                                                  | 12       |
| How lists work                                                | 13       |
| Using lists                                                   | 13       |
| Moving within lists                                           | 14       |
| Action buttons concerning record lists                        | 17       |
| Displaying in table view or tree view                         | 17       |
| Configuring main lists                                        | 18       |
| Configuring drop-down lists                                   | 23       |
| Searching for a record in a list                              | 24       |
| Manipulating records in a list                                | 24       |
| Kapidly displaying a list with its default parameters         | 26       |
| Modifying the hierarchic organization of a table              | 20       |
| Furgerting a list                                             | 27       |
| Exporting a list                                              | 21       |
| Accessing a record detail                                     | 29       |
| Accessing a record detail                                     | 30<br>91 |
| Resigner windows                                              | 31<br>99 |
| Main huttons in detail screens                                | 32       |
|                                                               | 52       |

| Tabs                                                       | 3          |
|------------------------------------------------------------|------------|
| User-defined fields                                        | 3          |
| Creating and modifying records in the database             | 3.         |
| Modifying a record                                         | 3          |
| Creating a record in a list                                | 3          |
| Duplicating a record                                       | 3'         |
| Modifying a record linked to other records                 | 39         |
| Updating the display                                       | 3          |
| Finding records created on the fly                         | 40         |
| Modifying a selection of records                           | 40         |
| Simultaneous modification of records by several users      | 4          |
| Modifying a large number of records                        | 42         |
| Populating fields with values                              | 43         |
| Automatically populating fields                            | 4.         |
| Cut                                                        | 44         |
| Paste                                                      | 4          |
| Сору                                                       | 4'         |
| Deleting text                                              | 48         |
| Date: Data-entry rules                                     | 48         |
| Durations: Data entry rules                                | 49         |
| Time: Data-entry rules                                     | 49         |
| "Date + time" fields: Data-entry rules                     | 49         |
| Images                                                     | 50         |
| Keeping history of record modifications                    | 5          |
| How to use alarms                                          | 55         |
| How to use the on-line help                                | 55         |
| Dealing with error messages                                | 53         |
| Using keyboard shortcuts                                   | 53         |
| Chapter 3 - Customizing AssetCenter at the user workstativ | on level 6 |
| Activating the modules                                     | 62         |
| Customizing the toolbar                                    | 64         |

| Chapter 3 - Customizing AssetCenter at the user workstation level | 61   |
|-------------------------------------------------------------------|------|
| Activating the modules                                            | 62   |
| Customizing the toolbar                                           | 62   |
| Definition of the toolbar                                         | 63   |
| Modifying the contents of the toolbar                             | 64   |
| Modifying the position of the toolbar                             | 65   |
| Customizing tabs                                                  | 65   |
| General ergonomic options                                         | 66   |
| Navigation options                                                | 67   |
| Options concerning lists                                          | 72   |
| Display options                                                   | 74   |
| Options concerning the messaging system                           | 75   |
| Options concerning time zones                                     | 75   |
| Options concerning refreshing caches                              | 77   |
| Chapter 4 - Searching and filtering records                       | - 79 |
| Overview of filters and searches                                  | 79   |
| Standard filters                                                  | 83   |
| Simple filters                                                    | 83   |
| Query filters                                                     | 86   |
| Specific filter                                                   | 88   |
| Removing a filter                                                 | 88   |

| Chapter 5 - Printing data                                 |    |
|-----------------------------------------------------------|----|
| Overview of printing data                                 |    |
| General information requested when printing               |    |
| Printing a list of records                                |    |
| Printing detailed information                             |    |
| Chapter 6 - Executing actions                             | {  |
| Definition of an action                                   |    |
| Executing an action                                       |    |
| Chapter 7 - Consulting messages in AssetCenter            | 1( |
| Consulting messages received                              | 1  |
| Incoming message notification                             | 1  |
| Chapter 8 - Using views                                   | 1( |
| Definition of a view                                      | 1  |
| Creating views                                            | 1  |
| Displaying views                                          | 1  |
| Dropping views                                            | 1  |
| Modifying views                                           | 1  |
| Managing views (administrator function)                   | 1  |
| Chapter 9 - Departments and employees                     | 10 |
| Definition of departments and employees                   | 1  |
| AssetCenter user                                          | 1  |
| AssetCenter administrators                                | 1  |
| Creating departments and employees                        | 1  |
| Employee training                                         | 1  |
| Defining an employee's user profile                       | 1  |
| Employee groups                                           | 1  |
| How to organize the "departments and employees" directory | 1  |
| What to do when employees change location                 | 1  |
| What to do when an employee changes department            | 1  |
| Chapter 10 - Locations                                    | 11 |
| Definition of a location                                  | 1  |
| Location floor plans                                      | 1  |
| Assets used at locations                                  | 1  |
| Taxes associated with a location                          | 1  |
| Chapter 11 - Suppliers                                    | 1  |
| Definition of a supplier                                  | 1  |
| Supplier contacts                                         | 1  |
| Contracts signed with suppliers                           | 1  |
| Products provided by suppliers                            | 1  |

| Chapter 12 - Floor-plans                                     |  |
|--------------------------------------------------------------|--|
| Definition of a floor-plan                                   |  |
| Defining a floor plan                                        |  |
| How to view objects from a floor plan                        |  |
| How to optimize the use of floor plans                       |  |
| Chapter 13 - Using features                                  |  |
| Definition of features                                       |  |
| Creating features                                            |  |
| Consolidated features                                        |  |
| Defining the parameters of a feature                         |  |
| Managing feature classes                                     |  |
| Managing features                                            |  |
| Introduction                                                 |  |
| Detail of the class tree-structure                           |  |
| Detail of features associated with a record                  |  |
| Viewing features in a list                                   |  |
| Inherited features                                           |  |
| Cases where applied<br>Defining an inhoritable feature       |  |
| Methodology                                                  |  |
| Example of an inheritable feature                            |  |
| Populating features by selecting a record from another table |  |
| Scenario for the example                                     |  |
| Creating the feature                                         |  |
| Editing the filter for the source table of the link          |  |
| Verification                                                 |  |
| Chapter 14 - Associating documents with database records     |  |
| Definition of a document                                     |  |
| Creating or deleting documents associated with records       |  |
| Opening a document using an action                           |  |
| Chapter 15 - News                                            |  |
| Definition of a news item                                    |  |
| Overview of news                                             |  |
| {bmc zjump54.bmp} Importance of news                         |  |
| Message to be diffused                                       |  |
| message to be amasea                                         |  |
| News diffusion list                                          |  |

# **Reference Guide: Asset Management**

| Chapter 1 - Managing assets | 1 |
|-----------------------------|---|
| Definition of an asset      | 1 |
| Entering assets             | 2 |
| Methodology                 | 2 |
|                             |   |

-

| Detail of an asset                                                         | 4        |
|----------------------------------------------------------------------------|----------|
| Describing the acquisition of assets                                       | 5        |
| Defining fixed assets                                                      | 6        |
| Describing fixed assets                                                    | 7        |
| How to associate fixed asset accounting information with assets            | 9        |
| Contracts concerning assets                                                | 9        |
| Maintenance and work orders on assets                                      | 10       |
| Consumables used by assets                                                 | 10       |
| Cost of assets                                                             | 12       |
| Managing asset moves                                                       | 12       |
| Creating assets                                                            | 12       |
| Reserving assets                                                           | 13       |
| Taking delivery of assets                                                  | 14       |
| Assigning assets to a user                                                 | 15       |
| Controlling asset moves                                                    | 16       |
| Managing the end of an asset's life                                        | 16       |
|                                                                            |          |
| Chapter 2 - Managing connections between assets                            | 17       |
| Basic concepts                                                             | 17       |
| Creating a connection                                                      | 18       |
| Creating a connection template                                             | 19       |
| Creating the assets to be connected                                        | 20       |
| Declaring the connection                                                   | 21       |
| Additional information on a connection                                     | 23       |
| Managing connections                                                       | 24       |
| Viewing the number of connections                                          | 24       |
| Terminating a connection between two assets                                | 24       |
| Impact of deleting a connected asset                                       | 25       |
| Impact of changing the port assignment of a connection                     | 25       |
| Chaptor ? Managing software                                                |          |
| Concepts used in software management                                       | 21       |
| Ouepris used in software management                                        | 20<br>21 |
| Derite of Accet Contan companying coffeeners                               | 16       |
| Farts of AssetUenter concerning software                                   | 32       |
| Implementing software management                                           | 33<br>57 |
| Describing software license contracts                                      | 35       |
| Describing software installations                                          | 37       |
| Describing the use of license rights by named workstation                  | 38       |
| Describing the use of license rights by named employee                     | 39       |
| Using software counters                                                    | 39       |
| Verifying software licenses automatically                                  | 44       |
| Managing "Microsoft Select" contracts                                      | 45       |
| Importing inventoried software using gateways                              | 46       |
| Managing the acquisition of software licenses and extending license rights | 47       |
| Managing software suites                                                   | 48       |
|                                                                            |          |
| Unapter 4 - Managing categories                                            | 51       |
| Definition of a category                                                   | 51       |
| Creating a category                                                        | 52       |

| Chapter 5 - Managing products                                                  |  |
|--------------------------------------------------------------------------------|--|
| Definition of a product                                                        |  |
| Nature of products                                                             |  |
| Composition of products                                                        |  |
| Principle of the composition of products                                       |  |
| Supplier packages                                                              |  |
| Main use of products                                                           |  |
| Facilitating the creation of assets, work orders, contracts, training programs |  |
| Creating adjustments                                                           |  |
| Managing consumptions of assets                                                |  |
| Managing contract utilizations                                                 |  |
| Managing license utilizations                                                  |  |
| The result of product, request, estimate and order composition lines           |  |
| Product suppliers                                                              |  |
| Managing a product catalog                                                     |  |
| Chapter 6 - Adjustments                                                        |  |
| Definition of an adjustment                                                    |  |
| Creating adjustments                                                           |  |
| Example: Using adjustments to modify the values of features                    |  |
| Example: Using adjustments to handle license extensions                        |  |
| Other examples of using adjustments                                            |  |
| Other examples of using aujustments                                            |  |
| Chapter 7 - Managing stocks                                                    |  |
| Definition of a stock                                                          |  |
| Overview of stocks                                                             |  |
| Creating a stock                                                               |  |
| Defining stock management rules                                                |  |
| Managing assets in stock                                                       |  |
| List of assets in stock                                                        |  |
| Placing assets in stock                                                        |  |
| Issuing assets from stock                                                      |  |
| Chanter 8 - Managing work orders                                               |  |
| Definition of a work order                                                     |  |
| Definition of a sub-task                                                       |  |
| Types of work orders                                                           |  |
| Fundation of work orders                                                       |  |
| Treating work orders                                                           |  |
| Managing work orders                                                           |  |
| Managing work orders                                                           |  |
| Chapter 9 - Managing projects                                                  |  |
| Definition of a project                                                        |  |
| Managing a project                                                             |  |
|                                                                                |  |
| Chapter 10 - Carrying out a bar-code inventory                                 |  |
| Initializing an inventory                                                      |  |
| Preparing the equipment                                                        |  |

 $\begin{array}{c} 118 \\ 120 \end{array}$ 

### **Reference Guide: Procurement Management**

| Chapter 1 - Steps in Procurement Management                                                              |  |
|----------------------------------------------------------------------------------------------------|--|
| Definition of a request                                                                                  |  |
| Definition of an estimate                                                                                |  |
| Definition of an order                                                                                   |  |
| Definition of a receiving slip                                                                           |  |
| Definition of a supplier invoice                                                                         |  |
| Chapter 2 - First steps with the procurement cycle                                                       |  |
| Chapter 3 - Using products in the procurement cycle                                                      |  |
| The concept of using products in the procurement cycle                                                   |  |
| What is taken into account on receipt                                                                    |  |
| Using supplier packages in the procurement cycle                                                         |  |
| Chapter 4 - Creating a request, estimate, or an order                                                    |  |
| Methodology                                                                                              |  |
| Methods of creating requests, estimates and orders                                                       |  |
| Creating request, estimate and order composition lines                                                   |  |
| Automatically populated fields                                                                           |  |
| Automatic software mechanisms                                                                            |  |
| Updating information in requests                                                                         |  |
| Defining the financing method                                                                            |  |
| Editing an estimate or an order                                                                          |  |
| Chapter 5 - Managing deliveries                                                                          |  |
| Methodology                                                                                              |  |
| Searching order lines awaiting delivery                                                                  |  |
| Returning items on a receiving slip                                                                      |  |
| Chapter 6 - Additional procurement functionality                                                         |  |
| Reserving assets or consumptions                                                                         |  |
| Replacing assets                                                                                         |  |
| Managing work order requests                                                                             |  |
| Approving a purchase request                                                                             |  |
| Creating assets awaiting delivery                                                                        |  |
| Blanket purchase orders                                                                                  |  |
| Definition of a blanket purchase order                                                                   |  |
| Managing blanket POs                                                                                     |  |
| Definition of a blanket purchase order<br>Managing blanket POs<br>Chapter 7 - Managing supplier invoices |  |

| Description of an invoice | 41 |
|---------------------------|----|
| Creating an invoice       | 42 |
|                           |    |

### Chapter 8 - Tracking the procurement cycle

**45** 

## **Reference Guide: Leasing Management**

| Chapter 1 - Describing contracts                                                                                                    |  |
|----------------------------------------------------------------------------------------------------|--|
| Definition of a contract                                                                                                    |  |
| The different types of contracts                                                                                                    |  |
| Other contractual conditions of contracts                                                                                                    |  |
| Contacts involved in contracts                                                                                                    |  |
| Assets covered by contracts                                                                                                    |  |
| Contract level rents                                                                                                    |  |
| Loans associated with contracts                                                                                                    |  |
| Loans tab in a contract detail                                                                                                    |  |
| Adding a payment line to a loan                                                                                                    |  |
| "Prorating" to assets                                                                                                    |  |
| Copying a loan amortization schedule from an external program                                                                                                    |  |
| Hierarchic organization of contracts                                                                                                    |  |
| Information specific to maintenance contracts                                                                                                    |  |
| Information specific to Blanket PO type contracts                                                                                                    |  |
| Key terms used in Leasing Management<br>Master lease<br>Lease schedule<br>Rent<br>Acceptance<br>Loss value<br>Loans<br>End of term<br>Assignee<br>Main areas of the software where leasing is used |  |
| A typical procedure<br>Methodology: How to create a lease contract                                                                                                    |  |
| Chapter 3 - Getting started with lease contracts                                                                                                    |  |
| Step 1: Creating a lease contract                                                                                                    |  |
| Step 2: Selecting the assets associated with the leasing agreement                                                                                                    |  |
| Step 3: Calculating rent                                                                                                    |  |
| Step 4: Accepting assets and calculating interim rent                                                                                                    |  |
| Step 5: Viewing the expenses associated with the contract                                                                                                    |  |
| Step 6: Returning the assets at the end of term                                                                                                    |  |
| Step 7: Tracking operations                                                                                                    |  |

| Specific description of lease contracts                                                                                                    |                           |
|----------------------------------------------------------------------------------------------------|---------------------------|
| Leasing information specific to assets                                                                                                    |                           |
| Leasing information on assets                                                                                                    |                           |
| Rent sub-tabs at the asset level                                                                                                    |                           |
| Information inherited by a lease schedule linked to a master lease                                                                                                    |                           |
| hapter 5 - Life-cycle management of leased assets                                                                                                    |                           |
| Adding assets to a lease schedule                                                                                                    |                           |
| Assets originating from the procurement cycle                                                                                                    |                           |
| Assets directly selected or created in the table of assets                                                                                                    |                           |
| Viewing assets covered by the contract                                                                                                    |                           |
| Accepting assets and calculating interim rents                                                                                                    |                           |
| How to accept assets                                                                                                    |                           |
| Renewing the presence of assets in a contract                                                                                                    |                           |
| Returning assets                                                                                                    |                           |
| Contract associated with a return envelope                                                                                                    |                           |
| List of assets to be returned (return envelope)                                                                                                    |                           |
| Retiring assets                                                                                                    |                           |
| Buying-out assets                                                                                                    |                           |
| Tracking operations                                                                                                    |                           |
| T G                                                                                                    |                           |
| hapter 7 - Calculating rent                                                                                                    |                           |
| 1 <sup>st</sup> method: Calculating the contract rent and distributing it to all the assets                                                                                                    | 1                         |
|                                                                                                    | under                     |
| the contract                                                                                                    | under                     |
| the contract<br>Software behavior                                                                                                    | under                     |
| the contract<br>Software behavior<br>Steps to follow<br>Coloulating "Point in" at the contract level                                                                                                    | under                     |
| the contract<br>Software behavior<br>Steps to follow<br>Calculating "Rent x" at the contract level<br>Calculating asset level rent.                                                                                                    | under                     |
| the contract<br>Software behavior<br>Steps to follow<br>Calculating "Rent x" at the contract level<br>Calculating asset level rent<br>Calculation rules for rent prorated and distributed to all assets                                                                                                    | under                     |
| the contract<br>Software behavior<br>Steps to follow<br>Calculating "Rent x" at the contract level<br>Calculating asset level rent<br>Calculation rules for rent prorated and distributed to all assets<br>Example                                                                                                    | under                     |
| the contract<br>Software behavior<br>Steps to follow<br>Calculating "Rent x" at the contract level<br>Calculating asset level rent<br>Calculation rules for rent prorated and distributed to all assets<br>Example<br>Consequences of adding assets to an existing contract                                                                                                    | under                     |
| the contract<br>Software behavior<br>Steps to follow<br>Calculating "Rent x" at the contract level<br>Calculating asset level rent<br>Calculation rules for rent prorated and distributed to all assets<br>Example<br>Consequences of adding assets to an existing contract<br>Consequences of removing assets                                                                                                    | under                     |
| the contract<br>Software behavior<br>Steps to follow<br>Calculating "Rent x" at the contract level<br>Calculating asset level rent<br>Calculation rules for rent prorated and distributed to all assets<br>Example<br>Consequences of adding assets to an existing contract<br>Consequences of removing assets<br>2 <sup>nd</sup> method: Calculating the contract rent and distributing it to a selection of                                                                                                    | the                       |
| the contract<br>Software behavior<br>Steps to follow<br>Calculating "Rent x" at the contract level<br>Calculating asset level rent<br>Calculation rules for rent prorated and distributed to all assets<br>Example<br>Consequences of adding assets to an existing contract<br>Consequences of removing assets<br>$2^{nd}$ method: Calculating the contract rent and distributing it to a selection of<br>assets under contract                                                                                                    | the under                 |
| the contract<br>Software behavior<br>Steps to follow<br>Calculating "Rent x" at the contract level<br>Calculating asset level rent<br>Calculation rules for rent prorated and distributed to all assets<br>Example<br>Consequences of adding assets to an existing contract<br>Consequences of removing assets<br>$2^{nd}$ method: Calculating the contract rent and distributing it to a selection of<br>assets under contract<br>Calculating contract level rent<br>Calculating asset level rent                                                                                                    | 'the                      |
| the contract<br>Software behavior<br>Steps to follow<br>Calculating "Rent x" at the contract level<br>Calculating asset level rent<br>Calculation rules for rent prorated and distributed to all assets<br>Example<br>Consequences of adding assets to an existing contract<br>Consequences of removing assets<br>2 <sup>nd</sup> method: Calculating the contract rent and distributing it to a selection of<br>assets under contract<br>Calculating contract level rent<br>Calculating asset level rent<br>Calculating asset level rent                                                                                                    | under<br><sup>2</sup> the |
| the contract<br>Software behavior<br>Steps to follow<br>Calculating "Rent x" at the contract level<br>Calculating asset level rent<br>Calculation rules for rent prorated and distributed to all assets<br>Example<br>Consequences of adding assets to an existing contract<br>Consequences of removing assets<br>2 <sup>nd</sup> method: Calculating the contract rent and distributing it to a selection of<br>assets under contract<br>Calculating contract level rent<br>Calculating asset level rent<br>Calculating asset level rent<br>Calculating rules for a rent item distributed to a selection of assets<br>Consequences of adding assets                                                                                                    | under<br>Èthe             |
| the contract<br>Software behavior<br>Steps to follow<br>Calculating "Rent x" at the contract level<br>Calculating asset level rent<br>Calculation rules for rent prorated and distributed to all assets<br>Example<br>Consequences of adding assets to an existing contract<br>Consequences of removing assets<br>2 <sup>nd</sup> method: Calculating the contract rent and distributing it to a selection of<br>assets under contract<br>Calculating contract level rent<br>Calculating asset level rent<br>Calculating asset level rent<br>Calculating asset level rent<br>Calculation rules for a rent item distributed to a selection of assets<br>Consequences of adding assets<br>Consequences of removing assets                                                                                  | the <sup>2</sup>          |
| the contract<br>Software behavior<br>Steps to follow<br>Calculating "Rent x" at the contract level<br>Calculating asset level rent<br>Calculation rules for rent prorated and distributed to all assets<br>Example<br>Consequences of adding assets to an existing contract<br>Consequences of removing assets<br>2 <sup>nd</sup> method: Calculating the contract rent and distributing it to a selection of<br>assets under contract<br>Calculating contract level rent<br>Calculating asset level rent<br>Calculation rules for a rent item distributed to a selection of assets<br>Consequences of adding assets<br>Consequences of removing assets<br>3 <sup>rd</sup> method - Calculating the contract rent and allocating a unit rent to all th                                                   | under<br>č the            |
| the contract<br>Software behavior<br>Steps to follow<br>Calculating "Rent x" at the contract level<br>Calculation rules for rent prorated and distributed to all assets<br>Example<br>Consequences of adding assets to an existing contract<br>Consequences of removing assets<br>2 <sup>nd</sup> method: Calculating the contract rent and distributing it to a selection of<br>assets under contract<br>Calculating contract level rent<br>Calculating asset level rent<br>Calculating asset level rent<br>Calculation rules for a rent item distributed to a selection of assets<br>Consequences of adding assets<br>S <sup>rd</sup> method - Calculating the contract rent and allocating a unit rent to all th<br>under contract                                                                    | the<br>e assets           |
| the contract<br>Software behavior<br>Steps to follow<br>Calculating "Rent x" at the contract level<br>Calculating asset level rent<br>Calculation rules for rent prorated and distributed to all assets<br>Example<br>Consequences of adding assets to an existing contract<br>Consequences of removing assets<br>$2^{nd}$ method: Calculating the contract rent and distributing it to a selection of<br>assets under contract<br>Calculating contract level rent<br>Calculating asset level rent<br>Calculation rules for a rent item distributed to a selection of assets<br>Consequences of adding assets<br>S <sup>rd</sup> method - Calculating the contract rent and allocating a unit rent to all th<br>under contract<br>Calculations                                                           | the<br>e assets           |
| the contract<br>Software behavior<br>Steps to follow<br>Calculating "Rent x" at the contract level<br>Calculating asset level rent<br>Calculation rules for rent prorated and distributed to all assets<br>Example<br>Consequences of adding assets to an existing contract<br>Consequences of removing assets<br>2 <sup>nd</sup> method: Calculating the contract rent and distributing it to a selection of<br>assets under contract<br>Calculating contract level rent<br>Calculating asset level rent<br>Calculation rules for a rent item distributed to a selection of assets<br>Consequences of adding assets<br>S <sup>rd</sup> method - Calculating the contract rent and allocating a unit rent to all th<br>under contract<br>Calculations<br>Consequences of adding an asset to the contract | the<br>e assets           |

| 4 <sup>th</sup> method - Calculating the contract rent and allocating a unit rent to a selection of |     |
|----------------------------------------------------------------------------------------------------|-----|
| the assets under contract                                                                           | 97  |
| Calculations                                                                                        | 98  |
| Consequences of adding an asset to the contract                                                     | 98  |
| Consequences of removing an asset from the contract                                                 | 98  |
| 5 <sup>th</sup> method - Calculating the contract rent without allocating or distributing it to the |     |
| assets under contract                                                                               | 99  |
| Calculating contract level rent                                                                     | 99  |
| Consequences of adding assets                                                                       | 99  |
| Consequences of removing assets                                                                     | 100 |
| Choosing a calculation method                                                                       | 101 |
| Chapter 8 - The costs of a contract                                                                 | 103 |
| Generation of periodic costs by AssetCenter Server                                                  | 103 |
| Launching AssetCenter Server                                                                        | 104 |
| Configuring AssetCenter Server                                                                      | 104 |
| Generation of expense lines linked to periodic rents                                                | 106 |
| Viewing costs linked to a contract                                                                  | 108 |

# **Reference Guide: Cost Management**

| Chapter 1 - Currencies                                                           | <b>1</b><br>2<br>2 |
|----------------------------------------------------------------------------------|--------------------|
| Defining currencies<br>Specific currencies                                       |                    |
|                                                                                  |                    |
| Defining exchange rates                                                          | 3                  |
| Description of exchange rates                                                    | 4                  |
| Entering exchange rates                                                          | 4                  |
| Populating monetary values                                                       | 6                  |
| Data entry                                                                       | 6                  |
| "Convert to" contextual menu                                                     | 6                  |
| Storage in the database                                                          | 7                  |
| Currency conversion rules                                                        | 7                  |
| Currencies that do not belong to the Euro zone                                   | 8                  |
| One or both currencies belong to the Euro zone<br>Calculation of exchange values | 9                  |
|                                                                                  | 11                 |
| Overview                                                                         | 11                 |
| Date of conversion                                                               | 11                 |
| Exchange rates                                                                   | 11                 |
| Updating the exchange values                                                     | 12                 |
| Limited use of multi-currency support                                            | 13                 |
| Chapter 2 - Managing expenses, budgets and cost centers                          | 15                 |
| Overview of expenses, budgets and cost centers                                   | 15                 |
| Managing expense lines                                                           | 17                 |
| List and detail of expense lines                                                 | 17                 |
| Controlling automatically-created expense lines                                  | 18                 |
| Creating expense lines                                                           | 18                 |
| Modifying expense lines                                                          | 19                 |

| Allocating expenses                                                |     |
|--------------------------------------------------------------------|-----|
| Managing budgets                                                   |     |
| Definition of a budget                                             |     |
| Expenses allocated to budgets                                      |     |
| Managing cost centers                                              |     |
| Definition of a cost center                                        |     |
| Expenses allocated to cost centers                                 |     |
| Split operations on cost centers                                   |     |
| Overview of split operations                                       |     |
| Methodology                                                        |     |
| Description and calculation of split operations                    |     |
| Deleting a cost center                                             |     |
| Chapter 3 - Reconciling fixed assets with the AssetCenter databa   | ase |
| Overview of reconciling fixed assets with the AssetCenter database |     |
| Describing a fixed asset                                           |     |
|                                                                    |     |
| Chapter 4 - Managing taxes                                         |     |
| Areas in the software where taxes come into play                   |     |
| Concepts linked to taxes                                           |     |
| Tax jurisdictions                                                  |     |
| Tax type                                                           |     |
| Tax rate                                                           |     |
| Tax formulas                                                       |     |
| Methodology used to implement tax calculations                     |     |
| Declaring taxes linked to locations                                |     |
| Overview                                                           |     |
| Managing tax types applicable for a tax jurisdiction               |     |
| Viewing applicable taxes for a tax jurisdiction                    |     |
| Declaring the calculation method for taxes payable on rents        |     |
| Fixed taxes                                                        |     |
| Tax formulas                                                       |     |
| Managing changes to tax rates during a rent period                 |     |
| Using taxes in the procurement cycle                               |     |
| banter 5 - Introduction to TCO (Total Cost of Ownership)           |     |
| Costs included in calculating TCO                                  |     |
| Hardware and software costs                                        |     |
| Management costs                                                   |     |
| End user costs                                                     |     |
| Managing TCO with AssetCenter                                      |     |
| Acquisition costs and external management costs                    |     |
| Internal management costs                                          |     |
| Implementation in AssetCenter                                      |     |
| Implementation                                                     |     |
| Work units                                                         |     |
| Describing an internal management cost using a helpdesk ticket     |     |
| $\mathbf{D}$                                                       |     |
| Describing an internal management cost using a work order          |     |

## Administration and Advanced Use of AssetCenter

| <b>Chapter</b> | 1 - | Database | options |
|----------------|-----|----------|---------|
|----------------|-----|----------|---------|

| Chapter 2 - Structure of the AssetCenter database  |    |
|----------------------------------------------------|----|
| Foreword                                           |    |
| Definition of a database                           | (  |
| Structure of the database.txt and tables.txt files | ,  |
| Description of the tables                          |    |
| Identifying AssetCenter tables                     |    |
| Table description strings                          |    |
| Description of fields                              | 10 |
| Identifying AssetCenter fields                     | 1  |
| Field types and data entry formats                 | 1  |
| dtLastModif fields                                 | 1  |
| "FullName" fields                                  | 1  |
| Description of links                               | 1' |
| Identifying of links                               | 1  |
| Type of a link                                     | 1  |
| Cardinality of a link                              | 1  |
| Intermediary tables                                | 1  |
| Contextual links                                   | 2  |
| Description of indexes                             | 2  |
| Identifying indexes                                | 2  |
| Uniqueness of indexed field values                 | 2  |
| Customizing the database                           | 22 |
| Customizing tables                                 | 2  |
| Customizing fields and links                       | 2  |
| Customizing the indexes                            | 2  |
| Default values for fields and links                | 2  |
| Counters in field default values                   | 2  |
| Errors in the description of default values        | 2  |
| HTML tags recognized in help on fields and links   | 2  |

# Chapter 3 - Creating, customizing and describing the AssetCenter database

| Using AssetCenter Database Administrator                             | 30 |
|----------------------------------------------------------------------|----|
| Launching AssetCenter Database Administrator                         | 31 |
| Description of the File menu                                         | 31 |
| Description of the Edit menu in AssetCenter Database Administrator   | 34 |
| Description of the Action menu in AssetCenter Database Administrator | 34 |
| Creating a database                                                  | 41 |
| Customizing a database                                               | 41 |
| Repairing a database                                                 | 47 |
| Description of an AssetCenter database                               | 47 |
| Database description parameters                                      | 48 |
| Syntax for description templates                                     | 50 |
| Fixed text                                                           | 50 |

| Comments                                                                                                    |   |
|----------------------------------------------------------------------------------------------------|---|
| Including another template<br>Browsing sorting and filtering components                                                                                                    |   |
| Sif Selse Selseif Sendif conditions                                                                                                    |   |
| Functions available in description templates                                                                                                    |   |
| Processing the value of a property using a function defined in a template                                                                                                    |   |
| Deleting the end-of-paragraph mark                                                                                                    |   |
| Counting the number of browsed components                                                                                                    |   |
| Defining a global variable for the template                                                                                                    |   |
| Information on certain database description parameters                                                                                                    |   |
| Database instance                                                                                                    |   |
| Table instance                                                                                                    |   |
| Field instance                                                                                                    |   |
| Index instance                                                                                                    |   |
| Script instance                                                                                                    |   |
| Global variables                                                                                                    |   |
| Values generated during the export process                                                                                                    |   |
| hapter 4 - Managing itemized lists                                                                                                    |   |
| Free itemized lists                                                                                                    |   |
| System itemized lists                                                                                                    |   |
| napter 5 - How the history function works                                                                                                    |   |
| hapter 5 - How the history function works                                                                                                    |   |
| hapter 5 - How the history function works<br>hapter 6 - Managing user access to AssetCenter database                                                                                                    | 5 |
| hapter 5 - How the history function works         hapter 6 - Managing user access to AssetCenter database         Importance and overview of database access rights         How to ensure data security and confidentiality                                                                                                    | 5 |
| hapter 5 - How the history function works         hapter 6 - Managing user access to AssetCenter database         Importance and overview of database access rights         How to ensure data security and confidentiality         Definitions                                                                                                    | s |
| hapter 5 - How the history function works         hapter 6 - Managing user access to AssetCenter database         Importance and overview of database access rights         How to ensure data security and confidentiality         Definitions         Definition of a user profile                                                                                                    | s |
| hapter 5 - How the history function works         hapter 6 - Managing user access to AssetCenter database         Importance and overview of database access rights         How to ensure data security and confidentiality         Definitions         Definition of a user profile         Definition of a user right                                                                                                    | s |
| hapter 5 - How the history function works         hapter 6 - Managing user access to AssetCenter database         Importance and overview of database access rights         How to ensure data security and confidentiality         Definitions         Definition of a user profile         Definition of a user right         Definition of an access restriction                                                                                                    | s |
| hapter 5 - How the history function works         napter 6 - Managing user access to AssetCenter database         Importance and overview of database access rights         How to ensure data security and confidentiality         Definitions         Definition of a user profile         Definition of a user right         Definition of an access restriction         Defining access conditions                                                                                                    | s |
| hapter 5 - How the history function works         hapter 6 - Managing user access to AssetCenter database         Importance and overview of database access rights         How to ensure data security and confidentiality         Definitions         Definition of a user profile         Definition of a user right         Definition of an access restriction         Defining access conditions         Defining user profiles                                                                                                    | s |
| hapter 5 - How the history function works         napter 6 - Managing user access to AssetCenter database         Importance and overview of database access rights         How to ensure data security and confidentiality         Definitions         Definition of a user profile         Definition of a user right         Definition of an access restriction         Defining user profiles         Defining user rights         Defining user rights                                                                                                    | S |
| hapter 5 - How the history function works         hapter 6 - Managing user access to AssetCenter database         Importance and overview of database access rights         How to ensure data security and confidentiality         Definitions         Definition of a user profile         Definition of a user right         Definition of an access restriction         Defining access conditions         Defining user profiles         Defining user rights         Defining access restrictions                                                                                                    | S |
| hapter 5 - How the history function works         hapter 6 - Managing user access to AssetCenter database         Importance and overview of database access rights         How to ensure data security and confidentiality         Definitions         Definition of a user profile         Definition of a user right         Definition of a naccess restriction         Defining access conditions         Defining user profiles         Defining user rights         Defining AssetCenter users                                                                                                    | S |
| hapter 5 - How the history function works         hapter 6 - Managing user access to AssetCenter database         Importance and overview of database access rights         How to ensure data security and confidentiality         Definitions         Definition of a user profile         Definition of a user right         Definition of an access restriction         Defining user profiles         Defining user profiles         Defining user rights         Defining access restrictions         Defining access restrictions         Defining user rights         Defining user rights         Defining user connections         Defining user connections                                                                                    | s |
| hapter 5 - How the history function works         hapter 6 - Managing user access to AssetCenter database         Importance and overview of database access rights         How to ensure data security and confidentiality         Definitions         Definition of a user profile         Definition of a user right         Defining access conditions         Defining user profiles         Defining user rights         Defining user rights         Defining user rights         Defining user rights         Defining user rights         Defining user rights         Defining access restrictions         Defining access restrictions         Defining access restrictions         Defining access types         How connection slots work    | s |
| hapter 5 - How the history function works         napter 6 - Managing user access to AssetCenter database         Importance and overview of database access rights         How to ensure data security and confidentiality         Definitions         Definition of a user profile         Definition of a user right         Defining access conditions         Defining user profiles         Defining user profiles         Defining user rights         Defining access restrictions         Defining access restrictions         Defining access restrictions         Defining user rights         Defining user rights         Defining access types         How connection slots work         Destroving connection slots                        | s |
| hapter 5 - How the history function works<br>mapter 6 - Managing user access to AssetCenter database<br>Importance and overview of database access rights<br>How to ensure data security and confidentiality<br>Definitions<br>Definition of a user profile<br>Definition of a user right<br>Defining access conditions<br>Defining user profiles<br>Defining user rights<br>Defining access restrictions<br>Defining access restrictions<br>Defining access restrictions<br>Defining user connections<br>Database access types<br>How connection slots work<br>Destroying connection slots<br>Managing passwords                                                                                                    | s |
| hapter 5 - How the history function works<br>mapter 6 - Managing user access to AssetCenter database<br>Importance and overview of database access rights<br>How to ensure data security and confidentiality<br>Definitions<br>Definition of a user profile<br>Definition of a user right<br>Defining access conditions<br>Defining user profiles<br>Defining user rights<br>Defining access restrictions<br>Defining access restrictions<br>Defining AssetCenter users<br>Managing user connections<br>Database access types<br>How connection slots work<br>Destroying connection slots<br>Managing passwords<br>Password for the Admin login                                                                                                    | 5 |
| hapter 5 - How the history function works<br>mapter 6 - Managing user access to AssetCenter database<br>Importance and overview of database access rights<br>How to ensure data security and confidentiality<br>Definitions<br>Definition of a user profile<br>Definition of a user right<br>Defining access conditions<br>Defining user profiles<br>Defining user rights<br>Defining access restrictions<br>Defining access restrictions<br>Defining AssetCenter users<br>Managing user connections<br>Database access types<br>How connection slots work<br>Destroying connection slots<br>Managing passwords<br>Password for the Admin login<br>Modifying the password for the "Admin" login                                                           | 5 |
| hapter 5 - How the history function works<br>mapter 6 - Managing user access to AssetCenter database<br>Importance and overview of database access rights<br>How to ensure data security and confidentiality<br>Definitions<br>Definition of a user profile<br>Definition of a user right<br>Defining access conditions<br>Defining user profiles<br>Defining user rights<br>Defining access restrictions<br>Defining access restrictions<br>Defining AssetCenter users<br>Managing user connections<br>Database access types<br>How connection slots work<br>Destroying connection slots<br>Managing passwords<br>Password for the Admin login<br>Modifying the password for the "Admin" login<br>User password                                          | 5 |
| hapter 5 - How the history function works<br>hapter 6 - Managing user access to AssetCenter database<br>Importance and overview of database access rights<br>How to ensure data security and confidentiality<br>Definitions<br>Definition of a user profile<br>Definition of a user right<br>Defining access conditions<br>Defining user profiles<br>Defining user rights<br>Defining access restrictions<br>Defining access restrictions<br>Defining AssetCenter users<br>Managing user connections<br>Database access types<br>How connection slots work<br>Destroying connection slots<br>Managing passwords<br>Password for the Admin login<br>Modifying the password for the "Admin" login<br>User password<br>Lost passwords                        | s |
| hapter 5 - How the history function works<br>hapter 6 - Managing user access to AssetCenter database<br>Importance and overview of database access rights<br>How to ensure data security and confidentiality<br>Definitions<br>Definition of a user profile<br>Definition of a user right<br>Defining access conditions<br>Defining user profiles<br>Defining user profiles<br>Defining AssetCenter users<br>Managing user connections<br>Database access types<br>How connection slots work<br>Destroying connection slots<br>Managing passwords<br>Password for the Admin login<br>Modifying the password for the "Admin" login<br>User password<br>Lost passwords                                                                                      | S |
| hapter 5 - How the history function works<br>hapter 6 - Managing user access to AssetCenter database<br>Importance and overview of database access rights<br>How to ensure data security and confidentiality<br>Definitions<br>Definition of a user profile<br>Definition of a user right<br>Defining access conditions<br>Defining user profiles<br>Defining user profiles<br>Defining access restrictions<br>Defining AssetCenter users<br>Managing user connections<br>Database access types<br>How connection slots work<br>Destroying connection slots<br>Managing passwords<br>Password for the Admin login<br>Modifying the password for the "Admin" login<br>User password<br>Lost passwords<br>Parent 7 - Writing queries in AQL<br>Presentation | s |

| Diverview of access to the AssetCenter database                                                                                                    |  |
|----------------------------------------------------------------------------------------------------|--|
| Example: Creating a report under Crystal Reports with the ODBC driver                                                                                                    |  |
|                                                                                                    |  |
| hapter 11 - Defining actions                                                                                                    |  |
| Definition of an action                                                                                                    |  |
| Creating an action                                                                                                    |  |
| Types of actions                                                                                                    |  |
| General method                                                                                                    |  |
| Populating the DDE tab                                                                                                    |  |
| Populating the Messaging tab                                                                                                    |  |
| Examples of actions                                                                                                    |  |
| Example of "Executable" type action                                                                                                    |  |
| Example of "DDE" type action                                                                                                    |  |
| Example of Messaging type action                                                                                                    |  |
| Example of a Script type action                                                                                                    |  |
| Using variables                                                                                                    |  |
| Specificities of the Sybase SQL Anywhere database engine                                                                                                    |  |
| Testing an action                                                                                                    |  |
| Executing an action                                                                                                    |  |
| Main screen of AssetCenter Server                                                                                                    |  |
| Ganaral antions of Assot Contar Sarvar                                                                                                    |  |
| Modules monitored by AssetCenter Server                                                                                                    |  |
| Selecting the modules to be monitored                                                                                                    |  |
| Verification schedules                                                                                                    |  |
| History lines monitored by AssetCenter Server                                                                                                    |  |
| Stock lines monitored by AssetCenter Server                                                                                                    |  |
| Alarms monitored by AssetCenter Server                                                                                                    |  |
| Rent calculated by AssetCenter Server                                                                                                    |  |
| Loss values updated by AssetCenter Server                                                                                                    |  |
| Split operations performed for expense lines by AssetCenter Server                                                                                                    |  |
| Verifying database server time zone                                                                                                    |  |
| Signaling presence to database server                                                                                                    |  |
| Searching for new worknow execution groups                                                                                                    |  |
| Activating the verification immediately                                                                                                    |  |
| Activating the vermication initiately                                                                                                    |  |
| Administrating Assot Conton Somer by the Web                                                                                                    |  |
| Administrating AssetCenter Server by the Web                                                                                                    |  |
| Administrating AssetCenter Server by the Web<br>Launching AssetCenter Server as an NT service                                                                                                    |  |
| Administrating AssetCenter Server by the Web<br>Launching AssetCenter Server as an NT service<br>Accessing the AssetCenter Server service via the Web<br>Driving the AssetCenter Server service via the Web                                                                                                    |  |
| Administrating AssetCenter Server by the Web<br>Launching AssetCenter Server as an NT service<br>Accessing the AssetCenter Server service via the Web<br>Driving the AssetCenter Server service via the Web                                                                                                    |  |
| Administrating AssetCenter Server by the Web<br>Launching AssetCenter Server as an NT service<br>Accessing the AssetCenter Server service via the Web<br>Driving the AssetCenter Server service via the Web                                                                                                    |  |
| Administrating AssetCenter Server by the Web<br>Launching AssetCenter Server as an NT service<br>Accessing the AssetCenter Server service via the Web<br>Driving the AssetCenter Server service via the Web                                                                                                    |  |
| Administrating AssetCenter Server by the Web<br>Launching AssetCenter Server as an NT service<br>Accessing the AssetCenter Server service via the Web<br>Driving the AssetCenter Server service via the Web<br><b>hapter 13 - Managing messages</b><br>Overview of messaging                                                                                                    |  |
| Administrating AssetCenter Server by the Web<br>Launching AssetCenter Server as an NT service<br>Accessing the AssetCenter Server service via the Web<br>Driving the AssetCenter Server service via the Web<br>hapter 13 - Managing messages<br>Overview of messaging<br>Prerequisites for sending messages via an external messaging system                                                            |  |
| Administrating AssetCenter Server by the Web<br>Launching AssetCenter Server as an NT service<br>Accessing the AssetCenter Server service via the Web<br>Driving the AssetCenter Server service via the Web<br><b>hapter 13 - Managing messages</b><br>Overview of messaging<br>Prerequisites for sending messages via an external messaging system<br>Configuring AssetCenter to use messaging systems |  |

| Creating messages          | 211 |
|----------------------------|-----|
| Common connection problems | 211 |

| Chapter 14 - Workflow                                      | 215 |
|------------------------------------------------------------|-----|
| Definitions                                                | 215 |
| Workflow                                                   | 216 |
| Workflow activity                                          | 217 |
| Workflow event                                             | 217 |
| Workflow transition                                        | 217 |
| Workflow task                                              | 218 |
| Workflow activity assignee                                 | 218 |
| Definition of a workflow execution group                   | 218 |
| General overview                                           | 218 |
| Main tables involved in workflow                           | 221 |
| Using the graphical workflow editor                        | 222 |
| Activities                                                 | 223 |
| Events                                                     | 223 |
| Transitions                                                | 224 |
| Other functionality                                        | 225 |
| How to implement workflow                                  | 225 |
| Example of workflow used in request approval               | 225 |
| Aim                                                        | 226 |
| Preliminary steps                                          | 227 |
| Creating activities                                        | 233 |
| Creating the start event                                   | 237 |
| Creating transitions                                       | 238 |
| Example of activating a workflow instance                  | 239 |
| The context of a workflow instance                         | 243 |
| Defining the context of a workflow instance                | 243 |
| Object referenced by a workflow instance                   | 244 |
| Limiting workflow instances in progress for a given object | 244 |
| Workflow roles                                             | 245 |
| Activities                                                 | 247 |
| Question type activities                                   | 247 |
| User action type activity                                  | 248 |
| Automatic action type activity                             | 249 |
| Start activity                                             | 200 |
| Activity tomplates                                         | 251 |
| Triggering activities                                      | 251 |
| Tacke                                                      | 251 |
| Creating tasks                                             | 252 |
| Automatic action or test/scrint type activity              | 253 |
| Displaying the list of tasks in progress                   | 253 |
| Performing a user task                                     | 254 |
| Assigning user tasks                                       | 254 |
| Administrating a workflow task                             | 255 |
| Events                                                     | 255 |
| System events                                              | 255 |
| Alarm events                                               | 256 |
| User events                                                | 256 |
| General conditions of activation                           | 258 |
| Processing of events                                       | 259 |
|                                                            |     |

| Application: Implementing a synchronous workflow scheme | 262 |
|---------------------------------------------------------|-----|
| Terminal event                                          | 264 |
| Workflow transitions                                    | 265 |
| Workflow alarms and time limits                         | 265 |
| Time limit                                              | 266 |
| Workflow alarms                                         | 266 |
| Workflow execution groups                               | 267 |
| Workflow tracking                                       | 268 |

| Chapter 15 - Importing data                                                 | 269        |
|-----------------------------------------------------------------------------|------------|
| Overview of importing data                                                  | 270        |
| Recommendations                                                             | 271        |
| Constraints to be respected when importing data into a field                | 272        |
| Importing text files or an ODBC database                                    | 276        |
| Before importing text files                                                 | 277        |
| Step 1: Select the text files or ODBC database to be imported               | 278        |
| Step 2: Define the parsing of files or tables to be imported                | 279        |
| Step 3: Describe the fields to be imported                                  | 283        |
| Step 4: Map source fields to target fields in the AssetCenter database      | 285        |
| Step 4: Map each text file or source table to a target table                | 286        |
| Step 4: Map the fields to be imported to fields in the AssetCenter database | 286        |
| Step 4: Add additional calculated fields in the source file                 | 292        |
| Step 4: Special cases                                                       | 297        |
| Step 4: Examples of using Keys                                              | 297        |
| Step 5: Configuring the transfer                                            | 306        |
| Step 6. Data transfer                                                       | 300<br>200 |
| Importing an AssetCenter database                                           | 509        |
| Saving and executing an import script                                       | 309        |
| Chapter 16 - Exporting data and managing SQL views                          | 315        |
| Definitions                                                                 | 315        |
| Exporting data from the AssetCenter database                                | 316        |
| Managing SQL views in the AssetCenter database                              | 318        |
| Recommendations                                                             | 318        |
| Defining an export script                                                   | 319        |
| Methodology                                                                 | 319        |
| Defining export queries                                                     | 320        |
| Output format of an export script                                           | 322        |
| Actions concerning SQL views                                                | 323        |
| Executing an export script                                                  | 324        |
| Executing an export script from AssetCenter Export                          | 324        |
| Executing an export script from DOS                                         | 520        |
| Chapter 17 - Using scripts                                                  | 327        |
| Definition of a script                                                      | 327        |
| Applications of scripts                                                     | 329        |
| Introduction to functions                                                   | 330        |
| Definition of a function                                                    | 330        |
| Built-in functions and programmable functions                               | 330        |
| Function and parameter types                                                | 332        |

|                                                                                                    | 004                                                                                                    |
|----------------------------------------------------------------------------------------------------|----------------------------------------------------------------------------------------------------|
| Classifying Basic functions                                                                                                    | 334                                                                                                    |
| First steps in writing scripts                                                                                                    | 334                                                                                                    |
| Example scenario                                                                                                    | 335                                                                                                    |
| Step 1: Create the feature "Tutorial"                                                                                                    | 335                                                                                                    |
| Step 2: Open the edit window                                                                                                    | 336                                                                                                    |
| Step 3: Analyze and define the algorithm                                                                                                    | 336                                                                                                    |
| Step 4: Draw up the Basic script                                                                                                    | 337                                                                                                    |
| Step 5: Test the BASIC script                                                                                                    |                                                                                                    |
| Tips and warnings                                                                                                    | 338                                                                                                    |
| Precautions when using programmable functions                                                                                                    | 338                                                                                                    |
| Format for "Date+11me" constants in scripts                                                                                                    | 338                                                                                                    |
| Pormat for "Duration" constants in scripts                                                                                                    | 339                                                                                                    |
| The "Current Leav" virtual link                                                                                                    | 009<br>241                                                                                                    |
| Commonting a Basic script                                                                                                    | 341                                                                                                    |
| Triggering an error message                                                                                                    | 343                                                                                                    |
| First oxamplo                                                                                                    | 3/3                                                                                                    |
| Description of the problem                                                                                                    | 244                                                                                                    |
| Step 1: Applyze and define the algorithm                                                                                                    | 344                                                                                                    |
| Step 2: Draw up the BASIC script                                                                                                    | 346                                                                                                    |
| Step 2: Draw up the DASIC script                                                                                                    | 346                                                                                                    |
| Second example                                                                                                    | 346                                                                                                    |
| Description of the problem                                                                                                    | 347                                                                                                    |
| Step 1: Analyze and define the algorithm                                                                                                    | 347                                                                                                    |
| Step 2: Draw up the BASIC script                                                                                                    | 348                                                                                                    |
| Step 3: Test the BASIC script                                                                                                    | 348                                                                                                    |
|                                                                                                    |                                                                                                    |
|                                                                                                    |                                                                                                    |
| Chapter 18 - Managing calendars                                                                                                    | 349                                                                                                    |
| Chapter 18 - Managing calendars<br>Overview of calendars                                                                                                    | <b>349</b><br>349                                                                                                    |
| <b>Chapter 18 - Managing calendars</b><br>Overview of calendars<br>Impact of calendars on certain areas of functionality                                                                                                    | <b>349</b><br>349<br>350                                                                                                    |
| Chapter 18 - Managing calendars<br>Overview of calendars<br>Impact of calendars on certain areas of functionality<br>Methodology used to create a calendar                                                                                                    | <b>349</b><br>349<br>350<br>350                                                                                                    |
| <b>Chapter 18 - Managing calendars</b><br>Overview of calendars<br>Impact of calendars on certain areas of functionality<br>Methodology used to create a calendar<br>Description of how to create a calendar                                                                                                    | <b>349</b><br>349<br>350<br>350<br>251                                                                                                    |
| Chapter 18 - Managing calendars<br>Overview of calendars<br>Impact of calendars on certain areas of functionality<br>Methodology used to create a calendar<br>Description of how to create a calendar                                                                                                    | <b>349</b><br>350<br>350<br>351<br>351                                                                                                    |
| Chapter 18 - Managing calendars<br>Overview of calendars<br>Impact of calendars on certain areas of functionality<br>Methodology used to create a calendar<br>Description of how to create a calendar<br>Entering general information<br>Populating the <i>Timetable</i> tab                                                                                                    | <b>349</b><br>349<br>350<br>350<br>351<br>351<br>351                                                                                                    |
| Chapter 18 - Managing calendars<br>Overview of calendars<br>Impact of calendars on certain areas of functionality<br>Methodology used to create a calendar<br>Description of how to create a calendar<br>Entering general information<br>Populating the <i>Timetable</i> tab                                                                                                    | <b>349</b><br>350<br>350<br>351<br>351<br>352<br>353                                                                                                    |
| Chapter 18 - Managing calendars<br>Overview of calendars<br>Impact of calendars on certain areas of functionality<br>Methodology used to create a calendar<br>Description of how to create a calendar<br>Entering general information<br>Populating the <i>Timetable</i> tab<br>Populating the <i>Exceptions</i> tab<br>Checking the calendar                                                                                                    | <b>349</b><br>350<br>350<br>351<br>351<br>352<br>353<br>356                                                                                                    |
| <b>Chapter 18 - Managing calendars</b><br>Overview of calendars<br>Impact of calendars on certain areas of functionality<br>Methodology used to create a calendar<br>Description of how to create a calendar<br>Entering general information<br>Populating the <i>Timetable</i> tab<br>Populating the <i>Exceptions</i> tab<br>Checking the calendar                                                                                                    | <b>349</b><br>350<br>350<br>351<br>351<br>351<br>352<br>353<br>356                                                                                                    |
| Chapter 18 - Managing calendars<br>Overview of calendars<br>Impact of calendars on certain areas of functionality<br>Methodology used to create a calendar<br>Description of how to create a calendar<br>Entering general information<br>Populating the <i>Timetable</i> tab<br>Populating the <i>Exceptions</i> tab<br>Checking the calendar                                                                                                    | <b>349</b><br>349<br>350<br>350<br>351<br>351<br>352<br>353<br>356<br><b>359</b>                                                                                                    |
| Chapter 18 - Managing calendars         Overview of calendars         Impact of calendars on certain areas of functionality         Methodology used to create a calendar         Description of how to create a calendar         Entering general information         Populating the <i>Timetable</i> tab         Populating the <i>Exceptions</i> tab         Checking the calendar                                                                                                    | <b>349</b><br>349<br>350<br>350<br>351<br>351<br>352<br>353<br>356<br><b>359</b><br>250                                                                                                   |
| Chapter 18 - Managing calendars         Overview of calendars         Impact of calendars on certain areas of functionality         Methodology used to create a calendar         Description of how to create a calendar         Entering general information         Populating the <i>Timetable</i> tab         Populating the <i>Exceptions</i> tab         Checking the calendar                                                                                                    | <b>349</b><br>349<br>350<br>350<br>351<br>351<br>352<br>353<br>356<br><b>359</b><br>359                                                                                                   |
| Chapter 18 - Managing calendars<br>Overview of calendars<br>Impact of calendars on certain areas of functionality<br>Methodology used to create a calendar<br>Description of how to create a calendar<br>Entering general information<br>Populating the <i>Timetable</i> tab<br>Populating the <i>Exceptions</i> tab<br>Checking the calendar<br>Chapter 19 - Managing time zones<br>Why manage time zones?<br>Implementing time zones                                                                                                    | <b>349</b><br>350<br>350<br>351<br>351<br>352<br>353<br>356<br><b>359</b><br>369<br>369                                                                                                   |
| Chapter 18 - Managing calendars<br>Overview of calendars<br>Impact of calendars on certain areas of functionality<br>Methodology used to create a calendar<br>Description of how to create a calendar<br>Entering general information<br>Populating the <i>Timetable</i> tab<br>Populating the <i>Exceptions</i> tab<br>Checking the calendar<br>Chapter 19 - Managing time zones<br>Why manage time zones?<br>Implementing time zones                                                                                                    | <b>349</b><br>350<br>350<br>351<br>351<br>352<br>353<br>356<br><b>359</b><br>360<br>361                                                                                                   |
| Chapter 18 - Managing calendars<br>Overview of calendars<br>Impact of calendars on certain areas of functionality<br>Methodology used to create a calendar<br>Description of how to create a calendar<br>Entering general information<br>Populating the <i>Timetable</i> tab<br>Populating the <i>Exceptions</i> tab<br>Checking the calendar<br>Chapter 19 - Managing time zones<br>Why manage time zones?<br>Implementing time zones<br>Creating time zones<br>Managing a time zone                                                                                                    | <b>349</b><br>349<br>350<br>350<br>351<br>351<br>352<br>353<br>356<br><b>359</b><br>360<br>361<br>361                                                                                     |
| Chapter 18 - Managing calendars<br>Overview of calendars<br>Impact of calendars on certain areas of functionality<br>Methodology used to create a calendar<br>Description of how to create a calendar<br>Entering general information<br>Populating the <i>Timetable</i> tab<br>Populating the <i>Exceptions</i> tab<br>Checking the calendar<br>Chapter 19 - Managing time zones<br>Why manage time zones?<br>Implementing time zones<br>Creating time zones<br>Managing a time zone<br>Format of Daylight time field                                                                                                    | <b>349</b><br>350<br>350<br>351<br>351<br>352<br>353<br>356<br><b>359</b><br>360<br>361<br>361<br>362                                                                                     |
| Chapter 18 - Managing calendars         Overview of calendars         Impact of calendars on certain areas of functionality         Methodology used to create a calendar         Description of how to create a calendar         Entering general information         Populating the <i>Timetable</i> tab         Populating the <i>Exceptions</i> tab         Checking the calendar    Checking the calendar Chapter 19 - Managing time zones Why manage time zones? Implementing time zones Creating time zones Managing a time zone Format of Daylight time field Values of the <year> argument Values of the <year> argument</year></year>                                                                                                    | <b>349</b><br>350<br>350<br>351<br>351<br>352<br>353<br>356<br><b>359</b><br>360<br>361<br>361<br>361<br>362<br>362<br>362                                                                |
| Chapter 18 - Managing calendars<br>Overview of calendars<br>Impact of calendars on certain areas of functionality<br>Methodology used to create a calendar<br>Description of how to create a calendar<br>Entering general information<br>Populating the <i>Timetable</i> tab<br>Populating the <i>Exceptions</i> tab<br>Checking the calendar<br>Chapter 19 - Managing time zones<br>Why manage time zones?<br>Implementing time zones<br>Creating time zones<br>Managing a time zone<br>Format of Daylight time field<br>Values of the <year> argument<br/>Values of the <daylightinfo> argument</daylightinfo></year>                                                                                                    | <b>349</b><br>349<br>350<br>350<br>351<br>351<br>352<br>353<br>356<br><b>359</b><br>360<br>361<br>361<br>361<br>362<br>362<br>362                                                         |
| Chapter 18 - Managing calendars<br>Overview of calendars<br>Impact of calendars on certain areas of functionality<br>Methodology used to create a calendar<br>Description of how to create a calendar<br>Entering general information<br>Populating the <i>Timetable</i> tab<br>Populating the <i>Exceptions</i> tab<br>Checking the calendar<br>Chapter 19 - Managing time zones<br>Why manage time zones?<br>Implementing time zones<br>Creating time zones<br>Managing a time zone<br>Format of Daylight time field<br>Values of the <year> argument<br/>Values of the <daylightinfo> argument<br/>Example</daylightinfo></year>                                                                                                    | <b>349</b><br>349<br>350<br>350<br>351<br>351<br>352<br>353<br>356<br><b>359</b><br>360<br>361<br>361<br>361<br>362<br>362<br>362                                                         |
| Chapter 18 - Managing calendars         Overview of calendars         Impact of calendars on certain areas of functionality         Methodology used to create a calendar         Description of how to create a calendar         Entering general information         Populating the <i>Timetable</i> tab         Populating the <i>Exceptions</i> tab         Checking the calendar         Checking the calendar         Chapter 19 - Managing time zones         Why manage time zones?         Implementing time zones         Creating time zones         Managing a time zone         Format of Daylight time field         Values of the <year> argument         Values of the <daylightinfo> argument         Example         Managing time zones in AssetCenter Server</daylightinfo></year>                                                             | <b>349</b><br>349<br>350<br>350<br>351<br>351<br>352<br>353<br>356<br><b>359</b><br>360<br>361<br>361<br>361<br>362<br>362<br>362<br>365<br>367                                           |
| Chapter 18 - Managing calendars         Overview of calendars         Impact of calendars on certain areas of functionality         Methodology used to create a calendar         Description of how to create a calendar         Entering general information         Populating the Timetable tab         Populating the Exceptions tab         Checking the calendar         Checking the calendar         Why manage time zones?         Implementing time zones         Creating time zones         Managing a time zone         Format of Daylight time field         Values of the <year> argument         Values of the <daylightinfo> argument         Example         Managing time zones in AssetCenter Server         Consequences for various operations</daylightinfo></year>                                                                        | <b>349</b><br>349<br>350<br>350<br>351<br>351<br>352<br>353<br>356<br><b>359</b><br>360<br>361<br>361<br>361<br>362<br>362<br>362<br>365<br>367<br>369                                    |
| Chapter 18 - Managing calendars         Overview of calendars         Impact of calendars on certain areas of functionality         Methodology used to create a calendar         Description of how to create a calendar         Entering general information         Populating the Timetable tab         Populating the Exceptions tab         Checking the calendar         Checking the calendar         Chapter 19 - Managing time zones         Why manage time zones?         Implementing time zones         Creating time zones         Managing a time zone         Format of Daylight time field         Values of the <year> argument         Values of the <daylightinfo> argument         Example         Managing time zones in AssetCenter Server         Consequences for various operations         Creating the database</daylightinfo></year> | <b>349</b><br>349<br>350<br>350<br>351<br>351<br>352<br>353<br>356<br><b>359</b><br>360<br>361<br>361<br>362<br>362<br>362<br>362<br>365<br>367<br>369<br>369<br>369<br>369               |
| Chapter 18 - Managing calendars<br>Overview of calendars<br>Impact of calendars on certain areas of functionality<br>Methodology used to create a calendar<br>Description of how to create a calendar<br>Entering general information<br>Populating the <i>Timetable</i> tab<br>Populating the <i>Exceptions</i> tab<br>Checking the calendar<br>Chapter 19 - Managing time zones<br>Why manage time zones?<br>Implementing time zones<br>Creating time zones<br>Managing a time zone<br>Format of Daylight time field<br>Values of the <year> argument<br/>Values of the <daylightinfo> argument<br/>Example<br/>Managing time zones in AssetCenter Server<br/>Consequences for various operations<br/>Creating the database<br/>Connecting to a database</daylightinfo></year>                                                                                   | <b>349</b><br>349<br>350<br>350<br>351<br>351<br>352<br>353<br>356<br><b>359</b><br>360<br>361<br>361<br>361<br>362<br>362<br>362<br>362<br>362<br>365<br>367<br>369<br>369<br>369<br>370 |

| Definition of a DDE server374DDE call mechanisms374DDE service374DDE topic374DDE commands375Introduction to DDE commands375Global commands376Connect( <cnex), <user="">, <password>)376Disconnect(377Disconnect(378ListAlTables(Mask)378ListAlTables(Mask)379OpenView(<viewname>)380Commands associated with a table381OpenTable(Table&gt;)381Commands associated with a table383Cable&gt;-SetRecordCount()382<table>-SetRecordMode(-SetRecordMode(-SetRecordCount()-SetRecordCount()-SetRecordMode(-SetRecordCount()-SetRecordCount()-SetRecordMode(-SetRecordCount()-SetRecordMode(-SetRecordMode(-SetRecordMode(-SetRecordMode(-SetRecordMode(-SetRecordMode(-SetRecordMode(-SetRecordMode(-SetRecordMode(-SetRecordMode(-SetRecordMode(-SetRecordMode(-SetRecordMode(-SetRecordMode(-SetRecordMode(-SetRecordMode(-SetRecordCount()-SetRecordCount()-SetRecordCount()<tab< th=""><th>Chapter 20 - Using AssetCenter as a DDE server</th><th>373</th></tab<></table></viewname></password></cnex),>                                                                                                    | Chapter 20 - Using AssetCenter as a DDE server                                  | 373        |
|----------------------------------------------------------------------------------------------------|---------------------------------------------------------------------------------|------------|
| DDE call mechanisms374DDE service374DDE topic374DDE command375Introduction to DDE commands375Global commands376Connect( <nx>, <user>, <password>)376Disconnect)377ExecuteAction(<actionname>)378ListAlTables(Mask)379ListAlTables(Mask)379OpenTable(<table>)380Commands associated with a table381OpenTable(<table>)382<table>.SetViewMode(<mode>)382<table>.SetViewMode(<mode>)383<table>.SetViewMode(<mode>)383<table>.SetViewMode(<mode>)384<table>.SetViewMode(<mode>)384<table>.SetViewMode(<mode>)384<table>.SetViewMode(<mode>)384<table>.SetViewMode(<mode>)384<table>.SetViewMode(<mode>)384<table>.SetViewMode(<mode>)384<table>.SetViewMode(<mode>)384<table>.SetViewMode(<mode>)384<table>.SetViewMode(<mode>)384<table>.SetViewMode(<mode>)384<table>.SetViewMode(<mode>)385<table>.SetViewMode(<mode>)384<table>.SetViewMode(<mode>)384<table>.SetViewMode(<mode>)385<table>.SetViewMode(<mode>)384<table>.SetViewMode(<mode>)384<table>.SetViewMode(<mode>)384<table>.SetViewMode(<mode>)384.SetViewMode()385.SetViewMode(</mode></table></mode></table></table></table></actionname></password></user></nx>                                                                                                    | Definition of a DDE server                                                      | 374        |
| DDE service374DDE command375Introduction to DDE commands375Global commands376Connect( <cnx>, <user>, <passworl>)376Disconnect()377ExecuteAction(<actionname>)378ListAlTables(Mask)378ListAlTables(Mask)379OpenView(<viewname>)380Commands associated with a table381OpenTables((Mask))379Commands associated with a table381OpenTable(<table>)382<fable>.GetReordCount()382<fable>.GetReordCount()382<fable>.GetReordCount()382<fable>.GetReordCount()382<fable>.GetReordCount()382<fable>.GetReordCount()384<fable>.SetReordNode(<mode>)384<fable>.SetReordNode(<mode>)384<fable>.SetReordNode(<mode>)388<fable>.GetSelection100388Commands associated with a table and a field or a link389<fable>.CotVjetz&gt;.RemoveLink()390<fable>.CotVjetz&gt;.RemoveLink()392<fable>.CotVjetz&gt;.SetValue(Value&gt;)393<fable>.CotVjetz&gt;.SetValue(Value&gt;)393<fable>.CotVjetz&gt;.SetValue(Value&gt;)393<fable>.CotVjetz&gt;.SetValue(Value&gt;)393<fable>.CotVjetz&gt;.SetValue(Value&gt;)393<fable>.CotVjetz&gt;.SetValue(Value&gt;)393<fable>.CotVjetz&gt;.SetValue(Value&gt;)393<fable>.CotVjetz&gt;.SetValue(Value&gt;)393<fable>.CotVjetz&gt;.SetValue(Value&gt;)393<td>DDE call mechanisms</td><td>374</td></fable></fable></fable></fable></fable></fable></fable></fable></fable></fable></fable></fable></mode></fable></mode></fable></mode></fable></fable></fable></fable></fable></fable></fable></table></viewname></actionname></passworl></user></cnx>                                                                                                    | DDE call mechanisms                                                             | 374        |
| DDE topic374DDE command375Introduction to DDE commands376Global commands376Connect(377Disconnect)377ExecuteAction( <actionname>)378ListAllTables((Mask))378ListOpenTables((Mask))379OpenTables(Tables)380Commands associated with a table381OpenTable(<table>)382CloseTable(<table>)OpenTable(<table>)381CloseTable(<table>)382Table&gt;/SetViewMode(<mode>)383CloseTable(<mask)< td="">383CloseTable(<mask)< td="">384CloseTable(<table>)383Table&gt;/SetViewMode(<mode>)383384385383384385383<td< td=""><td>DDE service</td><td>374</td></td<></mode></table></mask)<></mask)<></mode></table></table></table></table></actionname>                                                                                                    | DDE service                                                                     | 374        |
| DDE command375Introduction to DDE commands375Global commands376Connect(377ExecuteAction( <actionname>)378ListAlTables((Mask))378ListOpenTables((Mask))379OpenView(<viewname>)380Commands associated with a table381OpenTable(<table>)382<table>/Table(<table>)382<table>/SetRecordCount)382<table>/SetRecordCount)382<table>/SetRecordCount)383<table>/SetRecordCount)383<table>/SetRecordCount)383<table>/SetRecordCount)383<table>/SetRecordCount)384<table>/SetRecordCount)383<table>/SetRecordCount)384<table>/SetRecordCount)385<table>/SetRecordMode(<mode>)383<table>/SetRecordMode(<mode>)384<table>/SetRecordMode(<mode>)388<table>/SetRecordMode(<mode>)388<table>/SetRecordMode(<mode>)388<table>/SetRecordMode(<mode>)388<table>/SetRecordMode(<mode>)388<table>/SetRecordMode(<mode>)389<table>/SetRecordMode(<mode>)389<table>/SetRecordMode(<mode>)389<table>/SetRecordMode(<mode>)389<table>/SetRecordMode(<mode>)389<table>/SetRecordMode(<mode>)389<table>/SetRecordMode(<mode>)389<table>/SetRecordMode(<mode>)389<table>/SetRecordMode(<mode>)389<ta< td=""><td>DDE topic</td><td>374</td></ta<></mode></table></mode></table></mode></table></mode></table></mode></table></mode></table></mode></table></mode></table></mode></table></mode></table></mode></table></mode></table></mode></table></mode></table></mode></table></mode></table></table></table></table></table></table></table></table></table></table></table></table></table></table></viewname></actionname>                                                                                                    | DDE topic                                                                       | 374        |
| Introduction to DDE commands     375       Global commands     376       Connect( <cnx>, <user>, <password>)     376       Disconnect()     377       ExecuteAction(<actionname>)     378       ListAllTables(Maskl)     379       OpenTables((Maskl)     379       OpenTables((Maskl)     379       OpenTables((Maskl)     381       OpenTable(<table>)     381       CloseTable(<table>)     381       CloseTable(<table>)     382       <table>. GetRecordCount()     382       <table>. SetViewMode(<mode>)     383       <table>. SetViewMode(<mode>)     383       <table>. SetViewCondition&gt;)     386       <table>. SetViewCondition&gt;)     386       <table>. SetViewCondition&gt;)     387       <table>. SetViewCondition&gt;)     388       <table>. SetViewCondition&gt;)     387       <table>. SetViewCondition&gt;)     388       <table>. SetViewCondition&gt;)     388       <table>. SetViewCondition&gt;)     388       <table>. SetViewCondition&gt;)     389       <table>. SetViewCondition&gt;)     389       <table>. SetViewCondition&gt;)     389       <table>. SetViewCondition&gt;)     389       <table>. SetViewCondition&gt;)     392       <table>. SetViewCondition&gt;)     392    <tr< td=""><td>DDE command</td><td>375</td></tr<></table></table></table></table></table></table></table></table></table></table></table></table></table></table></mode></table></mode></table></table></table></table></table></actionname></password></user></cnx>                                                                                                    | DDE command                                                                     | 375        |
| Global commands       376         Connect(Cnx>, <user>, <password>)       376         Disconnect()       377         ExecuteAction(       378         ListAllTables((Mask))       378         ListOpenTables((Mask))       378         OpenView(<viewname>)       380         Commands associated with a table       381         OpenTable(<table>)       382         <table>.SetViewMode(<mode>)       383         <table>.SetViewMode(<mode>)       383         <table>.SetViewMode(<mode>)       383         <table>.SetViewMode(<mode>)       383         <table>.SetViewMode(<mode>)       383         <table>.SetViewMode(<mode>)       384         <table>.SetViewMode(<mode>)       383         <table>.SetViewMode(<mode>)       383         <table>.SetViewMode(<mode>)       384         <table>.SetViewMode(<mode>)       385         <table>.SetViewInde(<mode>)       386         <table>.SetViewInde(<mode>)       387         <table>.SetViewInde(<mode>)       388         <table>.SetViewInde(<mode>)       388         <table>.SetViewInde(<mode>)       389         <table>.SetViewInde(<mode>)       390         <table>.SetViewInde(<viewinde)< td=""></viewinde)<></table></mode></table></mode></table></mode></table></mode></table></mode></table></mode></table></mode></table></mode></table></mode></table></mode></table></mode></table></mode></table></mode></table></mode></table></mode></table></mode></table></table></viewname></password></user>                                                                                                    | Introduction to DDE commands                                                    | 375        |
| Connect( <cnx>, <user>, <password>)376Disconnect()377ExecuteAction(<actionname>)378ListAllTables([Mask])379OpenTables((Mask))379OpenTables((Mask))379OpenTable(<table>)380Commands associated with a table381OpenTable(<table>)382<table>.CostCatol(Mask))382<table>.CostCatol(Mode&gt;)382<table>.CostCatol(Mode&gt;)383<table>.SetRecordCount()382<table>.SetRecordCount()382<table>.SetRecordCount()383<table>.SetRecordCount()384<table>.SetRecordCount()385<table>.SetReitCondCount()386<table>.SetReitCondCount()386<table>.SetReitCondCount()388<table>.SetReitCondCount()388<table>.SetReitCondCount()388<table>.SetReitCondCount()388<table>.SetReitCondCount()388<table>.SetReitCondCount()388<table>.SetReitCondCount()388<table>.SetReitCondCount()388<table>.SetReitCondCount()389<table>.SetReitCount(Coundition&gt;)387<table>.SetReitCount()389<table>.SetReitCount()392<table>.SetReitCount()392<table>.SetReitCount()392<table>.SetReitCount()392<table>.SetReitCount()392<table>.SetReitCount()392<table>.SetReitCount()392<table>.SetReitCount()392&lt;</table></table></table></table></table></table></table></table></table></table></table></table></table></table></table></table></table></table></table></table></table></table></table></table></table></table></table></table></table></table></table></actionname></password></user></cnx>                                                                                                    | Global commands                                                                 | 376        |
|                                                                                                    | Connect( <cnx>, <user>, <password>)</password></user></cnx>                     | 376        |
| ExecuteAction( <actionname>)378ListOpenTables((Mask))379OpenView(<viewname>)380Commands associated with a table381OpenTable(<table>)381CloseTable(<table>)381CloseTable(<table>)382<table>.GetRecordCount()382<table>.GetRecordCount()383<table>.SetRecordMode(<mode>)383<table>.ListAllFields(Mask)385<table>.SetRecordMode(<mode>)383<table>.SetSelection(<condition>)387<table>.SetSelection(<condition>)388<table>.GetSelection(<condition>)388<table>.GetSelection(<condition>)389<table>.Cobjet&gt;.AddLink()399<table>.Cobjet&gt;.AddLink()399<table>.Cobjet&gt;.AddLink()399<table>.Cobjet&gt;.SetValue()390<table>.Cobjet&gt;.SetValue()391<table>.Cobjet&gt;.SetValue()392<table>.Cobjet&gt;.SetValue()393<table>.Cobjet&gt;.SetValue(Value&gt;)393<table>.Cobjet&gt;.SetValue(Value&gt;)393<table>.Cobjet&gt;.SetValue(Value&gt;)396First scenario: AssetCenter internal DDE calls396First scenario: Cherer internal DDE calls397Description of the macro399Source code of macro399Source code of the program401Source code of the program402Chapter 21 - Calculated field403Usefulness of calculated field403Usefulness of calculated field403Usefulness</table></table></table></table></table></table></table></table></table></table></condition></table></condition></table></condition></table></condition></table></mode></table></table></mode></table></table></table></table></table></table></viewname></actionname>                                                                                                    | Disconnect()                                                                    | 377        |
| ListAllTables(Mask) 379<br>OpenView( <viewname>) 380<br/>Commands associated with a table 381<br/>OpenTables(/Table&gt;) 381<br/>CloseTable(<table>) 382<br/><table>.GetRecordCount() 382<br/><table>.GetRecordCount() 382<br/><table>.SetViewMode(<mode>) 383<br/><table>.SetRecordMode(<mode>) 383<br/><table>.SetRecordMode(<mode>) 383<br/><table>.SetRecordMode(<mode>) 384<br/><table>.SetViewMode(<mode>) 385<br/><table>.SetViewMode(<mode>) 386<br/><table>.SetViewMode(<mode>) 386<br/><table>.SetViewMode(<mode>) 386<br/><table>.SetViewMode(<mode>) 387<br/><table>.SetViewMode(<mode>) 388<br/><table>.SetFilter(<condition>) 387<br/><table>.SetSelection(Condition&gt;) 387<br/><table>.SetSelection(Condition&gt;) 387<br/><table>.SetSelection(Condition&gt;) 388<br/><table>.SetSelection(Condition&gt;) 389<br/><table>.Cobject&gt;.SetValue(<br/><table>.Cobject&gt;.SetValue(<br/><table>.Cobject&gt;.SetValue(<br/><table>.Cobject&gt;.SetValue(<br/><table>.Cobject&gt;.SetValue(<br/><table>.Cobject&gt;.SetValue(<br/><table>.SetSelection(Condition&gt;) 392<br/><table>.Cobject&gt;.SetValue(<br/><table>.Cobject&gt;.SetValue(<br/><table>.Cobject&gt;.SetValue(<br/><table>.Cobject&gt;.SetValue(<calue>) 392<br/><table>.Cobject&gt;.SetValue(<calue>) 393<br/><table>.Cobject&gt;.SetValue(<calue>) 395<br/>Introduction to Examples of DDE calls 396<br/>First scenario: AssetCenter internal DDE calls 396<br/>First scenario: AssetCenter internal DDE calls 396<br/>First scenario: DDE calls from Excel 97 398<br/>Second scenario: DDE calls from Excel 97 398<br/>Second scenario: DDE calls from Visual Basic 5.0 400<br/>Before starting 400<br/>Executing the feature 399<br/>Source code of macro 399<br/>Source code of the program 401<br/>Source code of the program 401<br/>Sou</calue></table></calue></table></calue></table></table></table></table></table></table></table></table></table></table></table></table></table></table></table></condition></table></mode></table></mode></table></mode></table></mode></table></mode></table></mode></table></mode></table></mode></table></mode></table></mode></table></table></table></table></viewname> | ExecuteAction( <actionname>)</actionname>                                       | 378        |
| ListOpenTables((Mask))379OpenView( <viewname>)380Commands associated with a table381OpenTable(<table>)382CloseTable(Table&gt;)382<table>, GetRecordCount()382<table>, SetViewMode(<mode>)383<table>, SetViewMode(<mode>)384<table>, SetViewMode(<mode>)383<table>, SetViewMode(<mode>)384<table>, SetViewMode(<mode>)384<table>, SetViewMode(<mode>)385<table>, SetFilter(<condition>)387<table>, SetSetSetection140388Commands associated with a table and a field or a link389<table>, Cobject&gt;. GetValue()390<table>:<object>. GetValue()390<table>:<object>. GetValue()392<table>:<object>. SetPoreLink()391<table>:<object>. SetValue(Value&gt;)393<table>:<object>. SetValue(Value&gt;)393<table>:<object>. SetValue(Value)395Introduction to Examples of DDE calls396First scenario: AssetCenter internal DDE calls397First scenario: DDE calls from Excel 97398Description of the macro399Source code of macro399Third scenario: DDE calls from Excel 97398Description of the macro399Source code of the program401Source code of the program402Chapter 21 - Calculated field403Usefulness of calculated field403Usefulness of calculated field403Usefulne</object></table></object></table></object></table></object></table></object></table></object></table></table></table></condition></table></mode></table></mode></table></mode></table></mode></table></mode></table></mode></table></table></table></viewname>                                                                                                    | ListAllTables([Mask])                                                           | 378        |
| Open View( <viewname>)380Commands associated with a table381OpenTable(<table>)382<table>(Table&gt;) (GetRecordCount()382<table>.SetViewMode(<mode>)383<table>.SetViewMode(<mode>)383<table>.SetViewMode(<mode>)384<table>.SetFilter(<condition>)387<table>.SetFilter(<condition>)387<table>.SetFilter(<condition>)387<table>.SetSelection(<condition>)387<table>.SetSelection(<condition>)388<table>.GetSelection(<condition>)388<table>.Cobject&gt;.AddLink()389<table>.Cobject&gt;.AddLink()389<table>.Cobject&gt;.GetValue()390<table>.Cobject&gt;.SetFocus()392<table>.Cobject&gt;.SetValue(<value>)393<table>.Cobject&gt;.SetValue(<value>)393<table>.Cobject&gt;.SetValue(<value>)394<table>.Cobject&gt;.SetValue(<value>)395Introduction to Examples of DDE calls396First scenario: AssetCenter internal DDE calls396Answering the call397Entering data397Description of the macro399Source code of macro399Source code of macro399Source code of macro399Source code of macro399Definition of a calculated field403Usefulness of calculated field403Usefulness of calculated field403Usefulness of calculated field404Urating a calculated field405<t< td=""><td>ListOpenTables([Mask])</td><td>379</td></t<></value></table></value></table></value></table></value></table></table></table></table></table></condition></table></condition></table></condition></table></condition></table></condition></table></condition></table></mode></table></mode></table></mode></table></table></table></viewname>                                                                                                    | ListOpenTables([Mask])                                                          | 379        |
| Commands associated with a table381OpenTable( <table>)382<table>(CloseTable(<table>)382<table>(EdRecordCount)382<table>.SetViewMode(<mode>)383<table>.SetViewMode(<mode>)384<table>.SetViewMode(<mode>)384<table>.SetViewMode(<mode>)384<table>.SetViewMode(<mode>)385<table>.SetViewMode(<mode>)386<table>.ListAllFields((Mask))386<table>.ListAllEinks((Mask))386<table>.GetSetViter(<condition>)387<table>.GetSetViter(<condition>)387<table>.GetSetViter(<condition>)388<table>.Cobject&gt;.GetValue()390<table>.Cobject&gt;.GetValue()390<table>.Cobject&gt;.GetValue()392<table>.Cobject&gt;.SetValue(<value>)393<table>.Cobject&gt;.SetValue(<value>)393<table>.Cobject&gt;.SetValue(Value&gt;)393<table>.Cobject&gt;.SetValue(Value&gt;)395Introduction to Examples of DDE calls396First scenario: AssetCenter internal DDE calls396Answering the call397Entering data397Description of the macro399Source code of macro399Third scenario: DDE calls from Excel 97398Source code of macro399Source code of macro399Source code of macro399Definition of a calculated field403Usefulness of calculated field403Usefulness of calculated field404Ur</table></table></value></table></value></table></table></table></table></condition></table></condition></table></condition></table></table></table></mode></table></mode></table></mode></table></mode></table></mode></table></mode></table></table></table></table></table>                                                                                                    | Open View( <viewname>)</viewname>                                               | 380        |
| Open Lable( <lable>)381CloseTable(<clable>)382<table>, Set RecordMode(<mode>)383<table>, Set ViewMode(<mode>)384<table>, Set RecordMode(<mode>)384<table>, Set Set ViewMode(<mode>)385<table>, ListAllFields(Mask)385<table>, Set Filter(<condition>)387<table>, Set Selection(<condition>)387<table>, Set Selection(Condition&gt;)388<table>, Cable&gt;, Cable389<table>, Collicet&gt;, AddLink()389<table>, Collicet&gt;, Get Value()390<table>, Colject&gt;, Set Value()391<table>, Colject&gt;, Set Value()392<table>, Colject&gt;, Set Value()393<table>, Colject&gt;, Set Value(392<table>, Colject&gt;, Set Value(393<table>, Colject&gt;, Set Value(393<table>, Colject&gt;, Set Value(393<table>, Colject&gt;, Set Value(393<table>, Colject&gt;, Set Value(393<table>, Colject&gt;, Set Value(393<table>, Colject&gt;, Set Value(393<table>, Colject&gt;, Set Value(393<table>, Colject&gt;, Set Value(393<table>, Calls from Excel 97398Second scenario: DDE calls from Visual Basic 5.0400Before starting400Executing the program401Source code of the program402Chapter 21 - Calculated field403Usefulness of calculated field403Usefulness of calculated field404Urorduction405&lt;</table></table></table></table></table></table></table></table></table></table></table></table></table></table></table></table></table></table></condition></table></condition></table></table></mode></table></mode></table></mode></table></mode></table></clable></lable>                                                                                                    | Commands associated with a table                                                | 381        |
| Close Fable382 <table>.GetRecordCount()382<table>.SetRecordMode(<mode>)383<table>.SetRecordMode(<mode>)384<table>.ListAllFields(Mask)385<table>.ListAllFields(Mask)386<table>.SetFilter(<condition>)387<table>.SetSelection(<condition>)388<table>.SetSelection(<condition>)388<table>.SetSelection(<condition>)388<table>.SetSelection(<condition>)388<table>.Cobjet&gt;.AddLink()389<table>.Cobjet&gt;.AddLink()390<table>.Cobjet&gt;.AddLink()391<table>.Cobjet&gt;.SetValue()390<table>.Cobjet&gt;.SetValue()391<table>.Cobjet&gt;.SetValue(392<table>.Cobjet&gt;.SetValue(392<table>.Cobjet&gt;.SetValue(393<table>.Cobjet&gt;.SetValue(393<table>.Cobjet&gt;.SetValue(393<table>.Cobjet&gt;.SetValue(393<table>.Cobjet&gt;.SetValue(393<table>.Cobjet&gt;.SetValue(393<table>.Cobjet&gt;.SetValue(393<table>.Cobjet&gt;.SetValue(393<table>.Cobjet&gt;.SetValue(393<table>.Cobjet&gt;.SetValue(394<table>.Cobjet&gt;.SetValue(396First scenario: AssetCenter internal DDE calls396Fintering data397Creating the feature398Second scenario: DDE calls from Excel 97398Source code of macro399Source code of the program400Executing the program401So</table></table></table></table></table></table></table></table></table></table></table></table></table></table></table></table></table></table></condition></table></condition></table></condition></table></condition></table></condition></table></table></table></mode></table></mode></table></table>                                                                                                    | OpenTable( <table>)</table>                                                     | 381        |
| <table>Cellector(Mode)382<table>SetView(Mode(Mode&gt;)383<table>ListAllFields((Mask))385<table>ListAllFields((Mask))386<table>ListAllFields((Mask))386<table>SetSelection(<condition>)387<table>SetSelection(Condition&gt;)388<table>Commands associated with a table and a field or a link389<table>Coljet&gt;AddLink()389<table>Coljet&gt;GetValue()390<table>Coljet&gt;GetValue()391<table>Coljet&gt;Coljet&gt;SetFocus()392<table>Coljet&gt;SetValue(<value>)393<table>Coljet&gt;SetValue(<value>)393<table>Coljet&gt;SetValue(<value>)393<table>Coljet&gt;SetValue(<value>)393<table>Coljet&gt;SetValue(Scalue)393<table>Coljet&gt;SetValue(Scalue)393<table>Coljet&gt;SetValue(Scalue)393<table>Coljet&gt;SetValue(Scalue)393<table>Coljet&gt;SetValue(Scalue)393<table>Coljet&gt;Show()395Introduction to Examples of DDE calls396First scenario: AssetCenter internal DDE calls397Bescription of the maro399Source code of macro399Source code of macro399Source code of the program400Executing the program401Source code of the program402Chapter 21 - Calculated field403Usefulness of calculated field403Usefulness of calculated field404Urarduction405</table></table></table></table></table></table></value></table></value></table></value></table></value></table></table></table></table></table></table></table></condition></table></table></table></table></table></table>                                                                                                    | Close Lable< ( Lable>)                                                          | 382        |
| Table>.SetRecordMode( <mode>)384<table>.ListAllErields([Mask])385<table>.ListAllErields([Mask])386<table>.SetFilter(<condition>)387<table>.SetFilter(<condition>)388<table>.GetSelection(<condition>)388<table>.GetSelection(d)389<table>.CollectOpict&gt;.AddLink()389<table>.CollectSelecton(390<table>.CollictSelectOpict&gt;.AddLink()390<table>.CollictSelectOpict&gt;.GetValue()391<table>.CollictSelectSelectOpict&gt;.GetValue()392<table>.CollictSetSelectOpict&gt;.GetValue()392<table>.CollictSetValue(Value&gt;)393<table>.CollictSetValue(Value&gt;)393<table>.CollictSetValue(Value&gt;)394<table>.CollictSetValue(Value&gt;)394<table>.CollictSetValue(Value&gt;)395Introduction to Examples of DDE calls396First scenario: AssetCenter internal DDE calls397Creating the call397Entering data397Creating the feature398Second scenario: DDE calls from Excel 97398Description of the macro399Source code of macro399Source code of the program400Executing the program401Source code of the program401Source code of the program403Usefulness of calculated field403Usefulness of calculated field403Usefulness of calculated field404Creating a calculated field404Ura</table></table></table></table></table></table></table></table></table></table></table></table></condition></table></condition></table></condition></table></table></table></mode>                                                                                                    | <table>.GetRecordCount()<br/><table> SatViewMode(<mode>)</mode></table></table> | 004<br>383 |
| Article ConductionSet Set Set Set Set Set Set Set Set Set                                                                                                    | <table>.setViewindue(<indue>)</indue></table>                                   | 384        |
| <table -="" listalllinks(mask)<="" td="">386<table -="" listalllinks(mask)<="" td="">387<table -="" setfilter<condition="">)388<table -="" setselection<="" td="">388Commands associated with a table and a field or a link389<table -="" setselectionid0<="" td="">389<table -="" setselection<="" td="">390<table -="" setselection<="" td="">390<table -="" setselection<="" td="">390<table -="" setselection<="" td="">390<table -="" setselection<="" td="">391<table -="" setselection<="" td="">392<table -="" setselection<="" td="">392<table -="" setselection<="" td="">392<table -="" setselection<="" td="">392<table -="" setselection<="" td="">392<table -="" setselection<="" td="">392<table -="" setselection<="" td="">392<table -="" setselection<="" td="">392<table -="" setselection<="" td="">393<table -="" setselection<="" td="">393<table -="" setselection<="" td="">393<table -="" setselection<="" td="">393<table -="" setselection<="" td="">393<table -="" setselection<="" td="">393<table -="" setselection<="" td="">393<table -="" setselection<="" td="">395Introduction to Examples of DDE calls396Answering the call397Entering data397Second scenario: DDE calls from Excel 97398Description of the macro399Source code of macro399Third scenario: DDE calls from Visual Basic 5.0400Executing the program401Source code of the program402Definition of a calculated field403Usefulness of calc</table></table></table></table></table></table></table></table></table></table></table></table></table></table></table></table></table></table></table></table></table></table></table></table></table></table>                                                                                                    | <table> ListAllFields([Mask])</table>                                           | 385        |
| <table>.SetFilter(<condition>)387<table>.SetSelection(<condition>)388<table>.SetSelectionId()388Commands associated with a table and a field or a link389<table>:<objet>.AddLink()390<table>:<objet>.AddLink()391<table>:<objet>.GetValue()391<table>:<objet>.SetFocus()392<table>:<object>.SetFocus()393<table>:<object>.SetValue(<value>)393<table>:<object>.SetValue(<value>)393<table>:<object>.SetValue(<value>)395Introduction to Examples of DDE calls396First scenario: AssetCenter internal DDE calls397Answering the call397Entering data397Creating the feature398Second scenario: DDE calls from Excel 97398Description of the macro399Source code of macro399Third scenario: DDE calls from Visual Basic 5.0400Before starting401Source code of the program402Chapter 21 - Calculated fields403Usefulness of calculated field403Usefulness of calculated field403Usefulness of calculated field404Introduction405</value></object></table></value></object></table></value></object></table></object></table></objet></table></objet></table></objet></table></objet></table></table></condition></table></condition></table>                                                                                                    | <table>.ListAllLinks([Mask])</table>                                            | 386        |
| <table>.SetSelection(<condition>)388<table>.GetSelectionId()388Commands associated with a table and a field or a link389<table>.Cobject&gt;.AddLink()389<table>.Cobject&gt;.GetValue()390<table>.Cobject&gt;.Hilight()391<table>.Cobject&gt;.SetFocus()392<table>.Cobject&gt;.SetValue(<value>)393<table>.Cobject&gt;.SetValue(<condition>)394<table>.Cobject&gt;.SetValue(<condition>)395Introduction to Examples of DDE calls396First scenario: AssetCenter internal DDE calls397Entering data397Creating the feature398Second scenario: DDE calls from Excel 97398Description of the macro399Source code of macro399Third scenario: DDE calls from Visual Basic 5.0400Before starting400Executing the program401Source code of the program402Chapter 21 - Calculated fields403Usefulness of calculated fields404Creating a calculated field403Usefulness of calculated field404Introduction405</condition></table></condition></table></value></table></table></table></table></table></table></condition></table>                                                                                                    | <table>.SetFilter(<condition>)</condition></table>                              | 387        |
| <table>.GetSelectionId()388Commands associated with a table and a field or a link389<table>:<object>.AddLink()380<table>:<object>.GetValue()390<table>:<object>.Hilight()391<table>:<object>.RemoveLink()392<table>:<object>.SetFocus()393<table>:<object>.SetValue(<value>)393<table>:<object>.SetValue(<value>)393<table>:<object>.SetValue(<value>)393<table>:<object>.SetValue(<condition>)394<table>:<object>.SetValue(Stalue&gt;)395Introduction to Examples of DDE calls396First scenario: AssetCenter internal DDE calls397Creating the eall397Creating the feature398Second scenario: DDE calls from Excel 97398Description of the macro399Source code of macro399Source code of the program401Source code of the program402Chapter 21 - Calculated fields403Usefulness of calculated field403Usefulness of calculated field404Introduction405</object></table></condition></object></table></value></object></table></value></object></table></value></object></table></object></table></object></table></object></table></object></table></object></table></table>                                                                                                    | <table>.SetSelection(<condition>)</condition></table>                           | 388        |
| Commands associated with a table and a field or a link389 <table>:<objet>.AddLink()390<table>:<objet>.GetValue()390<table>:<object>.GetValue()391<table>:<object>.RemoveLink()392<table>:<object>.SetFocus()393<table>:<object>.SetValue(<value>)393<table>:<object>.SetValue(<condition>)394<table>:<object>.SetValue(<condition>)395Introduction to Examples of DDE calls396First scenario: AssetCenter internal DDE calls397Entering data397Creating the feature398Second scenario: DDE calls from Excel 97398Description of the macro399Source code of macro399Third scenario: DDE calls from Visual Basic 5.0400Before starting401Source code of the program402Chapter 21 - Calculated fields403Usefulness of calculated field403Usefulness of calculated field404Introduction405</condition></object></table></condition></object></table></value></object></table></object></table></object></table></object></table></objet></table></objet></table>                                                                                                    | <table>.GetSelectionId()</table>                                                | 388        |
| <table>:&lt;0bjet&gt;.AddLink()389<table>:&lt;0bjet&gt;.GetValue()390<table>:&lt;0bjet&gt;.GetValue()391<table>:&lt;0bjet&gt;.Hilight()392<table>:&lt;0bjet&gt;.SetFocus()392<table>:&lt;0bjet&gt;.SetValue(<value>)393<table>:&lt;0bjet&gt;.SetValue(<value>)393<table>:&lt;0bjet&gt;.SetValue(<value>)393<table>:&lt;0bjet&gt;.SetValue(<value>)394<table>:&lt;0bjet&gt;.SetValue(<value>)395Introduction to Examples of DDE calls396First scenario: AssetCenter internal DDE calls396Answering the call397Entering data397Creating the feature398Second scenario: DDE calls from Excel 97398Description of the macro399Source code of macro399Third scenario: DDE calls from Visual Basic 5.0400Before starting401Source code of the program402Chapter 21 - Calculated fields403Usefulness of calculated field403Usefulness of calculated field404Introduction405</value></table></value></table></value></table></value></table></value></table></table></table></table></table></table>                                                                                                    | Commands associated with a table and a field or a link                          | 389        |
| <table>:&lt;0bject&gt;.GetValue()390<table>:&lt;0bject&gt;.Hilight()391<table>:&lt;0bject&gt;.RemoveLink()392<table>:&lt;0bject&gt;.SetFocus()393<table>:&lt;0bject&gt;.SetValue(<value>)393<table>:&lt;0bject&gt;.SetValue(<value>)393<table>:&lt;0bject&gt;.SetValue(Value&gt;)393<table>:&lt;0bject&gt;.SetValue(Value&gt;)395Introduction to Examples of DDE calls396First scenario: AssetCenter internal DDE calls397Creating the call397Creating the feature398Second scenario: DDE calls from Excel 97398Description of the macro399Source code of macro399Third scenario: DDE calls from Visual Basic 5.0400Before starting400Exceuting the program401Source code of the program402Chapter 21 - Calculated fieldsUsefulness of calculated field403Usefulness of calculated field404Introduction405</table></table></value></table></value></table></table></table></table></table>                                                                                                    | <table>:<objet>.AddLink()</objet></table>                                       | 389        |
| <table>:<object>.Hilight()391<table>:<object>.RemoveLink()392<table>:<object>.SetFocus()393<table>:<object>.SetValue(<value>)393<table>:<object>.SetValue(Value&gt;)393<table>:<object>.SetValue(Value&gt;)394<table>:<object>.Show()395Introduction to Examples of DDE calls396First scenario: AssetCenter internal DDE calls397Creating the call397Creating the feature398Second scenario: DDE calls from Excel 97398Description of the macro399Source code of macro399Third scenario: DDE calls from Visual Basic 5.0400Before starting401Source code of the program402Chapter 21 - Calculated fieldsUsefulness of calculated fields404Ureating a calculated field404Introduction404Introduction405</object></table></object></table></object></table></value></object></table></object></table></object></table></object></table>                                                                                                    | <table>:<object>.GetValue()</object></table>                                    | 390        |
| <table>:<object>.RemoveLink()392<table>:<object>.SetFocus()393<table>:<object>.SetValue(<value>)393<table>:<link/>.SetValue(<value>)394<table>:<object>.Show()395Introduction to Examples of DDE calls396First scenario: AssetCenter internal DDE calls397Entering the call397Creating the feature398Second scenario: DDE calls from Excel 97398Description of the macro399Source code of macro399Third scenario: DDE calls from Visual Basic 5.0400Before starting401Source code of the program402Chapter 21 - Calculated fields403Usefulness of calculated fields404Introduction404Introduction405</object></table></value></table></value></object></table></object></table></object></table>                                                                                                    | <table>:<object>.Hilight()</object></table>                                     | 391        |
| <table>:<object>.SetFocus()392<table>:<uink>.SetValue(<value>)393<table>:<link/>.SetValue(<value>)394<table>:<object>.Show()395Introduction to Examples of DDE calls396First scenario: AssetCenter internal DDE calls397Answering the call397Creating the feature398Second scenario: DDE calls from Excel 97398Description of the macro399Source code of macro399Third scenario: DDE calls from Visual Basic 5.0400Before starting401Source code of the program402Chapter 21 - Calculated fields403Usefulness of calculated fields404Introduction404Introduction405</object></table></value></table></value></uink></table></object></table>                                                                                                    | <table>:<object>.RemoveLink()</object></table>                                  | 392        |
| <table>:393<table>:394<table>:394<table>:394<table>:394<table>:395Introduction to Examples of DDE calls396First scenario: AssetCenter internal DDE calls397Answering the call397Entering data397Creating the feature398Second scenario: DDE calls from Excel 97398Description of the macro399Source code of macro399Third scenario: DDE calls from Visual Basic 5.0400Before starting401Source code of the program402Chapter 21 - Calculated fieldsDefinition of a calculated fields403Usefulness of calculated fields404Introduction405</table></table></table></table></table></table>                                                                                                    | <table>:<object>.SetFocus()</object></table>                                    | 392        |
| <1able>: <link/> .SetValueWhere( <condition>)       394         <table>:<object>.Show()       395         Introduction to Examples of DDE calls       396         First scenario: AssetCenter internal DDE calls       396         Answering the call       397         Entering data       397         Creating the feature       398         Second scenario: DDE calls from Excel 97       398         Description of the macro       399         Source code of macro       399         Third scenario: DDE calls from Visual Basic 5.0       400         Before starting       401         Source code of the program       402         Chapter 21 - Calculated fields       403         Usefulness of calculated fields       404         Introduction       404</object></table></condition>                                                                                                    | <'I'able>: <object>.SetValue(<value>)</value></object>                          | 393        |
| < Table >: < Object>. Snow()       395         Introduction to Examples of DDE calls       396         First scenario: AssetCenter internal DDE calls       396         Answering the call       397         Entering data       397         Creating the feature       398         Second scenario: DDE calls from Excel 97       398         Description of the macro       399         Source code of macro       399         Third scenario: DDE calls from Visual Basic 5.0       400         Before starting       401         Source code of the program       402         Chapter 21 - Calculated fields       403         Usefulness of calculated fields       404         Introduction       405                                                                                                    | <table>:<link/>.SetValueWhere(<condition>)</condition></table>                  | 394        |
| Introduction to Examples of DDE calls396First scenario: AssetCenter internal DDE calls397Answering the call397Entering data397Creating the feature398Second scenario: DDE calls from Excel 97398Description of the macro399Source code of macro399Third scenario: DDE calls from Visual Basic 5.0400Before starting400Executing the program401Source code of the program402Chapter 21 - Calculated fieldsDefinition of a calculated field403Usefulness of calculated fields404Introduction405                                                                                                    | <1able>: <ubject>.Snow()</ubject>                                               | 395        |
| First scenario: AssetCenter internal DDE calls       396         Answering the call       397         Entering data       397         Creating the feature       398         Second scenario: DDE calls from Excel 97       398         Description of the macro       399         Source code of macro       399         Third scenario: DDE calls from Visual Basic 5.0       400         Before starting       400         Executing the program       401         Source code of the program       402         Chapter 21 - Calculated fields       403         Usefulness of calculated fields       404         Introduction       405                                                                                                    | Introduction to Examples of DDE calls                                           | 396        |
| Answering the call397Entering data397Creating the feature398Second scenario: DDE calls from Excel 97398Description of the macro399Source code of macro399Third scenario: DDE calls from Visual Basic 5.0400Before starting400Executing the program401Source code of the program402Chapter 21 - Calculated fieldsDefinition of a calculated field403Usefulness of calculated fields404Introduction405                                                                                                    | First scenario: AssetCenter internal DDE calls                                  | 396        |
| Entering data397Creating the feature398Second scenario: DDE calls from Excel 97398Description of the macro399Source code of macro399Third scenario: DDE calls from Visual Basic 5.0400Before starting400Executing the program401Source code of the program402Chapter 21 - Calculated fieldsDefinition of a calculated field403Usefulness of calculated fields404Introduction405                                                                                                    | Answering the call                                                              | 397        |
| Second scenario: DDE calls from Excel 97       398         Description of the macro       399         Source code of macro       399         Third scenario: DDE calls from Visual Basic 5.0       400         Before starting       400         Executing the program       401         Source code of the program       402         Chapter 21 - Calculated fields         Definition of a calculated field       403         Usefulness of calculated fields       404         Introduction       405                                                                                                    | Entering data                                                                   | 397        |
| Second scenario. DDE calls from Excel 37       399         Description of the macro       399         Source code of macro       399         Third scenario: DDE calls from Visual Basic 5.0       400         Before starting       400         Executing the program       401         Source code of the program       402         Chapter 21 - Calculated fields       403         Usefulness of calculated fields       404         Introduction       405                                                                                                    | Second comparies DDF calls from Excel 07                                        | 300        |
| Source code of macro       399         Source code of macro       399         Third scenario: DDE calls from Visual Basic 5.0       400         Before starting       400         Executing the program       401         Source code of the program       402         Chapter 21 - Calculated fields       403         Definition of a calculated field       403         Usefulness of calculated fields       404         Introduction       405                                                                                                    | Description of the means                                                        | 200        |
| Third scenario: DDE calls from Visual Basic 5.0       400         Before starting       400         Executing the program       401         Source code of the program       402         Chapter 21 - Calculated fields       403         Definition of a calculated field       403         Usefulness of calculated fields       404         Introduction       405                                                                                                    | Source code of macro                                                            | 300        |
| Hind scenario. DDB cans from visual basic 5.0       400         Before starting       400         Executing the program       401         Source code of the program       402         Chapter 21 - Calculated fields       403         Definition of a calculated field       403         Usefulness of calculated fields       404         Creating a calculated field       404         Introduction       405                                                                                                    | Third scopario: DDE calls from Visual Basic 5.0                                 | 400        |
| Executing the program       400         Executing the program       401         Source code of the program       402         Chapter 21 - Calculated fields       403         Definition of a calculated field       403         Usefulness of calculated fields       404         Creating a calculated field       404         Introduction       405                                                                                                    | Before starting                                                                 | 400        |
| Source code of the program       402         Chapter 21 - Calculated fields       403         Definition of a calculated field       403         Usefulness of calculated fields       404         Creating a calculated field       404         Introduction       405                                                                                                    | Executing the program                                                           | 400        |
| Chapter 21 - Calculated fields403Definition of a calculated field403Usefulness of calculated fields404Creating a calculated field404Introduction405                                                                                                    | Source code of the program                                                      | 402        |
| Definition of a calculated field403Usefulness of calculated fields404Creating a calculated field404Introduction405                                                                                                    | Chapter 21 - Calculated fields                                                  | 403        |
| Usefulness of calculated fields       404         Creating a calculated field       404         Introduction       405                                                                                                    | Definition of a calculated field                                                | 403        |
| Creating a calculated field 404<br>Introduction 405                                                                                                    | Usefulness of calculated fields                                                 | 400        |
| Introduction 405                                                                                                    | Creating a calculated field                                                     | 404        |
| 100                                                                                                    | Introduction                                                                    | 405        |

Methodology used to create calculated fields

406

409 Using calculated fields **Chapter 22 - Introduction to wizards** 411 Definition of a wizard 411 412Who are wizards aimed at? 412Classification of wizards Wizards that exchange information with the AssetCenter database 412Independent wizards 413**Chapter 23 - Creating wizards** 415 Conventions used 417Definitions 417Structural model 419Model of a wizard page 421General points 422Generic structure and syntax 423 423Properties of a node Sequencing wizards 429**Basic functions** 430 Definition of a Root node 430 Syntax of a Root node 430Properties of a Root node 431Sub-nodes of a Root node 434Definition of a Page node 434Syntax of a Page node 435Properties of a Page node 435Sub-nodes of a Page node 437 Definition of a Transition node 437 Syntax of a Transition node 437 Properties of a Transition node 438 Specificities of a Transition node 439 Definition of a Finish node 440Definition of a Start node 440 Definition of Long and String nodes 441Definition of a Control node 441 General syntax of a Control node 442Types of controls and associated properties 442Common properties 443The CheckBox control 445The ComboBox control 445The ListBox control 446The Label control 449The OptionButtons control 449The ProgressBar control 450The CommandButton control 451The DBListBox control 451The DBQueryBox control 454The DBEdit control 456The DBTable control 457

457

The DBPath control

| The LinkEdit control                                                         | 458 |
|------------------------------------------------------------------------------|-----|
| The TextBox control                                                          | 458 |
| Example of creating a wizard                                                 | 459 |
| Step #1: Analyze your needs                                                  | 459 |
| Step #2: Define how the wizard is organized                                  | 460 |
| Step°#3: Transcribe the structure of the wizard using the scripting language | 462 |
| Using the graphical editor                                                   | 465 |
| Overview of the interface                                                    | 465 |
| Creating a new node                                                          | 467 |
| Editing the properties of a node                                             | 468 |
| Compiling, executing and debugging a wizard                                  | 468 |
| Frequently asked questions                                                   | 469 |
|                                                                              |     |

### Chapter 24 - Tuning AssetCenter for use in a WAN environment

| Chapter 25Ini files          | 477 |
|------------------------------|-----|
| List of available .ini files | 477 |
| Modifying .ini files         | 478 |
# Index

#### Conventions:

In this index, each page number is preceded by a letter identifying the manual in which you will find the page:

- I : "Introduction".
- A : "Asset Management".
- P: "Procurement Management".
- L : "Leasing Management".
- C : "Cost Management".
- U : "Administration and Advanced Use of AssetCenter".

# Α

Abs Numeric type AQL functions • U-135 Accept Accepting assets and calculating interim rents • L-54 Acceptance Acceptance • L-16 Access Accessing a record detail • I-30 Defining an employee's user profile • I-113 Managing user access to AssetCenter databases · U-83 Read-only access to the database using the AssetCenter ODBC driver • U-157 Access condition Defining access conditions • U-86 Access restriction Defining access conditions • U-86 Definition of an access restriction · U-86 Account Populating employee details in order to use an external messaging system • U-208 Acknowledgement Overview of messaging • U-205 Populating the Messaging tab • U-167 Acquisition Describing the acquisition of assets • A-5 Procurement Management • P-1 Using taxes in the procurement cycle • C-49 Action Defining actions • U-161 Definition of an action • I-97 Executing actions • I-97 Opening a document using an action • I-150 Activate Activating the modules • I-62 General conditions of activation • U-258 Triggering activities • U-251 Activity Activities • U-247 Workflow activity • U-217 Activity supervisor Workflow activity assignee · U-218 Workflow roles • U-245 AddDavs Date type AQL functions • U-133 AddHours Date type AQL functions • U-133 Additional User-defined fields • I-33 AddLink

Table-Objet.AddLink() · U-389 **AddMinutes** Date type AQL functions • U-133 Address Populating employee details in order to use an external messaging system • U-208 Populating the Messaging tab • U-167 AddSeconds Date type AQL functions • U-133 Adjustment Adjustments • A-81 Creating adjustments • A-63 Definition of an adjustment • A-81 Admin AssetCenter administrators • I-110 Managing passwords • U-96 Administering Administration and advanced use of AssetCenter · U-1 Administration Administration and advanced use of AssetCenter · U-1 Creating, customizing and describing the AssetCenter database • U-29 Database options • U-1 Administrator AssetCenter administrators • I-110 Defining AssetCenter users • U-91 Managing passwords · U-96 Advanced use Administration and advanced use of AssetCenter · U-1 Aggregate Aggregate type AQL functions • U-131 Agreement Definition of a contract • L-1 Describing contracts • L-1 Leasing Management • L-1 Alarm Alarm events • U-256 Alarms • U-190 Executing workflow rules • U-197 How to use alarms • I-52 Workflow alarms and time limits • U-265 Alias Elements of a query • U-123 FROM clause- Tables involved in a query • U-122 Alignment Properties of object in forms • U-144 Allocate Allocating expenses · C-20 Calculating rent • L-75

AmCounter Counters in field default values • U-25 Amortization Defining fixed assets • A-6 Reconciling fixed assets with the AssetCenter database • C-29 API Read-only access to the database using the AssetCenter ODBC driver • U-157 Approve Approving a purchase request • P-34 AQL Creating a calculated field • U-404 Writing queries in AQL • U-99 Arborescence Displaying in table view or tree view • I-17 Hierarchy • I-27 Navigation options • I-67 Ascii String type AQL functions • U-132 Asset Assets covered by contracts • L-4 Assets used at locations • I-118 Calculating asset level rent • L-79 Calculating rent • L-75 Concepts used in software management • A-28 Creating assets awaiting delivery • P-35 Definition of an asset • A-1 Facilitating the creation of assets, work orders, contracts, training programs · A-61 Leasing information specific to assets • L-44 Life-cycle management of leased assets · L-49 Managing assets • A-1 Managing assets in stock • A-101 Managing connections between assets • A-17 Managing consumptions of assets • A-63 Replacing assets • P-33 Reserving items in stock • P-31 Specific description of lease contracts • L-41 AssetCenter Database Administrator Creating, customizing and describing the AssetCenter database • U-29 **AssetCenter Export** Exporting data and managing SQL views • U-315 AssetCenter Server Generation of periodic costs by AssetCenter Server • L-103 Managing deadlines with AssetCenter Server · U-179Assignee Assignee • L-17 Specific description of lease contracts • L-41 Workflow activity assignee • U-218 Workflow roles  $\, \cdot \,$  U-245

Assignment Assigning assets to a user • A-15 Authorization string Description of the Action menu • U-34 **Automatic action** Automatic action type activity · U-249 Automatic mechanism Automatically populating fields • I-44 Controlling automatically created expense lines · C-18 Avg Aggregate type AQL functions • U-131 R **Bar-code** Carrying out a bar-code inventory • A-115 BASIC Classifying BASIC functions · U-334 Creating a calculated field • U-404 Definition of a script • U-327 Format for Date+Time constants in scripts • U-338 Format for Duration constants in scripts • U-339 Read and write access to a system itemized list · U-339 Using scripts • U-327 **BASIC** function BASIC functions • U-430 Classifying BASIC functions • U-334 Batch Executing an export script from DOS • U-325 Executing an import script from a 32-bit command prompt • U-311 Launching AssetCenter • I-7 Bill Definition of a supplier invoice • P-3 Managing supplier invoices • P-41 Blanket purchase order Blanket purchase orders • P-36 Defining the financing method • P-24 Information specific to Blanket PO type contracts · L-12 Blob Field types and data entry formats • U-11 Bridge Importing inventoried software using gateways · A-46Budget Allocating expenses • C-20 Definition of a budget · C-21 Describing the acquisition of assets • A-5 Managing expenses, budgets and cost centers • C-15 Build Compiling, executing and debugging a wizard • U-468

System information, installed and recognized components • I-11 Business rule Defining stock management rules • A-100 Button Action buttons concerning record lists • I-17 Main buttons in detail screens • I-32 Buy-out Buying-out assets • L-66 Byte Field types and data entry formats • U-11 C

#### Cache

Options concerning refreshing caches • I-77 Tuning AssetCenter for use in a WAN environment . U-473 Using a local cache to improve the performance of AssetCenter • I-5 **Calculated** field Calculated fields • U-403 Definition of a calculated field • U-403 Simplified AQL notation • U-110 Step 4- Add additional calculated fields in the source file • U-292 Calculated string Creating a calculated field • U-404 Calculation Acquisition costs and external management costs · C-55 Calculating rent • L-75 Calculating the loss value • L-71 Calculation of exchange values · C-11 Costs included in calculating TCO • C-53 Currency conversion rules · C-7 End user costs · C-54 Hardware and software costs • C-54 Interim rent • L-56 Internal management cost • C-55 Management costs • C-54 Methodology used to implement tax calculations · C-41 Rent • U-192 Calendar Managing calendars • U-349 Tracking work orders · A-111 **Called** function Built-in functions and programmable functions • U-330 Cardinality Cardinality of a link • U-18 Case Navigation options • I-67 Casual

Three types of database access  $\cdot$  U-92 Catalog Managing a product catalog • A-79 Category Definition of a category • A-51 Managing categories • A-51 Ceil Numeric type AQL functions • U-135 Change Defining exchange rates • C-3 Exchange rates • C-11 Char String type AQL functions • U-132 CheckBox The CheckBox control • U-445 Choice The OptionButtons control • U-449 Class Managing feature classes • I-132 Clipboard Copy • I-47 Cut • I-45 Paste · I-46 Closed Free itemized lists • U-73 CloseTable CloseTable(Table) · U-382 Closure Tracking work orders · A-111 Color General ergonomic options · I-66 Properties of object in forms • U-144 Combo The ComboBox control • U-445 **Command line** Executing an export script from DOS  $\,\cdot\,$  U-325 Executing an import script from a 32-bit command prompt • U-311 Launching AssetCenter • I-7 CommandButton The CommandButton control • U-451 Company Contacts involved in contracts • L-3 Definition of a supplier • I-119 Product suppliers • A-78 Suppliers · I-119 Compilation System information, installed and recognized components • I-11 Compile Compiling, executing and debugging a wizard · U-468 Component

System information, installed and recognized components · I-11 **Composed string** Creating a calculated field • U-404 Composition Composition of products • A-57 Creating request, estimate and order composition lines • P-19 **Composition line** The result of product, request, estimate and order composition lines • A-67 **Concatenated string** Creating a calculated field • U 404 Concurrent Simultaneous modification of records by several users • I-41 Configure Configuring AssetCenter to use messaging systems • U-207 Creating, customizing and describing the AssetCenter database • U-29 Customizing AssetCenter at user workstation level · I-61 Customizing the database • U-22 Connect Connect(Cnx, User, Password) • U-376 Connection Common connection problems • U-211 Connecting to an AssetCenter database · I-1 Managing connections between assets • A-17 Managing user connections • U-92 Overview of access to the AssetCenter database · U-157**Connection slot** Destruction of connection slots • U-94 Principle of connection slots • U-94 Consolidation The Consolidation tab • I-129 Constant Constants • U-119 Elements of a query • U-123 Format for Date+Time constants in scripts  $\,\cdot\,$  U-338 Format for Duration constants in scripts • U-339 Consult Overview of news · I-154 Consumption Consumables used by assets • A-10 Managing consumptions of assets • A-63 Reserving items in stock • P-31 Contact Contacts involved in contracts • L-3 Supplier contacts • I-120 Contents Composition of products • A-57

Context The context of a workflow instance • U-243 Contextual Menus · I-10 **Contextual link** Contextual links • U-21 Contract Concepts used in software management • A-28 Contracts concerning assets · A-9 Contracts signed with suppliers • I-120 Definition of a contract • L-1 Describing contracts • L-1 Facilitating the creation of assets, work orders, contracts, training programs · A-61 Leasing Management • L-1 **Contract utilization** Managing contract utilizations • A-65 Control Activating the verification immediately • U-199 Definitions • U-417 **Control node** Definition of a Control node • U-441 General syntax of a Control node • U-442 Types of controls and associated properties • U-442 **Control type** Types of controls and associated properties • U-442 Convention Conventions • U-120 Conventions used • U-417 Conversion Currency conversion rules • C-7 Defining exchange rates • C-3 Exchange rates • C-11 **Conversion date** Date of conversion · C-11 Convert to Convert to contextual menu · C-6 Copy Copy • I-47 Type of a link • U-18 Cost Acquisition costs and external management costs · C-55 Cost Management • C-1 Cost of assets  $\cdot$  A-12 Costs included in calculating TCO · C-53 End user costs · C-54 Hardware and software costs · C-54 Implementation in AssetCenter • C-56 Internal management cost · C-55 Introduction au TCO (Total Cost of Ownership) · C-53Management costs · C-54 The costs of a contract • L-103

**Cost center** Allocating expenses · C-20 Definition of a cost center • C-22 Describing the acquisition of assets • A-5 Managing expenses, budgets and cost centers · C-15 Split operations on cost centers · C-23 Split operations on expense lines • U-194 Count Aggregate type AQL functions • U-131 Countdistinct Aggregate type AQL functions • U-131 Counter Counters in field default values • U-25 Create Actions concerning SQL views • U-323 Creating a calculated field • U-404 Creating a category · A-52 Creating a connection  $\cdot$  A-18 Creating a connection to a database · I-1 Creating a database • U-41 Creating a query using the query editor  $\,\cdot\,$  U-116 Creating a request, estimate, or an order • P-17 Creating a stock • A-100 Creating an invoice • P-42 Creating and modifying records in the database · I-34Creating assets • A-12 Creating assets awaiting delivery · P-35 Creating departments and employees • I-112 Creating features • I-128 Creating forms • U-141 Creating time zones • U-361 Creating views • I-105 Creating wizards • U-415 Creation of expense lines • C-18 Defining a floor plan • I-124 Defining access conditions • U-86 Defining actions • U-161 Defining an export script • U-319 Defining loss value calculation rules • L-69 Description of the Action menu • U-34 Entering assets • A-2 Facilitating the creation of assets, work orders, contracts, training programs · A-61 Manipulating records in a list • I-24 Methodology- How to create a lease contract • L-21 Overview of news • I-154 Tax formulas • C-44 Create on the fly Finding records created on the fly • I-40 Creates The result of product, request, estimate and order composition lines • A-67 **Crystal Reports** Editing reports • U-151

Example- Creating a report under Crystal Reports with the ODBC driver • U-160 Currencv Currencies • C-1 Current Displaying the list of tasks in progress • U-253 CurrentUser CurrentUser • U-107 The CurrentUser virtual link • U-341 Customize Customizing a database • U-41 Customizing AssetCenter at user workstation level · I-61 Customizing the database  $\cdot$  U-22 Free itemized lists • U-73 Cut Cut • I-45 Cycle Evolution of work orders • A-110 Life-cycle management of leased assets • L-49 Tracking the procurement cycle · P-45 Cypress Definition of a script • U-327 D Data Importing data · U-269 Saving data from a bar-code reader • A-118 Database Connecting to an AssetCenter database · I-1 Creating, customizing and describing the AssetCenter database • U-29 Database instance • U-62 Definition of a database • U-6 Importing an AssetCenter database • U-309 Managing user access to AssetCenter databases · U-83 Read-only access to the database using the AssetCenter ODBC driver • U-157 Structure of the AssetCenter database • U-5 User events • U-256 **Database description file** Description of the File menu • U-31 Database.txt Structure of the database.txt and tables.txt files • U-7 Date Date + autotime fields- Data-entry rules • I-49 Date- Data-entry rules • I-48 Date type AQL functions  $\,\cdot\,$  U-133 Field types and data entry formats • U-11 Function and parameter types • U-332 **Date of acceptance** Interim rent • L-56

**Date of conversion** Date of conversion • C-11 Date+Time Field types and data entry formats • U-11 Day Date type AQL functions • U-133 Daylight time Managing a time zone • U-361 DayOfYear Date type AQL functions • U-133 DaysDiff Date type AQL functions • U-133 Dbb Description of the File menu • U-31 DBEdit The DBEdit control  $\cdot$  U-456 **DBListBox** The DBListBox control • U-451 DBPath The DBPath control • U-457 DBQueryBox The DBQueryBox control  $\cdot$  U-454 DBTable The DBTable control • U-457 **DbToLocalDate** Date type AQL functions • U-133 DDE Definition of a DDE server • U-374 Example of DDE type action  $\,\cdot\,$  U-170 Populating the DDE tab • U-166 Types of actions • U-162 Using AssetCenter as a DDE server  $\,\cdot\,$  U-373 **DDE** command Commands associated with a table • U-381 Commands associated with a table and a field or a link • U-389 DDE command • U-375 Global commands • U-376 Introduction to DDE commands • U-375 **DDE** server Definition of a DDE server · U-374 DDE Server Using AssetCenter as a DDE server • U-373 **DDE service** DDE service • U-374 **DDE** topics DDE topic • U-374 Deadline Workflow alarms and time limits • U-265 Debug Compiling, executing and debugging a wizard • U-468Default

Rapidly displaying a list with its default parameters • I-26 Specific currencies • C-2 **Default value** Automatically populating fields • I-44 Counters in field default values · U-25 Customizing a database • U-41 Default values for fields and links • U-24 Errors in the description of default values • U-26 Define Type of a link • U-18 Delay Specific description of lease contracts • L-41 Workflow alarms and time limits • U-265 Delete Actions concerning SQL views · U-323 Deleting a connection to a database · I-4 Deleting text • I-48 Dropping views • I-106 Manipulating records in a list • I-24 Overview of filters and searches · I-79 Removing a filter • I-88 Depreciation Defining fixed assets • A-6 Reconciling fixed assets with the AssetCenter database • C-29 **Description string** Customizing a database • U-41 Self • U-106 Simplified AQL notation • U-110 String describing the AssetCenter tables • U-9 **Description template** Description of the Action menu • U-34 Syntax for description templates • U-50 Detail Printing detailed information • I-94 Record details • I-29 Diffusion News diffusion list • I-155 Dimension Resizing windows • I-32 Disconnect Connecting to an AssetCenter database · I-1 Destruction of connection slots • U-94 Disconnect() • U-377 Display Accessing a record detail • I-30 Display options • I-74 Displaying in table view or tree view • I-17 Displaying news • I-156 Rapidly displaying a list with its default parameters • I-26 Updating the display • I-39 Viewing applicable taxes for a tax jurisdiction · C-43

#### DLL

System information, installed and recognized components • I-11 **Document** Associating documents with database records • I-149 Definition of a document • I-149 Step 4- Special cases • U-297 DOS Executing an export script from DOS • U-325 Executing an import script from a 32-bit command prompt • U-311 Launching AssetCenter • I-7 Double Field types and data entry formats • U-11 Function and parameter types • U-332 **Drop down list** Configuring drop-down lists • I-23 Navigation options • I-67 dtLastModif dtLastModif fields · U-15 **Duplicate** Duplicating a record • I-37 Manipulating records in a list • I-24 Duration Durations- Data-entry rules • I-49 Е Email Populating employee details in order to use an

external messaging system · U-208 Employee Assigning assets to a user • A-15 Definition of departments and employees • I-110 Departments and employees • I-109 Describing the use of license rights by named employee · A-39 Step 4- Special cases • U-297 **Employee** group Employee training • I-114 Empty Usage of NULL • U-106 Enable General conditions of activation • U-258 Triggering activities • U-251 End End of term • L-16 Exiting AssetCenter • I-9 Managing the end of an asset's life • A-16 Moving within lists • I-14 Entering Automatically populating fields • I-44 Data entry • C-6 Date + autotime fields- Data-entry rules • I-49 Date- Data-entry rules • I-48

Defining exchange rates • C-3 Durations- Data-entry rules • I-49 Entering assets • A-2 Field types and data entry formats • U-11 Populating monetary values · C-6 Time- Data-entry rules • I-49 Enumeration Managing itemized lists • U-73 Equipment Definition of an asset • A-1 Managing assets • A-1 Managing connections between assets • A-17 **Ergonomics** Using AssetCenter • I-7 Err.Raise Triggering an error message · U-343 Error Common connection problems • U-211 Dealing with error messages • I-53 Errors in the description of default values  $\cdot$  U-26 Triggering an error message • U-343 **Escalation scheme** Impact of calendars on certain areas of functionality • U-350 Estimate Creating a request, estimate, or an order · P-17 Definition of an estimate • P-2 Euro Currency conversion rules · C-7 Evaluation Evaluating an asset's TCO · C-62 Event Events • U-255 Workflow event • U-217 Example A typical procedure • L-20 Application- Implementing a synchronous workflow scheme • U-262 Creating adjustments · A-84, A-88, A-92 Example • I-138, L-83, U-365 Example- Creating a report under Crystal Reports with the ODBC driver • U-160 Example of creating a wizard • U-459 Example of workflow used in request approval · U-225Examples of actions • U-169 Examples of queries • U-136 First example • U-343 First scenario- AssetCenter internal DDE calls · U-396 First steps · U-334 First steps with lease contracts • L-23 First steps with the procurement cycle  $\cdot$  P-5 Introduction to Examples of DDE calls · U-396

Populating features by selecting a record from another table • I-143 Second example • U-346 Second scenario- DDE calls from Excel 97 • U-398 Step 4- Examples of using keys • U-297 Third scenario- DDE calls from Visual Basic 5.0 • U-400 Exception Populating the Exceptions tab • U-353 **Exchange** rate Currency conversion rules · C-7 **Exchange rates** Defining exchange rates • C-3 Exchange rates • C-11 Exchange value Calculation of exchange values · C-11 Updating the exchange values • C-12 Executable Example of Executable type action • U-170 Types of actions  $\cdot$  U-162 Execute Executing actions • I-97 Executing an export script • U-324 Executing AssetCenter Server • U-180 Performing a user task • U-254 ExecuteAction ExecuteAction(ActionName) • U-378 **Execution** group Definition of a workflow execution group • U-218 Detection of new workflow execution groups by AssetCenter Server • U-197 Exist Functions available in description templates • U-54 Exit Exiting AssetCenter • I-9 Expense Cost of assets • A-12 Introduction au TCO (Total Cost of Ownership) · C-53 Managing expenses, budgets and cost centers • C-15 **Expense** line Expenses allocated to budgets · C-21 Expenses allocated to cost centers  $\,\cdot\,$  C-22 Managing expense lines • C-17 Split operations on expense lines • U-194 The costs of a contract  $\, \cdot \,$  L-103 Export Exporting a list • I-27 Exporting data and managing SQL views • U-315 Values generated during the export process · U-71 **Export query** Defining export queries • U-320 Definitions • U-315 Export script

Defining an export script • U-319 Definitions • U-315 Executing an export script • U-324 **Expression** Elements of a query • U-123 Writing an expression • U-118 **Expression builder** The query editor • U-114 **F** 

FAQ

Frequently asked questions • U-469 Feature Creating adjustments · A-84 Definition of features • I-127 Simplified AQL notation • U-110 Using features • I-127 Field Constraints to be respected when importing data into a field  $\cdot$  U-272 Customizing a database • U-41 Customizing fields and links • U-23 Date + autotime fields- Data-entry rules • I-49 Date- Data-entry rules • I-48 Description of fields • U-10 Durations- Data-entry rules • I-49 Elements of a query · U-123 Field instance • U-63 Fields used in a query • U-118 Populating fields with values • I-43 Storage in the database · C-7 Time- Data-entry rules • I-49 User-defined fields • I-33 File Associating documents with database records • I-149 Exporting a list • I-27 Importing text files or an ODBC database • U-276 Filter Searching and filtering records • I-79 The query editor • U-114 Using calculated fields • U-409 Finance Cost Management · C-1 Financing Defining the financing method • P-24 Leasing Management • L-1 Loans · L-16 Finish node Definition of a Finish node • U-440 **First payment** Specific description of lease contracts • L-41 FIRST\_ROWS Sorts and indexes • U-111 **Fixed** asset

Defining fixed assets • A-6 Reconciling fixed assets with the AssetCenter database · C-29 Float Field types and data entry formats • U-11 Floating Three types of database access • U-92 Floor Numeric type AQL functions • U-135 Floorplan Definition of a floor-plan • I-123 Floor-plans · I-123 Location floor plans • I-118 Fly by General ergonomic options · I-66 Tooltips • I-11 Footer Form page setup • U-147 Force indexes Sorts and indexes · U-111 Form Definition of a form • U-141 Editing forms • U-141 Printing data • I-91 Format Constraints to be respected when importing data into a field • U-272 Date- Data-entry rules • I-48 Durations- Data-entry rules • I-49 Field types and data entry formats • U-11 Monetary value formatting • C-3 Output format of an export script · U-322 Frequency Verification schedules • U-187 FROM FROM clause- Tables involved in a query • U-122 Full name Definitions • U-417 **FullName** FullName fields • U-16 Hierarchic tables • U-109 Function AQL function references • U-131 Definition of a function • U-330 **Function type** Function and parameter types • U-332 **Functional zone** Implementation in AssetCenter • C-56 Functioning Overview of stocks · A-98 Using AssetCenter • I-7

Gateway Importing inventoried software using gateways · A-46 GetDate Date type AQL functions • U-133 GetRecordCount Table.GetRecordCount() • U-382 GetSelectionId Table.GetSelectionId() • U-388 GetValue Table-Item.GetValue() • U-390 Go to Searching for a record in a list • I-24 Graphic editor Using the graphical editor • U-465 Using the graphical workflow editor • U-222 Graphical editor Using the graphical editor  $\cdot$  U-465 Grid Design grid • U-147 Group by Aggregate type AQL functions • U-131 GROUP BY GROUP BY clause • U-129 **GUI editor** Using the graphical editor  $\cdot$  U-465 н HAVING HAVING clause · U-130 WHERE clause • U-128 Header Form page setup • U-147 Help How to use the on-line help • I-52 HTML tags recognized in help on fields and links · U-26 Tooltips • I-11 Help bubble General ergonomic options • I-66 Tooltips • I-11 Helpdesk Managing news • I-153 Helpdesk ticket Describing an internal management cost using a work order • C-60 Hierarchy Displaying in table view or tree view • I-17 Hierarchic tables • U-109 Hierarchy • I-27 Modifying the hierarchic organization of a table · I-26

#### G

Navigation options • I-67 Hilight Table-Objet.Hilight() • U-391 History Customizing a database • U-41 History monitoring • U-189 How the history function works • U-77 Keeping history of modifications made to records • I-51Hotkey Using keyboard shortcuts • I-53 Hour Date type AQL functions • U-133 HoursDiff Date type AQL functions • U-133 HTML HTML tags recognized in help on fields and links · U-26 L Icon Action buttons concerning record lists • I-17 Main buttons in detail screens • I-32 Toolbar • I-10 Image Images • I-50 Immobilization Defining fixed assets • A-6 Reconciling fixed assets with the AssetCenter database · C-29 Implementation Implementation • C-57 Implementing How to implement workflow · U-225 Implementing software management • A-33 Implementing time zones • U-360 Methodology used to implement tax calculations · C-41 Import script Executing an import script from a 32-bit command prompt • U-311 Saving and executing an import script  $\,\cdot\,$  U-309 Importing Importing data · U-269 In progress Displaying the list of tasks in progress · U-253 Index Customizing a database • U-41 Customizing the indexes • U-24 Description of indexes • U-21 Index instance • U-68 Sorts and indexes • U-111 Information Status bar • I-11

Tooltips • I-11 **Information bar** Status bar • I-11 Inheritance Automatically populating fields • I-44 Information inherited by a lease schedule linked to a master lease • L-48 **Inherited feature** Inherited features • I-135 Ini .<br/>ini file entries • U-477 **Input condition** Triggering activities • U-251 Insert Read-only access to the database using the AssetCenter ODBC driver • U-157 Instance Database instance • U-62 Field instance • U-63 Index instance • U-68 Link instance • U-67 Script instance • U-69 Table instance • U-62 Workflow • U-216 Integer Function and parameter types • U-332 **Interim rent** Accepting assets and calculating interim rents • L-54 Specific description of lease contracts • L-41 Viewing costs linked to a contract • L-108 Intermediary table Intermediary tables • U-19 INTERSECTS Syntax of queries • U-121 Inventory Carrying out a bar-code inventory • A-115 Invoice Definition of a supplier invoice • P-3 Managing supplier invoices • P-41 IsNull Test type AQL functions • U-136 **Itemized** list Managing itemized lists • U-73 J Join Presentation of AQL joins • U-103 Reason for and usefulness of primary key 0 records · U-104 Jurisdiction Tax jurisdictions • C-37

Κ

Key

Moving within lists • I-14 Simplified AQL notation • U-110 Step 4- Examples of using keys • U-297 **Keyboard** Using keyboard shortcuts • I-53

#### L

Label The Label control • U-449 Launch Executing AssetCenter Server • U-180 Launching AssetCenter • I-7 Launching AssetCenter Database Administrator · U-31 Lease Leasing Management • L-1 Overview of leasing management · L-13 Lease schedule Lease schedule • L-14 Leasing Calculating loss values for assets • L-69 Calculating rent • L-75 Information specific to lease contracts • L-41 Leasing Management • L-1 Life-cycle management of leased assets • L-49 Overview of leasing management • L-13 Left String type AQL functions • U-132 Length Customizing a database • U-41 Resizing windows • I-32 Lessor Specific description of lease contracts • L-41 Library System information, installed and recognized components · I-11 License Managing software • A-27 Three types of database access · U-92 License contract Describing software license contracts • A-35 Managing Microsoft Select contracts • A-45 License extension Creating adjustments • A-88 License utilization Describing the use of license rights by named employee · A-39 Describing the use of license rights by named workstation • A-38 Managing license utilizations · A-65 Line Options concerning lists • I-72 Link Customizing a database · U-41

Customizing fields and links · U-23 Description of links • U-17 Elements of a query • U-123 Link instance • U-67 LinkEdit The LinkEdit control • U-458 List Combined list and detail view · I-31 Copy • I-47 Cut • I-45 Options concerning lists • I-72 Paste · I-46 Printing a list of records • I-93 Record lists • I-12 The ListBox control • U-446 Using calculated fields • U-409 ListAllFields Table.ListAllFields([Mask]) • U-385 ListAllLinks Table.ListAllLinks([Mask]) • U-386 ListAllTable ListAllTables([Mask]) · U-378 ListOpenTables ListOpenTables([Mask]) • U-379 Loading Options concerning lists  $\cdot$  I-72 Loan Generation of periodic costs by AssetCenter Server • L-103 Loans · L-16 Loans associated with contracts • L-8 Loan payment Viewing costs linked to a contract • L-108 **LocalToDbDate** Date type AQL functions  $\cdot$  U-133 Location Declaring taxes linked to locations • C-42 Definition of a location • I-117 Locations • I-117 LogError Functions available in description templates • U-54 Login Defining an employee's user profile • I-113 Long Field types and data entry formats • U-11 Function and parameter types • U-332 Long node Definition of Long and String nodes • U-441 Look and feel Using AssetCenter • I-7 Look up Searching and filtering records • I-79 Searching for a record in a list • I-24

Loss Managing passwords • U-96 Loss value Calculating loss values for assets • L-69 Loss value • L-16 Loss values · U-194 Specific description of lease contracts  $\cdot$  L-41 Low speed network Tuning AssetCenter for use in a WAN environment · U-473 Using a local cache to improve the performance of AssetCenter • I-5 Lower String type AQL functions • U-132 Ltrim String type AQL functions • U-132 Μ Maintenance Information specific to maintenance contracts • L-11 Maintenance and work orders on assets • A-10 Managing work orders • A-107 Manage Managing connections • A-24 Management Managing TCO with AssetCenter • C-55 Mandatory Constraints to be respected when importing data into a field • U-272 Customizing a database • U-41 MAPI Populating employee details in order to use an external messaging system • U-208 Master lease Master lease • L-14 Max Aggregate type AQL functions • U-131 Memo Field types and data entry formats • U-11 Menu Menus • I-10 Message Dealing with error messages • I-53 Importance of news • I-155 Messaging Consulting messages in AssetCenter • I-101 Example of Messaging type action • U-174 Managing messages • U-205 Options concerning the messaging system  $\,\cdot\,$  I-75 Populating the Messaging tab • U-167 Types of actions • U-162 Min Aggregate type AQL functions • U-131

#### MINUS

Syntax of queries • U-121 Minute Date type AQL functions • U-133 **MinutesDiff** Date type AQL functions • U-133 Mod Numeric type AQL functions • U-135 Model Activity templates • U-251 Creating a connection template • A-19 Modify Creating and modifying records in the database · I-34Customizing the database • U-22 dtLastModif fields • U-15 Manipulating records in a list • I-24 Modifying the hierarchic organization of a table · I-26Module Activating the modules • I-62 Modules monitored • U-186 Monetary value Populating monetary values · C-6 Month Date type AQL functions • U-133 Move Moving within lists • I-14 Multi-edit Modifying a large number of records • I-42 Modifying a selection of records • I-40 Multiple Launching AssetCenter • I-7 **Multiple currency** Currencies · C-1 **Multiple selection** Modifying a large number of records • I-42 Modifying a selection of records • I-40 Ν Named Three types of database access • U-92 Nature Nature of products • A-56 Navigation Navigation options • I-67

Neutral

Type of a link • U-18 Next Moving within lists • I-14

Node Definitions • U-417

Properties of a node • U-423

Normal Type of a link • U-18 Nouvelle Managing news • I-153 NULL Usage of NULL • U-106 Numeric Numeric type AQL functions • U-135 O

Object

Definitions • U-417

**ODBC** database Importing text files or an ODBC database · U-276 **ODBC** driver Read-only access to the database using the AssetCenter ODBC driver • U-157 On the fly Finding records created on the fly • I-40 Open Free itemized lists • U-73 **OpenTable** OpenTable(Table) • U-381 **OpenView** OpenView(ViewName) • U-380 Operator Elements of a query • U-123 Option Database options • U-1 Display options • I-74 End of term • L-16 General ergonomic options • I-66 Incoming message notification • I-102 Navigation options • I-67 Options concerning lists • I-72 Options concerning refreshing caches • I-77 Options concerning the messaging system • I-75 Options concerning time zones • I-75 Specific description of lease contracts • L-41 Order Creating a request, estimate, or an order · P-17 Definition of an order • P-2 Order by Configuring main lists • I-18 Sorts and indexes · U-111 **ORDER BY** ORDER BY clause • U-130 Organization Modifying the hierarchic organization of a table • I-26**Overview** General overview • U-218 Main tables involved in workflow • U-221

Own Type of a link • U-18 Owncopy Type of a link • U-18 Ownership Introduction au TCO (Total Cost of Ownership) · C-53Ρ Package System information, installed and recognized components · I-11 Page Model of a wizard page • U-421 Page layout Form page setup • U-147 Page node Definition of a Page node • U-434 Properties of a Page node • U-435 Sub-nodes of a Page node • U-437 Syntax of a Page node • U-435 Parameter Database description parameters • U-48 Defining the parameters of a feature • I-130 Information on certain database description parameters • U-61 Parameter type Function and parameter types • U-332 Partitioning Defining access conditions • U-86 Password Defining an employee's user profile • I-113 Managing passwords  $\cdot$  U-96 Paste Paste · I-46 Performance Tuning AssetCenter for use in a WAN environment . U-473 Using a local cache to improve the performance of AssetCenter • I-5 Periodic User events • U-256 Permission Defining access conditions • U-86 Defining an employee's user profile • I-113 Defining AssetCenter users • U-91 Person Assigning assets to a user • A-15 Definition of departments and employees • I-110

Overview of leasing management • L-13

Overview of stocks • A-98

Departments and employees • I-109

employee · A-39

Describing the use of license rights by named

Step 4- Special cases • U-297 Photo Images • I-50 Plan Definition of a floor-plan • I-123 Floor-plans · I-123 Location floor plans • I-118 Planner Verification schedules • U-187 PO Creating a request, estimate, or an order • P-17 Port Managing connections between assets • A-17 Position Properties of object in forms • U-144 **Power users** Administration and advanced use of AssetCenter · U-1 **Presence signal** Presence signal • U-196 Preview Checking the calendar • U-356 Previous Moving within lists • I-14 Primary key 0 Reason for and usefulness of primary key 0 records · U-104 Print Editing reports • U-151 Printing data • I-91 **Print setup** Form page setup • U-147 Procurement Adding assets to a lease schedule • L-50 Describing the acquisition of assets • A-5 Procurement Management • P-1 Using taxes in the procurement cycle · C-49 Product Definition of a product • A-55 Managing products • A-55 Products provided by suppliers • I-120 Using products in the procurement cycle • P-11 **Product utilization** Main use of products • A-60 Profile Defining access conditions • U-86 Defining an employee's user profile  $\cdot$  I-113 Defining AssetCenter users • U-91 Populating employee details in order to use an external messaging system • U-208 **Programmable function** Built-in functions and programmable functions • U-330

Precautions when using programmable functions • U-338 **ProgressBar** The ProgressBar control • U-450 Project Definition of a project • A-113 Managing projects • A-113 Propagate Updating loss values • L-73 Property Properties of a node • U-423 Properties of a Page node • U-435 Properties of a Root node • U-431 Properties of a Transition node • U-438 Properties of object in forms • U-144 Types of controls and associated properties • U-442 Prorata Calculating rent • L-75 **Prorate** Loans associated with contracts · L-8 Protection Managing user access to AssetCenter databases · U-83 **Purchase** Adding assets to a lease schedule • L-50 Describing the acquisition of assets • A-5 Procurement Management • P-1 **Purchase option** Buving-out assets • L-66 **Purchase order** Creating a request, estimate, or an order • P-17 Definition of an order • P-2 **Purchase request** Approving a purchase request • P-34 Definition of a request • P-1 Purchasing Procurement Management • P-1 Using taxes in the procurement cycle • C-49 Q Query Writing queries in AQL • U-99 **Query editor** The query editor • U-114 **Query filter** Query filters • I-86 Question Question type activities • U-247 Questions Frequently asked questions • U-469 Quote Definition of an estimate • P-2

#### R

Read Constraints to be respected when importing data into a field • U-272 Consulting messages in AssetCenter • I-101 Displaying news • I-156 Overview of news · I-154 Read-only access to the database using the AssetCenter ODBC driver • U-157 Reader Preparing the equipment • A-116 **Read-only** Constraints to be respected when importing data into a field • U-272 Receipting Managing deliveries • P-27 Taking delivery of assets • A-14 Receiving Managing deliveries • P-27 **Receiving slip** Definition of a receiving slip • P-2 **Reconnection delay** General options of AssetCenter Server • U-184 Record Creating and modifying records in the database • I-34 Managing features • I-132 Record details • I-29 Record lists • I-12 Searching and filtering records • I-79 Reference Specific currencies • C-2 **Referenced object** Populating the Messaging tab • U-167 The context of a workflow instance • U-243 Refresh Options concerning refreshing caches • I-77 Updating the display • I-39 **Relation table** Intermediary tables • U-19 Remove Manipulating records in a list • I-24 RemoveLink Table-Objet.RemoveLink() • U-392 Renew Renewing the presence of assets in a contract • L-62 Rent Calculating rent • L-75 Contract rents • L-5 Declaring the calculation method for taxes payable on rents • C-43 Generation of periodic costs by AssetCenter Server • L-103

Leasing information specific to assets • L-44 Rent • L-15, U-192 Viewing costs linked to a contract • L-108 Rental Overview of leasing management • L-13 Repair Repairing a database • U-47 Replace Replacing assets • P-33 Report Editing reports • U-151 Example- Creating a report under Crystal Reports with the ODBC driver • U-160 How to easily create regular reports • U-148 Printing data · I-91 Request Creating a request, estimate, or an order · P-17 Reserve Reserving assets • A-13 Reserving items in stock • P-31 **Residual value** Defining fixed assets • A-6 Reconciling fixed assets with the AssetCenter database · C-29 Resizing Resizing windows • I-32 Retired Retiring assets • L-65 Return Returning assets • L-64 Returning items on a receiving slip • P-29 Right Defining access conditions • U-86 Defining an employee's user profile • I-113 Defining AssetCenter users • U-91 String type AQL functions • U-132 Root node Definition of a Root node • U-430 Properties of a Root node · U-431 Sub-nodes of a Root node  $\,\cdot\,$  U-434 Syntax of a Root node • U-430 Round Numeric type AQL functions • U-135 Rounding Calculating asset level rent • L-79 Rtrim String type AQL functions  $\,\cdot\,$  U-132 Rule Currency conversion rules • C-7 Date + autotime fields- Data-entry rules • I-49 Date- Data-entry rules • I-48 Durations- Data-entry rules · I-49 Executing workflow rules • U-197 Overview of filters and searches • I-79

Populating the Exceptions tab • U-353 Recommendations for writing AQL queries • U-102 Time- Data-entry rules • I-49 **Run** Executing AssetCenter Server • U-180 Launching AssetCenter • I-7 Launching AssetCenter Database Administrator • U-31

#### S

Scan Carrying out a bar-code inventory • A-115 Scheduler Verification schedules • U-187 Scheme Workflow • U-216 Script Definition of a script • U-327 Example of a Script type action • U-174 Properties of a node • U-423 Script instance • U-69 Test/ Script type activities • U-250 Types of actions • U-162 Using scripts • U-327 Scroll bar Moving within lists • I-14 Search Searching and filtering records • I-79 Searching for a record in a list • I-24 WHERE clause • U-128 Second Date type AQL functions • U-133 **SecondsDiff** Date type AQL functions • U-133 Select Managing Microsoft Select contracts • A-45 SELECT Syntax of queries • U-121 Selection Manipulating records in a list • I-24 Modifying a large number of records • I-42 Modifying a selection of records • I-40 Selection list Elements of a query • U-123 Self Self • U-106 Sequencing Definition of a sub-task  $\,\cdot\,$  A-108 Server Managing connections between assets • A-17 Service Administrating AssetCenter Server by the Web · U-199Definition of departments and employees • I-110

Departments and employees • I-109 Step 4- Special cases • U-297 Service call Definition of a work order • A-107 Facilitating the creation of assets, work orders, contracts, training programs · A-61 Information specific to maintenance contracts • L-11 Maintenance and work orders on assets • A-10 Managing work orders · A-107 Session Launching AssetCenter • I-7 Principle of connection slots • U-94 SetFilter Table.SetFilter(Condition) · U-387 SetFocus Table-Item.SetFocus() • U-392 SetOutput Functions available in description templates  $\,\cdot\,$  U-54 SetProperty Functions available in description templates • U-54 SetRecordMode Table.SetRecordMode(Mode) · U-384 SetSelection Table.SetSelection(Condition) · U-388 **SetValue** Table-Item.SetValue(Value) · U-393 **SetValueWhere** Table-Link.SetValueWhere(Condition) • U-394 **SetViewMode** Table.SetViewMode(Mode) · U-383 Share Managing connections between assets • A-17 Short Field types and data entry formats • U-11 Shortcut Using keyboard shortcuts • I-53 Show Table-Objet.Show() • U-395 Simple filter Simple filters • I-83 Simultaneous Simultaneous modification of records by several users • I-41 Size Customizing a database • U-41 Resizing windows • I-32 Slot Destruction of connection slots • U-94 Principle of connection slots • U-94 SLvl Hierarchic tables • U-109 SMTP

Populating employee details in order to use an external messaging system • U-208 Software Areas in the software where taxes come into play . C-35 Main areas of the software where Leasing Management comes into play • L-18 Managing software • A-27 Queries in AssetCenter • U-99 **Software counter** Concepts used in software management • A-28 Using software counters • A-39 Software installation Concepts used in software management · A-28 Describing software installations · A-37 Managing software • A-27 Software item System information, installed and recognized components · I-11 Software license Concepts used in software management · A-28 Software suite Managing software suites • A-48 Sort Configuring main lists • I-18 Sorts and indexes • U-111 Specific Menus · I-10 Specific filter Specific filter • I-88 Split Split operations on cost centers • C-23 Split operations on expense lines • U-194 SQL Writing queries in AQL • U-99 SQL Anywhere Specificities of the Sybase SQL Anywhere database engine • U-176 SQL view Exporting data and managing SQL views • U-315 **Standard filter** Standard filters • I-83 Start Executing AssetCenter Server • U-180 Launching AssetCenter • I-7 Launching AssetCenter Database Administrator · U-31 Moving within lists • I-14 Start activity • U-251 Start node Definition of a Start node • U-440 Start table FROM clause- Tables involved in a query • U-122

**Statistics** Crystal Reports statistics • U-153 Status Evolution of work orders • A-110 Status bar Status bar • I-11 Stock Definition of a stock • A-97 Managing stocks · A-97 Reserving items in stock • P-31 Stock monitoring • U-189 String Field types and data entry formats • U-11 Function and parameter types • U-332 String type AQL functions • U-132 String node Definition of Long and String nodes • U-441 Structural model Structural model • U-419 Structure Generic structure and syntax • U-423 Structure of the AssetCenter database • U-5 Sub node Sub-nodes of a Page node • U-437 Sub-nodes of a Root node · U-434 Sub query Syntax of queries • U-121 Sub task Definition of a sub-task • A-108 Tracking work orders · A-111 Substring String type AQL functions • U-132 Sum Aggregate type AQL functions • U-131 Summer time Managing a time zone • U-361 Supplementary User-defined fields • I-33 Supplier Contacts involved in contracts • L-3 Definition of a supplier • I-119 Product suppliers • A-78 Suppliers • I-119 Supplier package Supplier packages • A-59 Using supplier packages in the procurement cycle · P-14 Support Managing news • I-153 Syntax AQL syntax • U-120 General syntax of a Control node • U-442 Generic structure and syntax • U-423

Syntax for description templates • U-50 Syntax of a Page node • U-435 Syntax of a Root node • U-430 Syntax of a Transition node · U-437 Sysblob Repairing a database • U-47 System System events • U-255 System information, installed and recognized components · I-11 System enumeration Read and write access to a system itemized list · U-339 System itemized lists • U-75 System itemized-lists  $\,\cdot\,$  U-108 System itemized list Read and write access to a system itemized list · U-339 System itemized lists • U-75 System itemized-lists  $\cdot$  U-108 т Tab Customizing tabs • I-65 Tabs • I-33 Table Customizing a database • U-41 Customizing tables • U-23 Description of the tables • U-8 FROM clause- Tables involved in a guery • U-122 Table instance • U-62 Table view Displaying in table view or tree view • I-17 Tables.txt Structure of the database.txt and tables.txt files · U-7 Tag HTML tags recognized in help on fields and links · U-26 Taking delivery Taking delivery of assets · A-14 Tax Managing taxes • C-35 Taxes associated with a location • I-118

Describing an internal management cost using a work order • C-60, C-61 End user costs · C-54 Evaluating an asset's TCO · C-62 Hardware and software costs  $\cdot$  C-54 Implementation • C-57 Implementation in AssetCenter • C-56 Internal management cost • C-55 Introduction au TCO (Total Cost of Ownership) · C-53Management costs · C-54 Managing TCO with AssetCenter • C-55 rk units · C-57 Technician Tracking work orders · A-111 Template Activity templates • U-251 Creating a connection template • A-19 Terminal Terminal event • U-264 Test Test type AQL functions • U-136 Test/ Script type activities • U-250 Testing an action • U-177 Text Copy · I-47 Cut • I-45 Deleting text • I-48 Paste · I-46 TextBox The TextBox control • U-458 Third party Contacts involved in contracts • L-3 Ticket Impact of calendars on certain areas of functionality U-350 Time Date + autotime fields- Data-entry rules • I-49 Field types and data entry formats • U-11 Time- Data-entry rules • I-49 Time zone Description of the Action menu • U-34 General options of AssetCenter Server • U-184 Managing time zones • U-359 Options concerning time zones • I-75 Time zones • U-196 Timetable Verification schedules • U-187 Tip

Costs included in calculating TCO · C-53

Controlling automatically created expense lines • C-18 Finding records created on the fly • I-40

TCO

Tax formula

Tax rate • C-38

Tax type • C-37

C-55

Tax rate

Tax type

Tax formulas · C-38, C-44

Declaring taxes linked to locations • C-42

Acquisition costs and external management costs •

How to optimize the use of floor plans • I-125 Managing a product catalog • A-79 Modifying a large number of records • I-42 Modifying the hierarchic organization of a table · I-26 Rapidly displaying a list with its default parameters • I-26 Recommendations • U-318 Toolbar Customizing the toolbar • I-62 Toolbar • I-10 ToolTip General ergonomic options · I-66 Tooltips • I-11 Tpl Description of the Action menu • U-34 Syntax for description templates · U-50 Tracking Keeping history of modifications made to records · I-51Tracking operations • L-67 Tracking the procurement cycle • P-45 Tracking work orders • A-111 Workflow tracking · U-268 Training Employee training • I-112 Facilitating the creation of assets, work orders, contracts, training programs · A-61 Transfer Importing data · U-269 Transition Definitions • U-417 Workflow transition • U-217 Workflow transitions · U-265 **Transition node** Definition of a Transition node • U-437 Properties of a Transition node • U-438 Specificities of a Transition node • U-439 Syntax of a Transition node • U-437 Tree Hierarchy • I-27 **Tree view** Displaying in table view or tree view • I-17 Navigation options • I-67 Trunc Numeric type AQL functions • U-135 Twin Definitions • U-417 Type Constraints to be respected when importing data into a field • U-272 Field types and data entry formats • U-11 The different types of contract • L-2 Three types of database access • U-92

Type of a link • U-18 Types of actions • U-162 **Type ahead** Navigation options • I-67 **Typology** Classification of wizards • U-412 **U** 

**Under contract** Hierarchic organization of contracts • L-11 Unicity Uniqueness of field values of an index in a table • U-21UNION Syntax of queries • U-121 Uniqueness Uniqueness of field values of an index in a table • U-21 Unit rent 3rd method - Calculating the contract rent and allocating a unit rent to all the assets under contract • L-96 4th method - Calculating the contract rent and allocating a unit rent to a selection of the assets under contract • L-97 Update Options concerning refreshing caches • I-77 Updating information in requests • P-23 Updating loss values • L-73 Updating the database • A-120 Updating the display • I-39 Updating the exchange values • C-12 Upper String type AQL functions • U-132 User AssetCenter user • I-110 Customizing AssetCenter at user workstation level · I-61 Defining AssetCenter users • U-91 Free itemized lists • U-73 Managing passwords · U-96 Managing user access to AssetCenter databases · U-83 Managing user connections · U-92 Simultaneous modification of records by several users · I-41 User action User action type activity • U-248 User definable User-defined fields • I-33 User profile Definition of a user profile • U-86 User right Definition of a user right • U-86

User type Field types and data entry formats • U-11 Validate Approving a purchase request • P-34 ValueOf Functions available in description templates • U-54 Variable Definitions • U-417 Global variables • U-70 Using variables • U-176 Variant Function and parameter types • U-332 Verification Description of the Action menu • U-34 Verify licenses Verifying software licenses automatically • A-44 Verticalization Defining access conditions • U-86 View Definition of a view • I-104 Using views • I-103 VIM Populating employee details in order to use an external messaging system  $\,\cdot\,$  U-208 W

#### WAN

Tuning AssetCenter for use in a WAN environment • U-473 Using a local cache to improve the performance of AssetCenter • I-5 **WEB** Administrating AssetCenter Server by the Web • U-199

#### WeekDay

Date type AQL functions • U-133

WHERE clause • U-128

# WILLE

Combined list and detail view • I-31 General ergonomics of AssetCenter • I-9 Using lists • I-13

#### Wizard

Compiling, executing and debugging a wizard · U-468 Creating wizards • U-415 Definition of a wizard • U-411 Frequently asked questions • U-469 General points • U-422 Introduction to wizards • U-411 Types of actions • U-162 Work order Definition of a work order • A-107 Describing an internal management cost using a work order · C-61 Facilitating the creation of assets, work orders, contracts, training programs · A-61 Information specific to maintenance contracts  $\cdot$  L-11 Maintenance and work orders on assets • A-10 Managing work order requests • P-33 Managing work orders · A-107 Work unit rk units • C-57 Workflow Detection of new workflow execution groups by AssetCenter Server • U-197 Executing workflow rules • U-197 Impact of calendars on certain areas of functionality • U-350 Verifying software licenses automatically • A-44 Workflow • U-215, U-216 Workflow role Workflow activity assignee · U-218 Workflow roles • U-245 Workflow task Tasks • U-252 Workflow task • U-218 Workstation Customizing AssetCenter at user workstation level · I-61 Describing the use of license rights by named workstation • A-38

#### Write

Read-only access to the database using the AssetCenter ODBC driver • U-157 ¥

#### Year

Date type AQL functions • U-133

# **Glossary of terms**

# Α

#### Acceptance

An asset is taken down, i.e. placed on a lease schedule, when it is "accepted" by the lessee. This acceptance is important for the following reasons:

- It marks the effective start of leasing and contractually binds the lessee to pay rent.
- It allows the leasing company to pay its vendor.

This acceptance takes the form of a formal document (Certificate of acceptance or Acceptance certificate) sent to the lessor by the lessee.

## **Access restriction**

An access restriction is one of the component parts of a user profile. It corresponds to a record filter on a table. For example, For example, you can make it possible for a technician to only have access to the assets in his own department, excluding all other departments. Access restrictions concern both reading and writing (append or modification) records.

# Action

An action is an operation which calls on a program directly executable from AssetCenter.

There are several types of action:

- Executable program,
- DDE operation,
- Sending a message,
- Executing a script,
- Printing a form or a report,
- Wizard.

Actions need to be predefined in order to be executed at any time by simply selecting them from a list.

#### Alarms

Alarms can be programmed for fields which have the alarm icon {bmc zalarme.bmp} displayed to their right. Alarms launch actions in AssetCenter's table of actions.

Alarms are triggered as certain key dates approach. AssetCenter lets you use alarms for numerous operations.

In general, the actions set off by alarms are the sending of messages to users of AssetCenter to warning of approaching deadlines (end of term of a contract for example).

A user of AssetCenter may create alarms at 1 or 2 levels. Each alarm level defines a deadline and an action which is triggered at this moment.

In the case of alarms with 2 levels, the triggering of the second level alarm depends on the action carried out at the first level.

- It the first level alarm triggers an action other than the sending of a message via AssetCenter's internal messaging system (such a sending a message via a third-party messaging system), the second level alarm will always be triggered at the defined moment.
- If the first level alarm sends a message to a group of AssetCenter users via the internal messaging system, the action defined at the second level will not be triggered if one or more of the recipients has read the message.

#### Allocating expenses

The budget and cost center fields appear in several places in AssetCenter.

They allow you to allocate expenses to a budget and a cost center.

#### Asset

"Assets" are at the heart of AssetCenter. An asset is an object that is listed in your inventory. It is not necessarily your property, because it may have been rented or leased.

Here are a few simple examples:

- CPUs.
- Printers
- Software licenses.
- Dumb terminals.
- The company's PBX system.

Assets can be organized in hierarchies: Sub-assets being attached to main assets.

For example:

- A complete workstation (CPU with keyboard, screen, printer, etc.)
- Standard office sets (desk, chair, filing cabinet, computer, telephone.)

AssetCenter lets you describe your assets in extensive detail.

### AssetCenter administrators

An AssetCenter administrator is an AssetCenter user who has all rights for all tables in the AssetCenter database.

Several users may be database administrators. To do this, another administrator simply assigns administrator rights to that user in the "Profile" tab of the user's details.

#### AssetCenter user

In order to be able to connect to an AssetCenter database, you must be an AssetCenter "user". This helps improve database security.

Several users may open the database simultaneously and work at the same time.

An AssetCenter "user" is a record in the list of departments and employees who have been assigned a Login and a password by the administrator. A user is also assigned a user profile, unless the user has been granted administrative rights.

#### Asset level rent

The user defines the overall rent amount at schedule level.

AssetCenter is capable of several different methods of calculating asset level rent. Depending on the option selected, asset level rents are calculated by prorating the schedule level rent amount by a reference value:

- main rent of the asset
- market value of the asset
- purchase price of the asset
- list price of the product corresponding to the asset
- purchase option value
- initial payment (interim rent) of the asset
- depreciated value of the asset
- residual value of the asset
- resale price of the asset

#### Assignee

In order to finance the equipment, the lessor sometimes calls on a third party to whom he transfers his rights concerning the financial obligations of the lessee. This third party is usually a financial organization called an assignee. In general, a lessee will not be informed of this change of ownership. The assignee receives payments and the lessor keeps his contractual obligations.

# Β

# BASIC

The version of BASIC used in AssetCenter is a sub-set deveoped by Cypress compatible with "Visual Basic for Applications<sup>TM</sup>". Please refer to

the BASIC documentation for additional information on this language, its structure and syntax.

Only certain "Visual Basic for Applications<sup>TM</sup>" functions are supported, e.g.:

- File access functions are not supported.
- Limited support is provided for date and time functions, especially under UNIX.
- "Visual Basic pour Applications<sup>™</sup>" controls are not supported.

#### Budget

"Budgets" in Cost Management are operating budgets which aim to help you track expenses (cash flows). They do not have a strict utilization in accounting terms. They allow you to manage projects such as "Investment projects" where the goal is to track and forecast expenses. Depreciation and current value accounting aspects are not dealt with.

Budgets let you group various kinds of expenses, related to the acquisition and maintenance of assets, employee training, the cost of maintenance, insurance or leasing contracts, etc.

Each "expense line" created in Cost Management is assigned to a given budget. This lets you obtain an immediate summary of the expenses for each budget. Budgets operate like a resource envelope.

Budgets have a number to help you reconcile them with other departments in the company.

### **Business day calendar**

A business day calendar describes the work and vacation periods for a given technical support team. Calendars are used to calculate deadlines to meet when processing helpdesk tickets by taking into account the work periods for the support team.

# С

| Category         |                                                                                                    |
|------------------|----------------------------------------------------------------------------------------------------|
|                  | Categories make it possible to group together products that have traits in<br>common. In this way, it is possible to differentiate between<br>microcomputer systems, minicomputer systems, peripheral devices,<br>internal (in-house) training programs and external training programs,<br>etc. |
|                  | This allows you to structure the database.                                                                                                    |
|                  | Categories are also used by certain mechanisms. Example: When creating a product, the product inherits the features of the category to which it is associated and their values.                                                                                                    |
|                  | Categories are organized hierarchically.                                                                                                    |
| Cost center      |                                                                                                    |
|                  | Cost centers let you identify expense lines you want to group together.<br>You should consider cost centers in a very general sense. "Cost centers" in<br>Cost Management aim to help you track expenses (cash flows). They do<br>not have a strict utilization in accounting terms.            |
|                  | Budgets let you group various kinds of expenses, related to the acquisition and maintenance of assets, employee training, the cost of maintenance, insurance or leasing contracts, etc.                                                                                                    |
|                  | When you create an expense line you can specify a cost center to allocate it to.                                                                                                    |
|                  | Each cost center has a number to help you reconcile them with data from other departments in the company.                                                                                                    |
|                  | AssetCenter manages cost center split operations.                                                                                                    |
| Calculated field | <ul> <li>A calculated field is a field whose value is calculated according to the value of other fields and variables, using a user-defined formula. There are three types of calculated field:</li> <li>AQL</li> </ul>                                                                         |

- BASIC
- Calculated field

Each of these types uses a different language for the calculation formulas and has an effect on the possibilities and contraints linked to using the field. For example, only "AQL" type calculated fields can be used in filters.

Calculated fields are virtual fields which are read-only (the formula alone is stored in the database).

You can define as many calculated fields as you like and assign user rights to them.

### Companies

AssetCenter lets you describe the third party suppliers/companies and their contacts in a specific table.

Suppliers appear in the database as parties involved in a contract, maintenance providers, suppliers, etc.

"Suppliers" in AssetCenter should not be confused with companies or subsidiaries of your own organization.

#### **Context sensitive help**

Context-sensitive help for a field or a link displays:

- The SQL name of the field or link.
- Its type and data entry format.
- A "Description" of the field or link contents.
- "Examples": sample data.
- Important information: data entry precautions, automatisms, etc.
- System itemized list values.
- Linked tables.

There are two ways to access context-sensitive help:

- Move to the field or link, then simultaneously press on the "Shift" and "F1" keys.
- Move to the field or link. Click on the right mouse button, and select the "Help on this field" popup menu item.

The contents of context-sensitive help for fields and links is not included in the printed manuals.

| Contract     |                                                                                                    |
|--------------|----------------------------------------------------------------------------------------------------|
|              | AssetCenter lets you manage contracts signed with your partner companies (maintenance contracts, insurance contracts, etc.)                                                                                                    |
|              | An asset cam be associated with several contracts.                                                                                                    |
|              | Contracts are organized hierarchically and are managed in a separate table.                                                                                                    |
| Control node |                                                                                                    |
|              | The controls of a page allow interaction with the user. You may define as<br>many controls as you wish for a given page. AssetCenter fully manages<br>the organization of controls within a page. You do not have to specify the<br>positioning of each of the controls that you define. |
|              | "Control" type nodes are exclusively made up of a block of properties applicable to a defined control.                                                                                                    |

# D

### Data access notation

The BASIC syntax used in AssetCenter is similar to standard syntax, except for data access functions from the current record; this uses the following format:

[Link.Link.Field]

Example: [Category.FullName] from the table of products.

You can use the following syntax to recover the ID number of a link: [Link.Link]

When you want to refer to a link, you can use either the link's SQL name or the link's key name.

Example: RetVal=[Contact.Location] or RetVal=[Contact.lLocaId]

## Database

An AssetCenter database is a group of files containing all the information on the assets you are managing. For simple installations, these files are all located in the same directory, either on the local disk drive or on a network file server.

The program comes with a demonstration database.

AssetCenter allows you to create several databases. Users at a workstation can only open one database at a time. Several user workstations can be simultaneously connected to the same database. The program uses the transactional method to update data in the database. This method employs a sophisticated mechanism to manage updates and to ensure that they are carried out in a secure and optimized fashion.

## Date + time fields: Data entry rules

These fields are processed differently from "Date" fields.

The entry format for a "Date+Time" field is:

**Sep** is a separator: . /;,:-

Date is a string representing the date. Its syntax is as follows:
 xx<Sep>yy<Sep>zz

where **xx**, **yy** and **zz** are strings representing integers.

Time is a string representing the time. Its syntax is as follows: hour[<Sep>[minute[<Sep>[second[<Sep>[millisecond[<Se p>]]]]]]]

where **hour**, **minute**, **second**, **millisecond** are strings representing integers.

The following rules are applied:

- Define the order for entering the month, day and the year via the Windows Control Panel. Use this order when entering dates.
- You must systematically enter a day, a month and a year.
- You are not required to enter leading "0"s before the years, months, or days in a date.
- You can enter the year using 2 or 4 digits (e.g.: "1995" or "95"). Numbers from 00 to 49 return 1900 to 1949. Numbers from 50 to 99 return 2050 to 2099.
- Use the "Ctrl" + ";" keyboard shortcut to display the current date and time.

Year 2000: AssetCenter was designed from the outset to avoid all problems related to the year 2000. The "date" fields store information with enough accuracy to differentiate dates from the year 0 to 9,999.

### Date: Data entry rules

- Use the Windows Control Panel to define the order format for entering and displaying the day, month and year. Use this order when entering dates.
- You must always enter all three items: Day, month and year.
- To separate the days, months and years, use one of the following characters as a separator: / , : ; or <space>.
- You do not have to enter a "0" before single-digit years, days or months.
- You may enter the year in 2 or 4 digits (for example, "1996" or "96".)
  - Numbers from 00 to 49 return 1900 to 1949. Numbers from 50 to 99 return 2050 to 2099.
- To enter today's date, press "Ctrl + ;".

Year 2000: AssetCenter was designed from the outset to avoid all problems related to the year 2000. The "date" fields store information with enough accuracy to differentiate dates from the year 0 to 9,999.

#### **DDE command**

These are commands which are going to be sent to AssetCenter to be executed. These can be divided into four groups:

- Global commands, which do not require a table name of field name to be executed.
- Commands associated with a table, requiring the SQL name of a table as a parameter in order to be executed.
- Commands associated with a table and field or link, requiring the SQL name of a table and field or link as parameters in order to be executed.
- Commands associate with taking calls.

Commands belonging to these groups can be of two types:

- "Execute", which allows you to execute a task in AssetCenter.
- "Request", which allows you to ask AssetCenter for information.

| DDE server                                                                                          | DDE means "Dynamic Data Exchange" and designates dynamic data<br>exchange mechanisms between Windows applications. In the case being<br>described, DDE is used to execute AssetCenter commands from another<br>application                                                                                                    |  |
|----------------------------------------------------------------------------------------------------|----------------------------------------------------------------------------------------------------|--|
| DDE service                                                                                         | In most cases, the "Service" is the name of the executable loaded in<br>memory. In this case, i.e. when using AssetCenter as a DDE server, the<br>service is "aam32". (If "aam32.exe" is the name of the executable.)<br>The program acting as DDE server must be launched in order for DDE<br>mechanisms to work. In this case, AssetCenter must be loaded in<br>memory.                                                                                                    |  |
| DDE topic                                                                                           | The topic allows you to define the context in which the action is to be executed. For AssetCenter, this topic is necessarily "AssetCenter".                                                                                                    |  |
| Decision tree                                                                                       | The decision tree allows you to analyze a situation step by step in order to<br>find the most appropriate solution to the problem you encounter.<br>The tree is made up of questions, of possible answers and of<br>corresponding solutions.<br>The problem types may point to an entry point in the decision tree. Thus,<br>when the call is being taken, it is possible to be actively assisted in the<br>resolution of the problem step by step once the problem type has been<br>determined. |  |
| <b>Departments and employees</b><br>AssetCenter organizes departments and employees in a hierarchy. |                                                                                                    |  |
|                                                                                                    | Departments and employees are created and managed from the same                                                                                                    |  |

screen.

Departments and employees are used in several places in AssetCenter:

• User or supervisor of an asset

- Author of an asset view
- Supervisor of a stock
- Supervisor of a project
- Requester or technician for a work order
- Supervisor of a budget
- Supervisor of a contract
- Etc.

### Document

A document is a reference to a printed document (manual, contract, etc.) or a the full pathname to a computer file.

External files are not stored directly in the database.

It is possible to associate one or more documents to records in the majority of records in the AssetCenter database.

When a document given a full path to a file, it is possible to use this file dynamically via actions. For example, an action can open the file by launching the application associated with the file.

#### **Durations: Data entry rules**

Use the abbreviations recognized by AssetCenter:

- Seconds: second | seconds | s | sec | secs
- Minutes: minute | minutes | mn | min | mins
- Hours: hour | hours | h
- Days: day | days | d
- Months: month | months | mon | mo
- Years: y | yrs | year | years

You are not required to leave a space between the unit and the value.

You are not required to enter a unit. In this case, a default unit is applied. For example, the default unit used for work orders is the hour (duration fields in the "Scheduling" sub-tab in the "Tracking" tab of the detail of a work order).

The authorized units depend on the context. If you enter a value will a unit that is not authorized, it is converted to a unit that is. For example, duration fields in the "Scheduling" sub-tab in the "Tracking" tab of the detail of a work order only display hours or minutes. If you enter "1 month", AssetCenter replaces "1 month" by "720 hours".

# Ε

| Early termination |                                                                                                    |
|-------------------|----------------------------------------------------------------------------------------------------|
|                   | On occasion, assets are sold to a third party, lost, stolen or destroyed. In general, the lessor is informed and this has an immediate impact on rent amounts (see the notion of loss value).                                                                |
|                   | The lessee can, in certain cases, return the equipment before the end of<br>term. This can take place at any time at the request of the lessee, or on<br>dates determined by the contract. The lessee has to pay penalties called<br>early termination fees. |
| End of term       | At the end of term, the lessee usually has several possibilities open to<br>him: purchasing, returning or renewing the equipment.                                                                                                    |
| Error messages    |                                                                                                    |
|                   | When an operation cannot be performed or when a problem arises,<br>AssetCenter displays an error message. The messages are sufficiently<br>clear to let you understand what caused the problem and for this reason<br>they are not documented here.          |
|                   | The error message window contains a {bmc uenregistrer.bmp} button which allows you to save the error message as a file.                                                                                                    |
|                   | Click on the "Save" button to save the error message in a file.                                                                                                    |
| Estimata          |                                                                                                    |
| Estimate          | An estimate (or quote) is an itemized estimation of all or part of one or several purchase requests.                                                                                                    |
|                   | AssetCenter is very flexible in the way it handles estimates, since you can<br>also split up one request into several estimates. You can also bring                                                                                                    |
|                   |                                                                                                    |

together several requests or several items from different requests in the same estimate.

In this way, you can compare the different estimates you have created in AssetCenter, and create a purchase order from a selected estimate.

#### **Expense lines**

Each expense line includes:

- a "debit" or a "credit".
- a "Purpose" (SQL Name:sePurpose) indicating the origin of the expense line (e.g. to purchase an asset).
- An item involved in the expense line, unless the expense line was created from the "Finance/ Expense lines" menu item.
- A "Status" (SQL Name:Status): the expense line may be: "Incurred", "Incurred and locked", "Projected". When the expense line is created automatically, this field is not set to "Incurred and locked". This allows you to control the expense lines created automatically, and only to validate the ones you choose.
- A "Cost center" (SQL Name:CostCenter) and a "Budget" (SQL Name:Budget).

To prepare a report of your incurred expenses:

- ✤ Display the list of expense lines.
- Solutionally define filters to display only certain expense lines.
- Press the {bmc zcalc.bmp} button: the total amount of debits and credits for all expense lines in the list is displayed, after applying any filters you have defined.

# F

### Features

Features allow you to complete the description of AssetCenter objects (assets, products, orders, categories, etc.). They are attached to objects with a value and are displayed directly in the object's ""Features"" tab.
|             | You can create as many features as you wish, and specify their entry<br>mode (numeric, text, etc.). This makes AssetCenter very flexible and<br>allows for extensive customization.                                                                                                    |
|-------------|----------------------------------------------------------------------------------------------------|
|             | By using features, you can include additional information in areas of<br>particular importance to you (financial, technical, or any other specific<br>area).                                                                                                    |
|             | Features provide additional "fields" for describing the records in your database. For example, you can fill in the type of processor or the clock speed for a computer, or the horsepower of an automobile.                                                                                                    |
|             | Finally, features can be queried using the AssetCenter query language.                                                                                                    |
| Finish node | A "Finish" node describes the final transition, that which leads to the final page of the wizard. It is a specific type of "Transition" node.                                                                                                    |
| Floor plan  | A floor plan is a graphical area in which you can place records from<br>tables. (All tables can be used, in particular locations, employees and<br>assets). Once the records from tables are placed in position, it is very easy<br>to access these records from the floor plan: just double-click on the item<br>itself. |
| Function    | A function is a software item that performs operations and returns a value to the user. This value is called the "return value" or "return code".<br>Functions have the following structure:                                                                                                    |
|             | Function <function name=""> (<parameter> As <parameter type="">[,, <parameter> As <parameter type="">]) As <function type=""></function></parameter></parameter></parameter></parameter></function>                                                                                                    |
|             | <programm (script)="" by="" define="" executed="" function.="" must="" program="" return="" the="" this="" value.=""></programm>                                                                                                    |
|             | End Function                                                                                                    |
|             | This structure applies to both built-in functions and programmable functions.                                                                                                    |

### Forms

A form is a document model that lets you print data.

Contrary to reports generated via Crystal Reports, forms are drawn-up directly in AssetCenter.

# Η

#### "Profile""Helpdesk/ Groups""Helpdesk/ Tickets"**Hierarchy** Certain tables in AssetCenter are organized hierarchically. Each record can have a sub-record, sub-records can have their own sub-records, etc..

Records in these tables are therefore organized in a tree structure with a notion of hierarchy. AssetCenter does not limit the maximum number of levels in the tree stucture.

Examples:

- In the table of locations, a given location A, may be a "sub-location" of a given location B.
- In the table of assets, an asset may be a "component" of another asset.
- In the table of departments and employees, the "Western Region Sales" department has a sub-department called "Marketing". "Western Region Sales" is the "parent" or "parent department" of "Marketing".

### Images

AssetCenter lets you attach three types of images:

- Bitmap files (with the ".bmp" extension) in 16 or 256 colors. Their advantage is that they can be displayed rapidly.
- Windows metafiles. These are vector-based images that are slower to display but that may be re-sized without loss of quality (files with ".mtf" extension name)

• Icon (files with ".ico" extension name.)

To attach an image:

- Either double-click on the area where it is to be inserted. AssetCenter displays a window which permits you to select the graphic file containing the image.
- Or right-click and select "Select image" from the popup menu.

To detach an image, place the pointer on the image and click with the right mouse button to display the popup menu. Select "Delete image".

Images are stored in the "sysblob" table of the AssetCenter database.

They are converted to a custom AssetCenter format then compressed in the form of a binary object.

Note: You don't need to keep the external image file on the disk except if you want to modify it at a later stage.

#### Interim rent

Interim rent covers the period between receiving and accepting an asset and the date of the first rent payment on a full period.

For example, in the case of monthly rents due on the start of the month, if the equipment is installed on the 20<sup>th</sup> of the month, the 10 days between the 20<sup>th</sup> and the 1<sup>st</sup> may constitute 10 days of interim rent calculated "prorata temporis". The leasing agreement makes mention of the exact method of calculation.

The value of the interim rent is fixed at schedule level or at the level of each asset.

### Lease schedule

The lease schedule is an application of the master lease. It inherits most of the information from the master lease and contains the list of equipment, the rent amounts and the main dates to be respected.

|            | It is possible to create a lease schedule without having to create a master lease beforehand.                                                                                                    |
|------------|----------------------------------------------------------------------------------------------------|
| Loans      | Leasing agreements sometimes necessitate the borrowing of funds.<br>Leasing Management allows you to describe the loan and to manage<br>payments (principal, interest, fees).                                                                  |
| Location   | Locations are used to describe the physical location of an asset or a stock,<br>the site of a work order, etc. For example, location descriptions may<br>include graphical floor plans where you position icons representing the<br>employees. |
|            | Your company's locations are described in a separate table.                                                                                                    |
|            | Locations are organized in a hierarchy.                                                                                                    |
| Loss value | Lessees are usually liable to pay penalties in the case of lost or damaged assets, etc.                                                                                                    |
|            | They depend on the value of the assets which are lost or destroyed. In general this "loss value" is defined contractually.                                                                                                    |
|            | Leasing Management manages the different possible methods of loss<br>value calculation, depending on the time elapsed since the start of term<br>and the type of asset concerned.                                                              |
| Rent       | Defining a rent consists in determining the amount of periodic payments<br>and the periodicity of payments.                                                                                                    |
|            | Leasing Management allows you to calculate the overall rent amount for<br>the contract, the rents of the assets subject to the contact, and the interim<br>rent:                                                                               |

### Lease Rate Factor (LRF)

The reference price for each asset is multiplied by a lease rate factor and the values obtained are added up in order to define the overall rent amount for the contract.

The lease rate factor may vary according to type of equipment leased.

# Μ

### **Master lease**

The master lease defines the general terms and conditions for leasing equipment and the relations between the lessor and lessee.

It is used as the basis (or template) for the creation of lease schedules. Equipment and rent amounts are not defined on the master lease; this information is detailed on individual lease schedules.

# Ν

### Notification

Most agreements require the lessee to explicitly notify the lessor in advance of the chosen end of lease option for the equipment (renew, return, purchase). In general, if the lessor is not notified in advance the lessee may be liable to pay extra rent.

Leasing Management has the advantage of signaling in advance which assets are approaching end of term.

The lessee can create alarms at several levels which are triggered by the approach of certain dates: end of term, return, purchase or renewal dates of notification.

# 0

# On-line help

On-line help displays help messages on screen while you are using AssetCenter.

To display it, simply press the F1 key from any point in AssetCenter.

# Ρ

| Page node | A "Page" node describes a page in a wizard. It is made up of a block of<br>properties applicable to this node and all its sub-nodes; and a set of sub-<br>nodes that define objects defined in the page.                                                                                                    |
|-----------|----------------------------------------------------------------------------------------------------|
| Product   | <ul> <li>A product is a catalog reference, a model available on the market, with its features, its price, etc. Iit does not directly correspond to records of your assets (in the same way that a product in a mail order catalog only corresponds to one of your assets once you have received it).</li> <li>Products are described by their "Nature" (SQL name: seNature) found at the top of a product detail): <ul> <li>Standard hardware.</li> <li>Computer.</li> <li>Software license.</li> <li>Work order.</li> <li>Contract.</li> <li>Standard configuration.</li> <li>Training.</li> <li>Other.</li> </ul> </li> </ul> |

Examples of products:

- Category: microcomputer, Brand: Peregrine, Model: Pentium II, Nature: Computer.
- Category: work order, Model: installation of a workstation, Nature: Work order.
- Category: contract, Model: Maintenance extended to 5 years, Nature: Contract.
- Category: license, Model: Select, Nature: Software license.

### Project

A project let you describe an operation concerning a group of assets and/or persons.

"Helpdesk/ Problem types"Purchase option

Most agreement stipulate that the lessor can or must buy the equipment at fair market value. This value is decided on between the lessor and lessee based on typical market prices for the type of equipment concerned.

# R

## **Receiving slip**

A receiving slip describes the receiving of one or several items that have been ordered.

This may satisfy the order in whole or in part. Several deliveries are often needed before a request is fully satisfied.

In the same way, delivery may be taken of part of an order, due to errors on the part of the supplier or a staggered delivery. For example, you order 20 PCs which your supplier delivers in batches of five. For this you would "take delivery in part".

#### **Recording the "Admin" login**

There is a default administrator login called "Admin" in the Departments and employees table. This record cannot be deleted, for security reasons.

- When AssetCenter is first installed, this is the only login name that allows you to access the AssetCenter database for all administrative operations.
- This record is also the only solution when you cannot connect under a "Login" name that also has administrative rights.

#### Request

A purchase request is one of the stages in the procurement cycle under AssetCenter.

It is made up of request composition lines. In general, composition lines reference products in AssetCenter. You specify what every request line should create and populate.

#### Root node

The "Root" node describes the assistant as a whole. It is made up of a block of general properties that can be applied to all the wizard and series of sub-nodes that represent objects contained in the wizard.

# S

### Script

The word "script" is a generic name for a program written in a high level language. In AssetCenter, this notion includes three types of scripts:

- Procedural scripts which include:
  - Calculation scripts written in BASIC used to calculate the values of fields, condition the properties of objects in the AssetCenter database, etc.
  - BASIC scripts executing tasks, in particular in actions.

Thes BASIC programs can incorporate functions. This type of script is the subject of this chapter.

• Declarative scripts. These are import and export scripts that use their own scripting language, different from BASIC. This type of script is documented in full detail in the manuals entitled "Reference Guide: Administration and **Advanced Use", chapter** "**Importing** data" and "Reference Guide: Administration and **Advanced Use", "Exporting data** and managing SQL views""Mixed", both declarative and procedural. This type of script is used in the wizards in AssetCenter.

#### **Specific filter**

Certain tabs in the detail windows display a list of records (contracts, expense lines, for example.) In some cases AssetCenter will offer a list of filters on the tab to display a record selection according to certain criteria. AssetCenter determines which filters are used.

#### **Software counters**

Software user rights are controlled by "software counters".

They count:

- the number or rights acquired for a selection of software licenses.
- the number of installations of a selection of software.

#### Software installations

"Software installations" correspond to the installation of a software package on a computer.

There are various ways to create "software installations":

- By manually creating records in the table of software installations:
  - when you receive a pre-installed workstation,
  - when you install software manually on a workstation,
- By importing an inventory database using the gateway between the inventory tool and AssetCenter.

### Software licences

A "software license" corresponds to the right to use a software program granted by the publisher.

The concept of software licenses is used in the following tables:

• Categories

|                  | <ul><li>Products</li><li>Assets</li></ul>                                                                                                    |
|------------------|----------------------------------------------------------------------------------------------------|
|                  | • Contracts                                                                                                    |
|                  | For categories, products and assets, it is determined by the "Nature""<br>field (SQL name: seNature) which may be set to "Software license".<br>For contracts, this value is determined by the "Type" (SQL name: seType)<br>field which may be set to "License". |
| Start node       | A "Start" node describes how the wizard is started. It is a specific type of<br>"Transition" node.                                                                                                    |
| Supplier invoice |                                                                                                    |
|                  | AssetCenter allows you to manage supplier invoices associated with orders.                                                                                                    |
|                  | An order line can be invoiced in whole or in part, due to errors made by<br>the supplier, for example.                                                                                                    |
|                  |                                                                                                    |
| Sub-tasks        |                                                                                                    |
|                  | Sub-tasks are work orders. They allow you to break work orders up into<br>smaller elementary work order. All sub-tasks must be performed in order<br>to perform the work order.                                                                                  |
|                  | The sub-task of a work order can be performed sequentially or simulaneously.                                                                                                    |
|                  |                                                                                                    |

# Т

# Tabs

AssetCenter displays database record information in a "detail window". Information is grouped by type (e.g. Features) in various sub-windows called "tabs".

Detail windows include several tabs.

Tabs sometimes contain sub-tabs.

To add, duplicate or remove a sub-tab, right click within the tab containing it in order to display the popup menu and select "Add linked record", "Duplicate linked record" or "Delete link".

The name of the sub-tab is defined by one of the fields within the sub-tab.

### **Tax Formula**

Tax formulas are formulas defined in order to calculate the amount of tax to apply.

An editor is at your disposal to help build these formulas from Basic scripts. For a given tax formula, you can define an unlimited number of different calculation formulas dependent on a context (a table in the database). Thus, for example, the tax formula "Sales tax" can have a different calculation formula depending on whether it is applied to purchase requests or delivery slips.

In practice, tax calculation formulas can be calculated using the Basic function "AmTaxRate()" which returns a tax rate according to a tax type, tax jurisdiction and given date:

RetVal = AmTaxRate()\*mAmount

When the tax rate is not dependent on a tax jurisdiction, it is not necessary to use the "AmTaxRate()" function.

Two contextual variables are useful when writing tax formulas:

- "mAmount" which represents the pre-tax value on which the tax is calculated. According to the context, this variable can take the value of the asset-level rent, contract-level rent, the value of a request line or purchase order line, for example.f
- "dDate" which represents the date on which the tax is calculated. According to the context, this variable can take the value of the billing date, the payment date of an asset-level or contract level rent, etc.

The values of these variables are automatically set by AssetCenter according to the context of declaration of the tax.

Examples of valid tax formulas:

RetVal=mAmount\*0.0655

This example applies a rate of 6.55% on the pre-tax total concerned.

RetVal=AmTaxRate("Sales tax", [lTaxJurisId], dDate, mAmount)\*mAmount

This example applies a rate (calculated according to a tax type, jurisdiction and date) on the pre-tax total concerned.

#### Tax jurisdictions

Tax jurisdictions provide the ability to combine locations, tax types, and tax rates. The tax jurisdictions detail screen allows you to carry out two operations, both of which are accessible via the "Rates" tab of a tax jurisdiction:

- View the tax rates applicable for a jurisdiction.
- Edit the tax rates of a jurisdiction.

By selecting the "Edit tax rates for this jurisdiction" option, you can add tax rates by clicking on the 🛃 button.

Tax jurisdictions are organized hierarchically. In general, the code of a tax jurisdiction corresponds to the ZIP code of the jurisdiction.

#### Tax rate

For each "Tax type " applicable for a given jurisdiction, you define a list of tax "Rates" applicable from a given date.

To view the list of rates used by a tax type for a given location:

- Use the "Repository/Locations..." menu item to display the table of locations.
- Click on the **Q** button to view the detail of the tax jurisdiction associated with the location.
- Select the option "View the tax rates applicable in this jurisdiction" in the "Rates" tab of the detail of the jurisdiction.
- This list displayed summarizes all the applicable tax rates for the tax types of the jurisdiction:

| Г | Edition of tax values for this jurisdiction |             |      |       |     |   |
|---|---------------------------------------------|-------------|------|-------|-----|---|
|   | $\triangle$ T ax type                       | Application | date | △Rate |     | 9 |
|   | VAT                                         | 08/02/99    |      |       | 15% | + |
|   | Local                                       | 08/02/99    |      |       | 3%  | - |
|   |                                             |             | ▲ ⊗_ | 2/2   |     |   |

In the above example, the sub-tab lists the applicable "Local' tax types for given location

#### Tax type

A "Tax type" defines a tax to apply. For example: "Local tax".

The table of "Tax types" can be accessed in several ways:

- Via the "Tools/ List of screens" menu item.
- Via the "Tax type" link (SQL name: TaxType) in the table of tax rates of a tax jurisdiction.

#### "Composition"Toolbar

The AssetCenter toolbar contains a selection of icons to let you directly access certain program functions without using the menu bar.

The toolbar is fully customizable

### **Transition node**

A "Transition" node describes the passage between two pages in a wizard. It is exclusively made up of a block of properties.

# U

# User defined fields

AssetCenter includes user-defined fields to let you add information specific to your organization. These fields are found in detail windows. Their default name is "Field x" where x is a number.

|              | The administrator may modify their names and properties thanks to the database customization functions.                                                                                                    |
|--------------|----------------------------------------------------------------------------------------------------|
| User profile | A user profile is a set of user rights for given tables and fields and access restrictions which apply to records within these tables.                                                                                                    |
|              | Profiles are attributed to users of AssetCenter.                                                                                                    |
|              | <ul> <li>For example, you can define:</li> <li>a "Helpdesk technician" profile, with access restricted to tables concerning the helpdesk.</li> </ul>                                                                                                    |
|              | • An "Accounting" profile, with access restricted to cost centers, budgets and expense lines only.                                                                                                    |
| User right   | A user right is one of the component parts of a user profile. It concerns<br>tables and fields in AssetCenter and not only certain records. As<br>administrator, you can assign read/write rights (as with an operating<br>system) to different database users which apply to the different tables in<br>AssetCenter. |

View

V

A view lets you memorize the display conditions for a list:

- The display mode: "Table view" or "Tree view"
- The display mode "Details only", "List only", or "List + Details"
- The sort conditions.
- The filter applied and the filter values.
- The list and the width of visible columns.
- The dimensions of the window.

This is an easy way to create reports that must be produced regularly. Once you have displayed the view you can easily print it with the same presentation each time. Examples of views:

- List of unassigned assets worth over \$2,000, presented in a tree view.
- List of all offices with a fax machine, displaying the office number, the fax model and the user name.

# W

#### Wizard

AssetCenter wizards are designed to help you carry out simple and systematic tasks. They offer graphic, user-friendly, step by step guidance through the different phases necessary to carry out a task. AssetCenter ships with several predefined wizards that make it possible, amongst other things, to:

- Move users and assets from one location to another. You select a user (employee), the corresponding assigned assets and the new location. The wizard takes this information and updates the location of the assets and their user.
- Simply manage stocks. The user selects the assets in stock, an employee and a location. The wizard assigns the assets to the selected employee and location.
- Simply gather information in order to perform any given action.
- Facilitate the entering of records.

In addition to the wizards provided with AssetCenter, you can create your own.

### Workflow

Workflow is concerned with the formalization and/or automation of business procedures.

For example, the following processes can be modeled and automated using workflow methods:

- Purchase request approval procedures.
- Asset moves.
- etc.

#### Glossary of terms

AssetCenter makes it possible for you to define workflow schemes and manages their implementation.

#### Workflow activity

A workflow consists in:

- A task to be executed. This task may necessitate user interaction or be carried out automatically by AssetCenter Server.
- Events that trigger transitions to other activities.

Workflow activities are stored in the table of workflow activities (SQL name "amWfActivity").

#### Workflow activity assignee

Assignees are appointed to perform tasks resulting from "Question" or "User action" type workflow activities". Assignees are not involved in "Automatic action" or "Test/ Script" type activities.

#### Workflow event

Workflow events results from activities. They in turn make it possible to activate transitions which trigger other activities.

Events belonging to a workflow scheme are stored in the table of worflow events with SQL name "amWfEvent".

When these events occur, they be recorded in the table in the table of workflow events with SQL name "amWfOccurEvent".

#### Workflow instance

A "Workflow instance" refers to a defined workflow scheme which is being executed.

#### Workflow task

A workflow task is an assigned task to be carried out, resulting from the triggering of an activity.

In order for workflow tasks to be recorded in the table of workflow tasks with SQL name "amWfWorkItem", the "Log task" option, in the "General" tab of the activity detail must be checked.

### **Workflow transition**

A workflow transition makes it possible to go from one activity to another. They are triggered following an event.

An event can be associated with several transitions.

Transitions belonging to a workflow scheme are stored in the table of workflow transitions with SQL name "amWfTransition".

#### Workflow scheme

Creating a workflow scheme in AssetCenter consists in defining:

- Activities.
- Events resulting from activities which make it possible to activate transitions.
- Transitions which trigger activities.
- A context.
- Time limits and alarms.

### Work order

A work order is an operation carried out on an asset to solve a problem. This may be a repair, user assistance, installation, move, etc.

Work order are described hierarchically (as a tree of work orders or subtasks). You can assign as many sub-tasks to a work order as you like. A work order can be based on a template defined in the "Product" (SQL Name:Product). This template describes a generic work order or a standard work order procedure. The information defined in a work order is inherited in the work order detail.

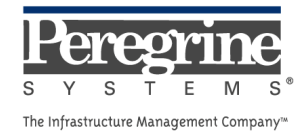

.